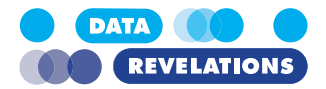

# Visualizing Survey Data Using Tableau Attendee Guide

| Check All Gap          | Dashl   | poard                              | Select Breakdown | •  |
|------------------------|---------|------------------------------------|------------------|----|
| =overall (selec        | t a bar | to highlight values)               | Female           |    |
|                        |         |                                    | Male             |    |
| Adrenaline Production  | 77%     | •                                  | 0 50 100 1       | 50 |
| Metabolism             | 72%     | •                                  |                  |    |
| Blood Pressure         | 61%     | •                                  |                  |    |
| Breathing              | 57%     | •                                  |                  |    |
| Pulse Rate             | 43%     | •                                  |                  |    |
| Perspiration           | 38%     | •                                  |                  |    |
| Temperature            | 32%     | •                                  |                  |    |
| Galvanic Skin Response | 27%     | •                                  |                  |    |
| Pupil Dilation         | 20%     | •                                  |                  |    |
|                        |         | 0% 10% 20% 30% 40% 50% 60% 70% 80% |                  |    |

www.DataRevelations.com 914.945.0567

For Tableau 2020.2 and later – October 2021

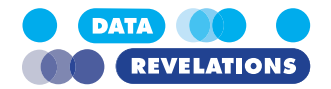

 $@\ 2011-2021$  Data Revelations. All rights reserved.

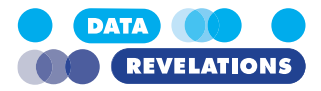

## Contents

| I.  | Getting Started                                                               | 1  |
|-----|-------------------------------------------------------------------------------|----|
|     | Understanding the Relationship between the Survey and the Data                | 1  |
|     | A Preview of Data Reshaping                                                   | 3  |
|     | Some Useful Shortcut Keys                                                     | 5  |
|     | Connecting to Data                                                            | 6  |
|     | Exploring the Demographics                                                    | 7  |
|     | Building a Demographics Dashboard                                             | 12 |
|     | Taking Inventory – Mapping All Questions with All Possible Responses          | 17 |
|     | So, just what do we have here?                                                | 19 |
|     | Spotting questions that have coding errors                                    | 21 |
|     | What happened to [Number of Records] and why you should care                  | 21 |
| 11. | . Visualizing Single-Response, Gap Charts, and Check-All-That-Apply Questions | 24 |
|     | Overview                                                                      | 24 |
|     | Visualizing the Yes / No / Don't Know Question                                | 24 |
|     | Dealing with Weighted Responses                                               | 28 |
|     | Creating a Gap Chart (connected dot plot)                                     | 29 |
|     | Creating a Flexible Break Down using a Parameter                              | 32 |
|     | Visualizing Check-All-That-Apply Questions                                    | 35 |
|     | Creating a Gap Chart for a Check-All-That-Apply Question                      | 38 |
|     | Adding an Overall Reference Line                                              | 40 |
|     | Creating a Check-All-That-Apply Dashboard                                     | 44 |
|     | Are There Other Ways to Show This?                                            | 49 |
|     | Topics for Discussion                                                         | 50 |
|     | Mind the Gap? Mind the Margin of Error!                                       | 51 |
| 111 | I. Getting Your Data Setup "Just So"                                          | 52 |
|     | Overview                                                                      | 52 |
|     | What do I mean by "just so"                                                   | 52 |
|     | Reviewing the Data                                                            | 59 |
|     | Getting Data "Just So" Using Tableau Prep                                     | 61 |
| IV  | 7. Visualizing Likert Scale Question                                          | 76 |
|     | Overview                                                                      | 76 |
|     | Percent Top Two Boxes                                                         | 79 |
|     | Combination Stacked Bar and Circle Chart                                      | 82 |
|     | Divergent Bar Charts                                                          | 85 |
|     | Topics for Discussion                                                         | 88 |
|     | Showing the Distribution in a Tool Tip                                        | 90 |
|     | Topics for Discussion                                                         | 95 |
|     | What about Net Promoter Score (NPS)?                                          | 96 |
| V.  | Benchmarking                                                                  | 98 |
|     | Overview                                                                      | 98 |

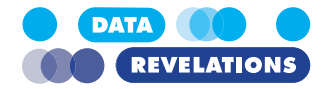

| Controlling Jittering                    |        |
|------------------------------------------|--------|
| Comparing an Individual Response with Al | Others |

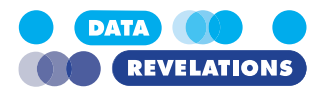

## I. Getting Started

# Understanding the Relationship between the Survey and the Data

The sample survey is fairly small. 845 respondents provided demographic information (age, location, and gender) and answered several types of questions (single punch, select all that apply, Likert, and benchmarking.)

Here's what some of the survey questions looked like to people taking the survey.

#### 1. Will you vote in the upcoming election?

- 🜙 Yes
- J No

Don't know

Figure 1 – A Yes / No / Maybe question

| ✓ Pulse rate           |  |
|------------------------|--|
| Metabolism             |  |
| Blood pressure         |  |
| ✓ Temperature          |  |
| Galvanic skin response |  |
| Breathing              |  |
| Perspiration           |  |
| Pupil dilation         |  |
| Adrenaline             |  |
| Other                  |  |

Figure 2 – A Check-all-that-apply question

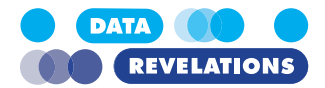

|                                  | Not at all | Small degree | Moderate degree | High degree | Very high degree |
|----------------------------------|------------|--------------|-----------------|-------------|------------------|
| Good job skills                  | )          | J            | )               | 5           | 2                |
| Sense of humor                   | 5          | 5            | )               | Ø           | 5                |
| Intelligence                     | )          | R            | )               | )           | )                |
| Can play jazz                    | 5          | 5            | )               | 5           | )                |
| Likes the Beatles                | )          | J            | )               | J           | )                |
| Snobbishness                     | J          | 5            | )               | J           | )                |
| Ability to lift heavy<br>objects | )          | J            | 5               | J           | )                |
| Grace under pressure             | 5          | 5            | 5               | 5           | )                |
| Grace on the dance<br>floor      | J          | )            | 0               | J           | )                |
| Likes animals                    | )          | 5            | )               | 5           | )                |
| Makes good coffee                | )          | )            | )               | 5           | )                |
| Eats all his / her<br>vegetables | J          | J            | )               | J           | )                |

#### 1. Indicate the degree to which you seek the following abilities when making a new hire

#### Figure 3 – A collection of Likert scale questions

Let's see how these questions map to the data.

#### **To Explore the Survey Data**

- 1. Open the file 1\_DataRevelations\_SurveyData\_V4.XLSX from the Source folder.
- 2. With the first tab selected (the one called "**Data Labels**"), see if you can find the column that corresponds to the **Yes / No / Don't know** question.
- 3. See if you can find which columns correspond to the **Check-all-that-apply** question and the **Likert scale** questions.
- 4. There's also a question that asks folks to enter their annual salary; see if you can find that one.
- Click the second tab in the Excel workbook (the one called "Data Numbers") and consider the similarities and differences between the survey responses when rendered as labels and the survey responses as numbers.
- 6. Have a look at the third tab (the one called "Question Helper") and consider how the question IDs are mapped and grouped.

**Answers**: The Yes / No / Don't know is Q1 in column F; the check-all-that-apply question is spread across  $Q2_1 - Q2_9$  in columns H through P; the Likert scale questions are represented by Q3\_1 through Q3\_9 in columns Q through Y; the Salary question is Q100 in column G. By the way, there's some more Likert questions further to the right.

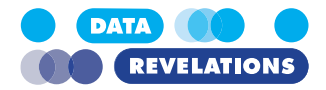

## **Topics for Discussion**

- Why have a tab for label responses and another for numeric responses?
- Why is there a Question Helper tab?

## A Preview of Data Reshaping

Without a doubt the number one impediment for success with Tableau is arranging your data so that it "plays nicely" with Tableau.

Survey data is no exception, and we are doomed to failure if we leave the data as it is with one row for each respondent and a separate column for each question.

Instead, we need to pivot / normalize / reshape the data so all of the questions get merged into two columns. So instead of this...

|    | A      | В         | С             | D               | E         | F          | G          | Н    |      | J    | К     |
|----|--------|-----------|---------------|-----------------|-----------|------------|------------|------|------|------|-------|
| 1  | RespID | Q0_Gender | Q0_Location   | Q0_Generation   | Q0_Weight | Q1         | Q100       | Q2_1 | Q2_2 | Q2_3 | Q2_4  |
| 2  | 2      | Male      | South America | Generation X    | 1         | No         | \$ 98,038  | No   | No   | Yes  | No    |
| з  | 4      | Female    | South America | Baby Boomers    | 1.44      | No         | \$ 138,936 | Yes  | Yes  | Yes  | No    |
| 4  | 5      | Female    | South America | Generation X    | 1         | Yes        | \$ 84,471  | No   | Yes  | Yes  | Yes   |
| 5  | 6      | Male      | Antarctica    | Baby Boomers    | 1.44      | Don't know | \$ 138,534 | No   | Yes  | Yes  | No    |
| 6  | 9      | Female    | Europe        | Baby Boomers    | 1.32      | Yes        | \$ 68,944  | Yes  | Yes  | Yes  | Yes   |
| 7  | 12     | Female    | Europe        | Baby Boomers    | 1.56      | No         | \$ 100,663 | No   | No   | Yes  | Yes   |
| 8  | 15     | Male      | North America | Baby Boomers    | 1.56      |            | \$ 122,481 |      |      |      |       |
| 9  | 16     | Male      | Antarctica    | Baby Boomers    | 1.44      | Yes        | \$ 106,036 | Yes  | Yes  | No   | No    |
| 10 | 17     | Female    | Europe        | Baby Boomers    | 1.32      | Don't know | \$ 81,681  | Yes  | Yes  | Yes  | No    |
| 11 | 18     | Male      | North America | Traditionalists | 0.595     | No         | \$ 104,200 | No   | Yes  | No   | No 📢  |
| 12 | 22     | Male      | South America | Generation X    | 1.32      | No         | \$ 172,723 | No   | No   | Yes  | Yes   |
| 13 | 25     | Female    | South America | Generation X    | 1.32      | Yes        | \$ 153,410 | Yes  | Yes  | Yes  | Yes   |
| 14 | 26     | Female    | South America | Millenials      | 0.765     | Yes        | \$ 93,194  | No   | Yes  | No   | No    |
| 15 | 27     | Male      | Europe        | Baby Boomers    | 1.56      | Yes        | \$ 101,662 | Yes  | Yes  | Yes  | No    |
| 16 | 29     | Male      | Europe        | Generation X    | 1         |            | \$ 114,216 |      |      |      | 4     |
| 17 | 30     | Male      | Europe        | Baby Boomers    | 1.32      | No         | \$ 97,354  | No   | No   | No   | No    |
| 18 | 31     | Male      | Europe        | Millenials      | 0.68      | Yes        | \$ 120,061 | No   | No   | No   | No    |
| 19 | 33     | Male      | North America | Generation X    | 1         |            | \$ 134,308 |      |      |      |       |
| 20 | 34     | Male      | North America | Generation X    | 1.32      |            | \$ 146,227 |      |      |      |       |
| 21 | 36     | Female    | North America | Millenials      | 1         | Yes        | \$ 110,462 | No   | Yes  | Yes  | Yes 📢 |
| 22 | 37     | Female    | North America | Millenials      | 0.765     |            | \$ 104,602 |      |      |      |       |
| 23 | 38     | Female    | South America | Baby Boomers    | 1.32      | Don't know | \$ 119,871 | Yes  | Yes  | Yes  | No    |
| 24 | 40     | Female    | North America | Baby Boomers    | 1.44      | Don't know | \$ 134,158 | Yes  | No   | No   | No    |
| 25 | 42     | Female    | Europe        | Baby Boomers    | 1.44      |            | \$ 115,750 |      |      |      |       |
| 26 | 43     | Female    | Europe        | Baby Boomers    | 1.44      |            | \$ 77,022  |      |      |      |       |

Figure 4 -- "Flat" data as downloaded from survey system where there is a separate column for each question.

... we want something that looks like this:

One row per respondent.

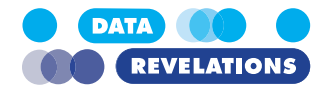

Each respondent is listed 40 times; one time for each question.

|    | Α      | В         | С                | D              | E         |             | K                    |
|----|--------|-----------|------------------|----------------|-----------|-------------|----------------------|
| 1  | RespID | Q0_Gender | Q0_Generation    | Q0_Location    | Q0_Weight | Question ID | Labels               |
| 2  | 2      | Male      | Generation X     | South America  | 1         | Q1          | No                   |
| 3  | 2      | Male      | Generation X     | South America  | 1         | Q100        | 98037.68             |
| 4  | 2      | Male      | Generation X     | South America  | 1         | Q2_1        | No                   |
| 5  | 2      | Male      | Generation X     | South America  | 1         | Q2_2        | No                   |
| 6  | 2      | Male      | Generation X     | South America  | 1         | Q2_3        | Yes                  |
| 7  | 2      | Male      | Generation X     | South America  | 1         | Q2_4        | No                   |
| 8  | 2      | Male      | Generation X     | South America  | 1         | Q2_5        | Yes                  |
| 9  | 2      | Male      | Generation X     | South America  | 1         | Q2_6        | No                   |
| 10 | 2      | Male      | Generation X     | South America  | 1         | Q2_7        | No                   |
| 11 | 2      | Male      | Generation X     | South America  | 1         | Q2_8        | No                   |
| 12 | 2      | Male      | Generation X     | South America  | 1         | Q2_9        | Yes                  |
| 13 | 2      | Male      | Generation X     | South America  | 1         | Q28_IMP     | Very Important       |
| 14 | 2      | Male      | Generation X     | South America  | 1         | Q28_SAT     | Not at all satisfied |
| 15 | 2      | Male      | Generation X     | South America  | 1         | Q29_IMP     | Very Important       |
| 16 | 2      | Male      | Generation X     | South America  | 1         | Q29_SAT     | Not at all satisfied |
| 17 | 2      | Male      | Generation X     | South America  | 1         | Q3_1        | Small degree         |
| 18 | 2      | Male      | Generation X     | South America  | 1         | Q3_2        | Small degree         |
| 19 | 2      | Male      | Generation X     | South America  | 1         | Q3_3        | Not at all           |
| 20 | 2      | Male      | Generation X     | South America  | 1         | Q3_4        | Small degree         |
| 21 | 2      | Male      | Generation X     | South America  | 1         | Q3_5        | Moderate degree      |
| 22 | 2      | Male      | Generation X     | South America  | 1         | Q3_6        | Small degree         |
| 23 | 2      | Male      | Generation X     | South America  | 1         | Q3_7        | High degree          |
| 24 | 2      | Male      | Generation X     | South America  | 1         | Q3_8        | Small degree         |
| 25 | 2      | Male      | Generation X     | South America  | 1         | Q3_9        | Very high degree     |
| 26 | 2      | Male      | Generation X     | South America  | 1         | Q30_IMP     | Very Important       |
| 27 | 2      | Male      | Generation X     | South America  | 1         | Q30_SAT     | Not at all satisfied |
| 28 | 2      | Male      | Generation X     | South America  | 1         | Q31_IMP     | Very Important       |
| 29 | 2      | Male      | Generation X     | South America  | 1         | Q31_SAT     | Not at all satisfied |
| 30 | 2      | Male      | Generation X     | South America  | 1         | Q32_IMP     | Very Important       |
| 31 | 2      | Male      | Generation X     | South America  | 1         | Q32_SAT     | Not at all satisfied |
| 32 | 2      | Male      | Generation X     | South America  | 1         | Q33_IMP     | Of Little Importance |
| 33 | 2      | Male      | Generation X     | South America  | 1         | Q33_SAT     | Not at all satisfied |
| 34 | 2      | Male      | Generation X     | South America  | 1         | Q34_IMP     | Of Little Importance |
| 20 |        | Alalan    | Same Contraction | South Marrica. |           | SVI         | tot all satisfied    |

Figure 5 -- "Reshaped" data where there are only two columns for each question, resulting in many more rows. Note that we do not yet have anything in place that groups related questions together or that translates things like " $Q2_8$ " into something meaningful.

Actually, what we really want is something that looks like this:

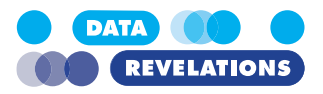

|    | Α                                                                                                    | В         | С             | D             | E         | F            | G                                  | н                                                                                                    | 1              | J        | К                    |
|----|----------------------------------------------------------------------------------------------------|-----------|---------------|---------------|-----------|--------------|------------------------------------|----------------------------------------------------------------------------------------------------|----------------|----------|----------------------|
| 1  | RespID                                                                                                    | Q0_Gender | Q0_Generation | Q0_Location   | Q0_Weight | Qtype        | Question Grouping                  | Wording                                                                                                    | Question ID    | Value    | Labels               |
| 2  | 2                                                                                                    | 2 Male    | Generation X  | South America | 1         | Single-Punch | Vote                               | Vote in the upcoming election?                                                                                                    | Q1             | 0        | No                   |
| 3  | 2                                                                                                    | 2 Male    | Generation X  | South America | 1         | Benchmark    | Salary                             | What is your salary?                                                                                                    | Q100           | 98037.68 | 98037.68             |
| 4  | 2                                                                                                    | 2 Male    | Generation X  | South America | 1         | Multi-Punch  | What do you measure                | Pulse Rate                                                                                                    | Q2_1           | 0        | No                   |
| 5  | 2                                                                                                    | 2 Male    | Generation X  | South America | 1         | Multi-Punch  | What do you measure                | Metabolism                                                                                                    | Q2_2           | 0        | No                   |
| 6  | 2                                                                                                    | 2 Male    | Generation X  | South America | 1         | Multi-Punch  | What do you measure                | Blood Pressure                                                                                                    | Q2_3           | 1        | Yes                  |
| 7  | 2                                                                                                    | 2 Male    | Generation X  | South America | 1         | Multi-Punch  | What do you measure                | Temperature                                                                                                    | Q2_4           | 0        | No                   |
| 8  | 2                                                                                                    | 2 Male    | Generation X  | South America | 1         | Multi-Punch  | What do you measure                | Galvanic Skin Response                                                                                                    | Q2_5           | 1        | Yes                  |
| 9  | 2                                                                                                    | 2 Male    | Generation X  | South America | 1         | Multi-Punch  | What do you measure                | Breathing                                                                                                    | Q2_6           | 0        | No                   |
| 10 | 2                                                                                                    | 2 Male    | Generation X  | South America | 1         | Multi-Punch  | What do you measure                | Perspiration                                                                                                    | Q2_7           | 0        | No                   |
| 11 | 2                                                                                                    | 2 Male    | Generation X  | South America | 1         | Multi-Punch  | What do you measure                | Pupil Dilation                                                                                                    | Q2_8           | 0        | No                   |
| 12 | 2                                                                                                    | 2 Male    | Generation X  | South America | 1         | Multi-Punch  | What do you measure                | Adrenaline Production                                                                                                    | Q2_9           | 1        | Yes                  |
| 13 | 2                                                                                                    | 2 Male    | Generation X  | South America | 1         | Likert       | Importance                         | Price                                                                                                    | Q28_IMP        | 5        | Very Important       |
| 14 | 2                                                                                                    | 2 Male    | Generation X  | South America | 1         | Likert       | Satisfaction                       | Price                                                                                                    | Q28_SAT        | 1        | Not at all satisfied |
| 15 | 2                                                                                                    | 2 Male    | Generation X  | South America | 1         | Likert       | Importance                         | Response Time                                                                                                    | Q29_IMP        | 5        | Very Important       |
| 16 | 2                                                                                                    | 2 Male    | Generation X  | South America | 1         | Likert       | Satisfaction                       | Response Time                                                                                                    | Q29_SAT        | 1        | Not at all satisfied |
| 17 | 2                                                                                                    | 2 Male    | Generation X  | South America | 1         | Likert       | Indicate degree to which you agree | Good Job Skills                                                                                                    | Q3_1           | 2        | Small degree         |
| 18 | 2                                                                                                    | 2 Male    | Generation X  | South America | 1         | Likert       | Indicate degree to which you agree | Good Sense of Humor                                                                                                    | Q3_2           | 2        | Small degree         |
| 19 | 2                                                                                                    | 2 Male    | Generation X  | South America | 1         | Likert       | Indicate degree to which you agree | High Intelligence                                                                                                    | Q3_3           | 1        | Not at all           |
| 20 | 2                                                                                                    | 2 Male    | Generation X  | South America | 1         | Likert       | Indicate degree to which you agree | Can Play Jazz                                                                                                    | Q3_4           | 2        | Small degree         |
| 21 | 2                                                                                                    | 2 Male    | Generation X  | South America | 1         | Likert       | Indicate degree to which you agree | Likes the Beatles                                                                                                    | Q3_5           | 3        | Moderate degree      |
| 22 | 2                                                                                                    | 2 Male    | Generation X  | South America | 1         | Likert       | Indicate degree to which you agree | Good Ability to lift heavy objects                                                                                                    | Q3_6           | 2        | Small degree         |
| 23 | 2                                                                                                    | 2 Male    | Generation X  | South America | 1         | Likert       | Indicate degree to which you agree | Has grace under pressure                                                                                                    | Q3_7           | 4        | High degree          |
| 24 | 2                                                                                                    | 2 Male    | Generation X  | South America | 1         | Likert       | Indicate degree to which you agree | Is Kind to animals                                                                                                    | Q3_8           | 2        | Small degree         |
| 25 | 2                                                                                                    | 2 Male    | Generation X  | South America | 1         | Likert       | Indicate degree to which you agree | Makes good coffee                                                                                                    | Q3_9           | 5        | Very high degree     |
| 26 | 2                                                                                                    | 2 Male    | Generation X  | South America | 1         | Likert       | Importance                         | 24-7 Support                                                                                                    | Q30_IMP        | 5        | Very Important       |
| 27 | 2                                                                                                    | 2 Male    | Generation X  | South America | 1         | Likert       | Satisfaction                       | 24-7 Support                                                                                                    | Q30_SAT        | 1        | Not at all satisfied |
| 28 | 2                                                                                                    | 2 Male    | Generation X  | South America | 1         | Likert       | Importance                         | Ease of Use                                                                                                    | Q31_IMP        | 5        | Very Important       |
| 29 | 2                                                                                                    | 2 Male    | Generation X  | South America | 1         | Likert       | Satisfaction                       | Ease of Use                                                                                                    | Q31_SAT        | 1        | Not at all satisfied |
| 30 | 2                                                                                                    | 2 Male    | Generation X  | South America | 1         | Likert       | Importance                         | Ability to Customize UI                                                                                                    | Q32_IMP        | 5        | Very Important       |
| 31 | 2                                                                                                    | 2 Male    | Generation X  | South America | 1         | Likert       | Satisfaction                       | Ability to Customize UI                                                                                                    | Q32_SAT        | 1        | Not at all satisfied |
| 32 | 2                                                                                                    | 2 Male    | Generation X  | South America | 1         | Likert       | Importance                         | Ability to filter based on role                                                                                                    | Q33_IMP        | 2        | Of Little Importance |
| 33 | 2                                                                                                    | Male      | Generation X  | South America | 1         | Likert       | Satisfaction                       | Ability to filter based on role                                                                                                    | Q33_SAT        | 1        | Not at all satisfied |
|    | and the second second s |           |               |               |           |              |                                    | when when the second second se | and the second |          | and V                |

Figure 6 -- Survey data nirvana. Label responses, numeric responses, logical groupings, and mapping of Question IDs to something that is human readable.

While we don't have to have both labels and numbers, the grouping, and the question wording, having these elements will make our work much faster and easier.

We'll see in the section called "Getting Your Data Setup" on page 52 how to take the flat data and the question helper and convert them into the fully rendered data set we show above. For the next set of examples, we will work with data that has been converted for us.

## **Some Useful Shortcut Keys**

Here are some shortcuts we'll be using in the class:

| Description                                                            | Windows                     | Mac                         |
|------------------------------------------------------------------------|-----------------------------|-----------------------------|
| Make chart less wide                                                   | CTRL + Left Arrow           | Control-Command-Left Arrow  |
| Make chart wider                                                       | CTRL + Right arrow          | Control-Command-Right Arrow |
| Opens the<br>Drop Field menu                                           | Right-click + Drag to shelf | Option-Drag to shelf        |
| Copies a field in the<br>view to be placed on<br>another shelf or card | Ctrl + Drag                 | Command-Drag                |

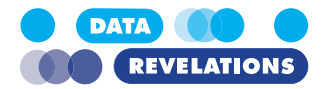

## **Connecting to Data**

For the next series of examples, we will connect to the data contained in **2\_DataRevela-tins\_Reshaped\_V4.xlsx**. (This is the data represented in the screenshot in Figure 6 above.)

### To Connect to The Survey Data Source and Create an Extract

- 1. From within Tableau click **Connect to data**.
- 2. Click Microsoft Excel.
- 3. Navigate to the folder called **Source**.
- 4. Select **2\_DataRevelatins\_Reshaped\_V4.xlsx** (this is different from the one we just looked at) and click **Open**. As there is only one sheet that contains any data Tableau automatically places that into the active table area.
- 5. Indicate that you want to connect via an **Extract** (it's on the upper right corner) and click the **Sheet1** tab at the bottom of your screen.

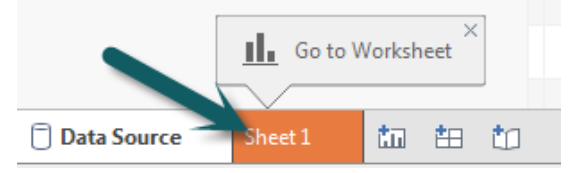

6. Tableau will offer to create a .hyper file. Accept the default name and click Save.

| Tableau - Book1                  | Anabusis Man Es | Secure Window Help |                    |           |
|----------------------------------|-----------------|--------------------|--------------------|-----------|
|                                  |                 |                    | 🖇 Standard 💌 🗿 🕶 😋 | 📑 Show Me |
| Data Analytics <                 | Pages           |                    |                    |           |
| 🕼 SurveyData_Reshaped_V4 (2_Dat  |                 | ⊞ Rows             |                    |           |
| Search 🔎 🍸 📰 🔹                   | Filters         |                    |                    |           |
| Tables                           | The s           | Sheet 1            |                    |           |
| Abc Labels                       |                 |                    | Drop field here    |           |
| Abc Q0 Gender                    | Marka           |                    | brop referrere     |           |
| Abc Q0 Generation                | Marks           |                    |                    |           |
| Abc Qtype                        | I Automatic •   |                    |                    |           |
| Abc Question Grouping            | : O I           |                    |                    |           |
| Abc Question ID                  | Color Size Text |                    |                    |           |
| # Resp ID                        |                 |                    |                    |           |
| Abc Wording                      | Detail Tooltip  |                    |                    |           |
| # 00 Weight                      |                 |                    |                    |           |
| # Value                          |                 |                    |                    |           |
| # SurveyData_Reshaped_V4 (Count) |                 |                    |                    |           |
| # Measure Values                 |                 | Drop               | Dana Salid have    |           |
|                                  |                 | here               | biopheidheid       |           |
|                                  |                 |                    |                    |           |
|                                  |                 |                    |                    |           |
|                                  |                 |                    |                    |           |
|                                  |                 |                    |                    |           |
|                                  |                 |                    |                    |           |
|                                  |                 |                    |                    |           |
|                                  |                 |                    |                    |           |
|                                  |                 |                    |                    |           |
|                                  |                 |                    |                    |           |
|                                  |                 |                    |                    |           |
| Data Source Sheet 1 🖳 🕀 [        | 1               |                    |                    |           |
|                                  |                 |                    | 0                  |           |

Figure 7 -- Tableau after connecting to the survey data source.

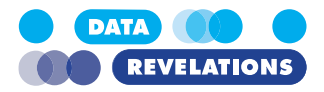

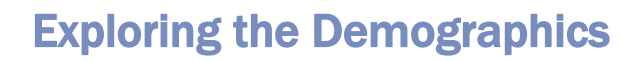

Before we plow into analyzing responses to questions let's first get a sense of just who is in our respondent pool. We will also create an "n=" display to use on a dashboard so we can see just how many respondents are in play when we apply various filters.

### To Show Respondent Breakdown by Gender

- 1. Right-drag **Resp ID** to the Columns shelf and select **CNTD**(**Resp ID**) from the Drop Field dialog box.
- 2. Drag **Q0 Gender** onto Rows.
- 3. Right-click CNTD(Resp ID) on the Columns shelf, select **Quick Table Calculation**, and then select **Percent of Total**.
- 4. Control-drag **CNTD**(**Resp ID**) to the **Label** button.

Using a Mac? It's Command-Drag.

Using a Mac? It's Option-

Drag to Columns shelf.

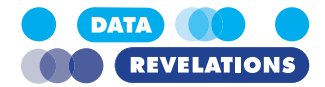

5. Right click the newly-dropped pill, and select **Format** from the popup menu.

|    |        |          |              |                        | rrr-             |       |          |       |            |      | r r r r r |    |
|----|--------|----------|--------------|------------------------|------------------|-------|----------|-------|------------|------|-----------|----|
|    | Mark   | (S       |              | ~                      | M                | ale   |          |       |            |      |           |    |
|    | 000    | Auto     | omatic       | •                      |                  | (     |          |       |            |      |           |    |
|    | Col    | or       | Ø<br>Size    | T<br>Label             |                  |       |          |       |            |      |           |    |
|    | Det    | o<br>ail | □<br>Tooltip |                        |                  |       |          |       |            |      |           |    |
|    | Т      | CN       | ITD(Re       | sp 🔻                   |                  |       |          |       |            |      |           |    |
|    |        |          | Filter.      | •                      |                  |       |          |       |            |      |           |    |
|    |        |          | Show         | Filter                 |                  |       |          |       |            |      |           |    |
|    |        |          | Forma        | at                     | N                |       |          |       |            |      |           |    |
|    |        | ~        | Includ       | le in Tooltip          | 43               |       |          |       |            |      |           |    |
|    |        |          | Dime         | nsion                  |                  |       |          |       |            |      |           |    |
|    |        |          | Attrib       | ute                    |                  |       |          |       |            |      |           |    |
|    |        | •        | Meas         | ure (Count (           | (Distinct))      | -     |          |       |            |      |           |    |
|    |        |          | Discre       | te                     |                  |       |          |       |            |      |           |    |
|    |        | •        | Conti        | nuous                  |                  | _     |          |       |            |      |           |    |
|    |        |          | Edit II      | 1 Sheir                |                  | _     |          |       |            |      |           |    |
|    |        | ^        | Comp         | oute Using             | tion             | •     |          |       |            |      |           |    |
|    |        | -        | Clear        | Table Calcula          | lation           |       |          |       |            |      |           |    |
|    |        |          | Quick        | Table Calci            | ulation          | ۰.    |          |       |            |      |           |    |
|    |        |          | Remo         | ve                     |                  |       |          |       |            |      |           |    |
| 6  | Modi   | fr. +1   | ha for       | mot co ti              | aara ara na      |       | vimal n  | 0.000 |            |      |           |    |
| 0. | MOUI / | Axis     |              | Pane                   |                  | ) uet | Filters  | aces  |            |      | Chart 1   |    |
|    | De     | fault    | t            |                        |                  |       |          |       |            |      | Sheet 1   |    |
|    |        |          | Font:        | Tableau B              | look 9pt N       | Л     |          |       |            |      | Q0 Gender |    |
|    |        | Alian    | ment         | Automatic              |                  | 7     | Marke    |       |            |      | Female    |    |
|    | ,      |          |              | And a second           |                  |       | INIGI KS |       |            | _    |           | 0% |
|    |        | NUIT     | ibers:       | 12345600               |                  | R.    | 00U A    | utom: | atic       | Ŧ    |           |    |
|    | Tot    | tals     |              | Automat<br>Number      | ıc<br>(Standard) |       |          | De    | ecimal pla | ces: |           |    |
|    |        |          | Font:        | Number                 | (Custom)         |       |          | 0     | -          |      |           |    |
|    | 1      | Align    | ment:        | Currency               | (Custom)         |       |          |       |            |      |           |    |
|    |        | Num      | nbers:       | Scientific<br>Percenta | ae               |       |          |       |            |      |           |    |
|    |        |          |              | Custom                 | <u>.</u>         |       |          |       |            |      |           |    |
|    | Gra    | and T    | Totals       |                        |                  |       |          |       |            |      |           |    |
|    |        |          | Font:        |                        |                  |       |          |       |            |      |           |    |
|    | ł      | Align    | ment:        |                        |                  |       |          |       |            |      |           |    |
|    |        | Num      | nbers:       |                        |                  |       |          |       |            |      |           |    |
|    | Sn     | ocial    | Valu         |                        |                  |       |          |       |            |      | -         |    |

7. Close the Format pane (look for a little X to click)

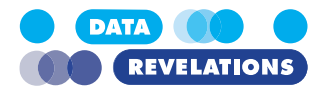

- Right drag Resp ID from the Data pane (not the columns shelf) onto the Rows shelf and select CNTD(Resp ID) from the Drop Field dialog. Yes, the visualization will look dumb.
- 9. Right-click the just-dropped field you placed on the Rows shelf and select **Discrete**. This will turn the green pill into a blue pill and make the viz look a lot better, as shown here.

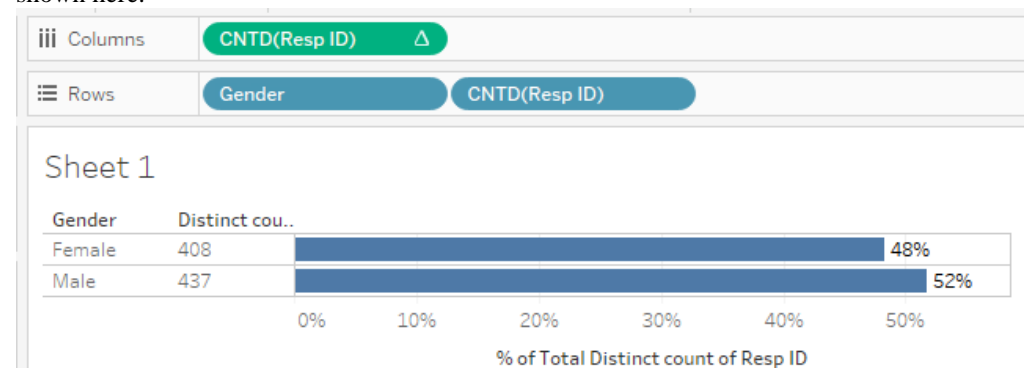

*Figure 8 -- What happens when you make a measure discrete.* 

- 10. Right-click the Axis and de-select Show Header.
- 11. Right-click the Field labels (the small text that has the words "Q0 Gender" and "Distinct..." and select **Hide Field Labels for Rows**.
- Modify the formatting to suit your tastes (e.g., remove the rule between Female and Male.) And definitely make the chart less wide (there's a really good shortcut key for this).
- 13. Rename the tab on the bottom left of your screen to Gender.
- 14. Save your work to *as a packaged workbook*. You can name the file whatever you want and save it wherever you want; just make sure you can find it later.

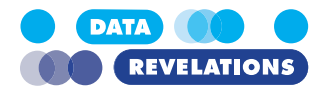

## To Show Respondent Breakdown by Generation and Location

**Note:** If you had difficulty completing the previous exercise, open the file **1a\_GenderDemo-graphic.twbx** from the **Starter** folder and work with that.

- 1. Right-click the tab named Gender and select **Duplicate**.
- 2. Drag Q0 Generation from the list of Dimensions and place it on top of the Gender

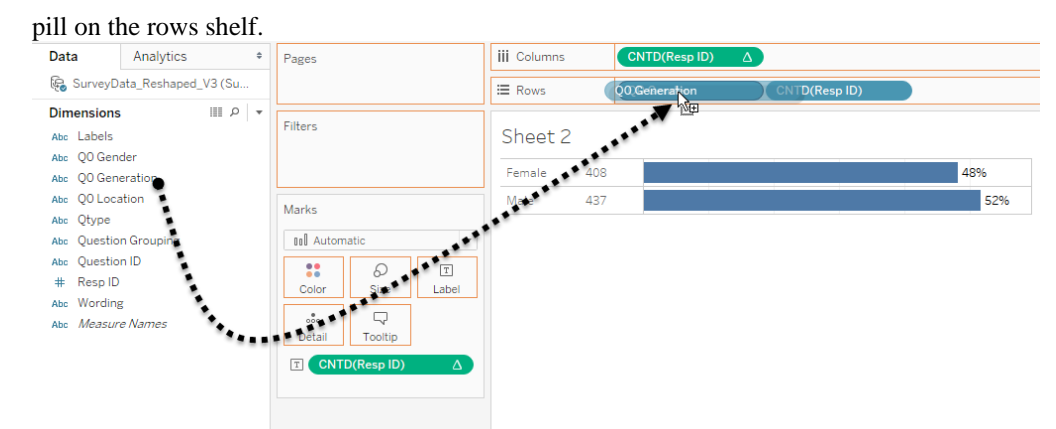

- 3. Rename the sheet Generation.
- 4. Right-click the sheet Generation and select Duplicate.
- 5. Drag **Q0 Location** from Dimensions and place it on top of the Generation pill on the rows shelf

| Pages   |         |            | iii Columns   | CN  | TD(Resp ID) | Δ     |          |     |     |
|---------|---------|------------|---------------|-----|-------------|-------|----------|-----|-----|
|         |         |            | ⊞ Rows        | QO  | Location    | CNTD( | Resp ID) |     |     |
| Filters |         |            | Sheet 3       |     |             |       |          |     |     |
|         |         |            | Null          | 3   | 0%          |       |          |     |     |
| Marks   |         | Antarctica | 10            | 1%  |             |       |          |     |     |
|         | natic   | -          | Asia          | 67  |             | 8%    |          |     |     |
|         |         |            | Europe        | 274 |             |       |          | 32% |     |
| Color   | Size    | Label      | North America | 341 |             |       |          |     | 40% |
|         |         |            | South America | 150 |             |       | 18%      |     |     |
| Detail  | Tooltip |            |               |     |             |       |          |     |     |

- 6. Right-click Null, select Edit Alias, and change the Alias to Not Specified.
- 7. Right-click the **Q0 Location** pill on the Rows shelf and select **Sort**.

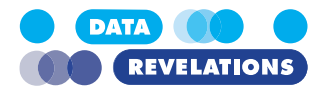

8. Indicate you want to sort by the Field Resp ID, in descending order, using Count (Distinct) as the aggregation, as shown below.

| Sort [Q0 Location] | $\times$ |
|--------------------|----------|
| Sort By            |          |
| Field              | -        |
| Sort Order         |          |
| Ascending          |          |
| Descending         |          |
| Field Name         |          |
| Resp ID            | •        |
| Aggregation        |          |
| Count (Distinct)   | •        |
| 5 Clear            |          |

9. Rename the tab Location and save your work.

#### To Create an "n=" Visualization

- 1. Create a new sheet.
- 2. Right-click in a blank portion of the Data window (where the list of measures and dimensions are) and select **Create Calculated Field**.
- 3. Call the field **n** and define it as shown below.

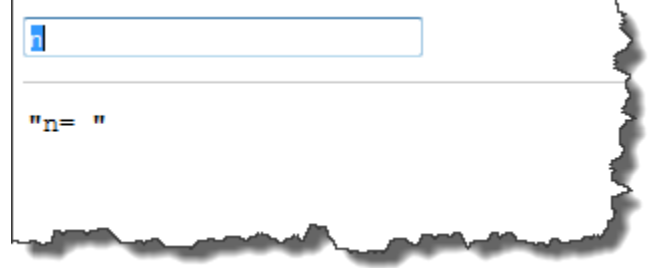

- 4. Click OK.
- 5. Drag this newly-created field to the **Rows** shelf.
- Right-drag **Resp ID** to the Text button (on the Marks Card area) and select CNTD(Resp ID) from the Drop Field dialog box.
- 7. Hide the field label for rows.
- 8. Format the worksheet so that everything is **14-point Tableau Book**.
- 9. Rename the sheet **Sample Size**.
- 10. Save your work.

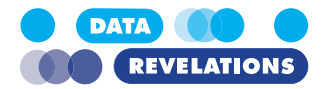

## **Building a Demographics Dashboard**

Now that we have the individual components and overall sample size visualization rendered, let's see how to fashion a demographics dashboard with action filters.

Our goal is to create an interactive dashboard that looks like this.

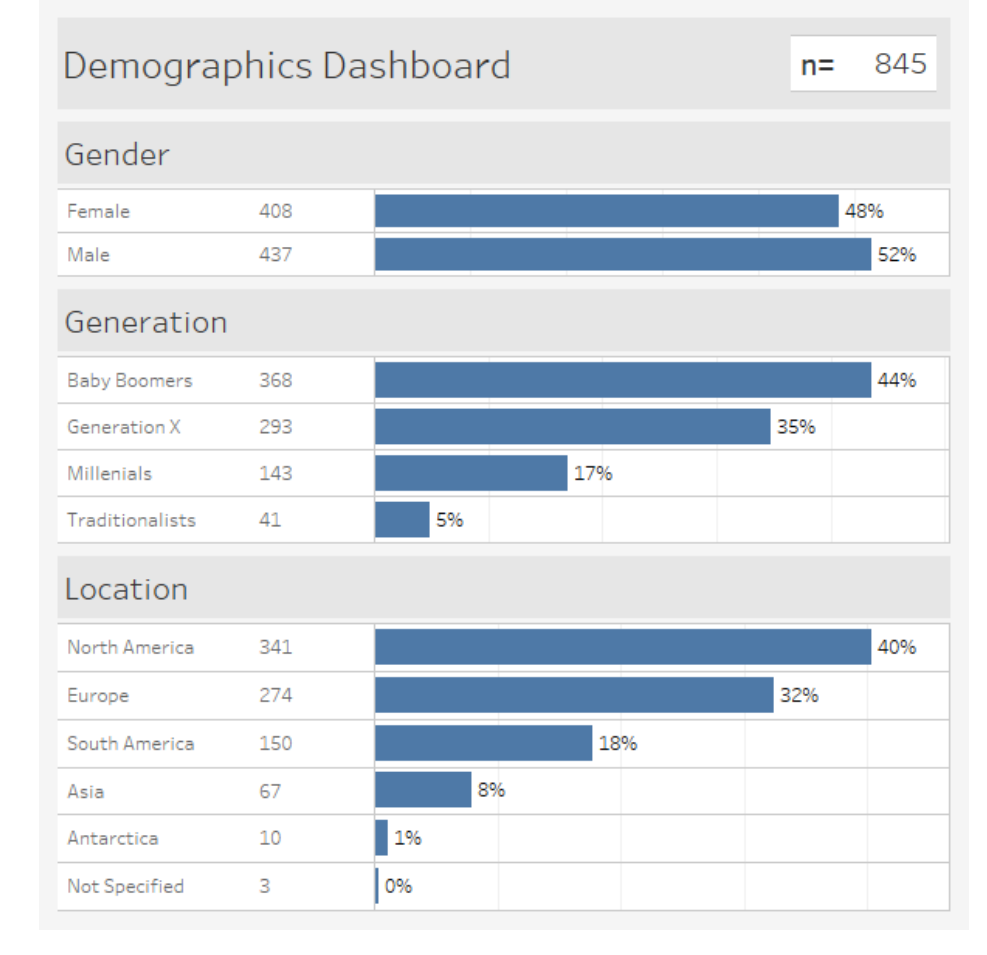

Figure 9 -- Simple demographics dashboard

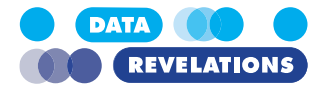

## **To Build the Demographics Dashboard**

**Note:** If you had difficulty completing the previous exercise, open the file **1b\_AllDemographics.twbx** from the **Starter** folder and work with that.

1. Create a New Dashboard.

!

2. Make the dashboard size Exactly  $600 \times 600$  and indicate that you want to show the

| Das               | hboard                                          | La                                    | yout                     |
|-------------------|-------------------------------------------------|---------------------------------------|--------------------------|
|                   | Device P                                        | reviev                                | N                        |
| Siz               | e                                               |                                       |                          |
| Cus               | tom size (60                                    | 00 x 6                                | ioo) 🗖                   |
|                   |                                                 |                                       |                          |
|                   |                                                 |                                       |                          |
| Obj               | ects                                            | ~~~~                                  |                          |
| Obj               | iects<br>Horizontal                             | ~~~~                                  | Image                    |
| <b>Obj</b>        | ects<br>Horizontal<br>Vertical                  |                                       | Image<br>Web Pa          |
| Obj<br>III<br>III | ects<br>Horizontal<br>Vertical<br>Text          |                                       | Image<br>Web Pa<br>Blank |
| Obj<br>III<br>A   | ects<br>Horizontal<br>Vertical<br>Text          |                                       | Image<br>Web Pa<br>Blank |
| Obj<br>El<br>A    | ects<br>Horizontal<br>Vertical<br>Text<br>Tiled | ← ← ← ← ← ← ← ← ← ← ← ← ← ← ← ← ← ← ← | Image<br>Web Pa<br>Blank |

- 3. Rename the tab **Demographics Dashboard.**
- 4. Drag a **Vertical** container below the title.

| Dashboard                                                         | Layout <    | Domographics Dachboard |
|-------------------------------------------------------------------|-------------|------------------------|
| Device                                                            | Preview     | Demographics Dashboard |
| Size<br>Custom size (600                                          | x 600) 🗸    |                        |
| Sheets<br>a Gender<br>a Generation<br>a Location<br>a Sample Size |             |                        |
| Objects                                                           | Bitatik     |                        |
| A Text                                                            | C Download  |                        |
| Image                                                             | 5 Extension |                        |
| Web Page                                                          |             |                        |
|                                                                   | _           |                        |

- 5. Drag Gender into the newly-dropped vertical container.
- 6. Drag Generation below Gender.

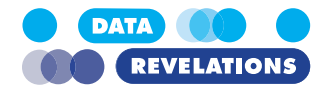

7. Drag **Location** below Generation. You may have something that looks messy, like this.

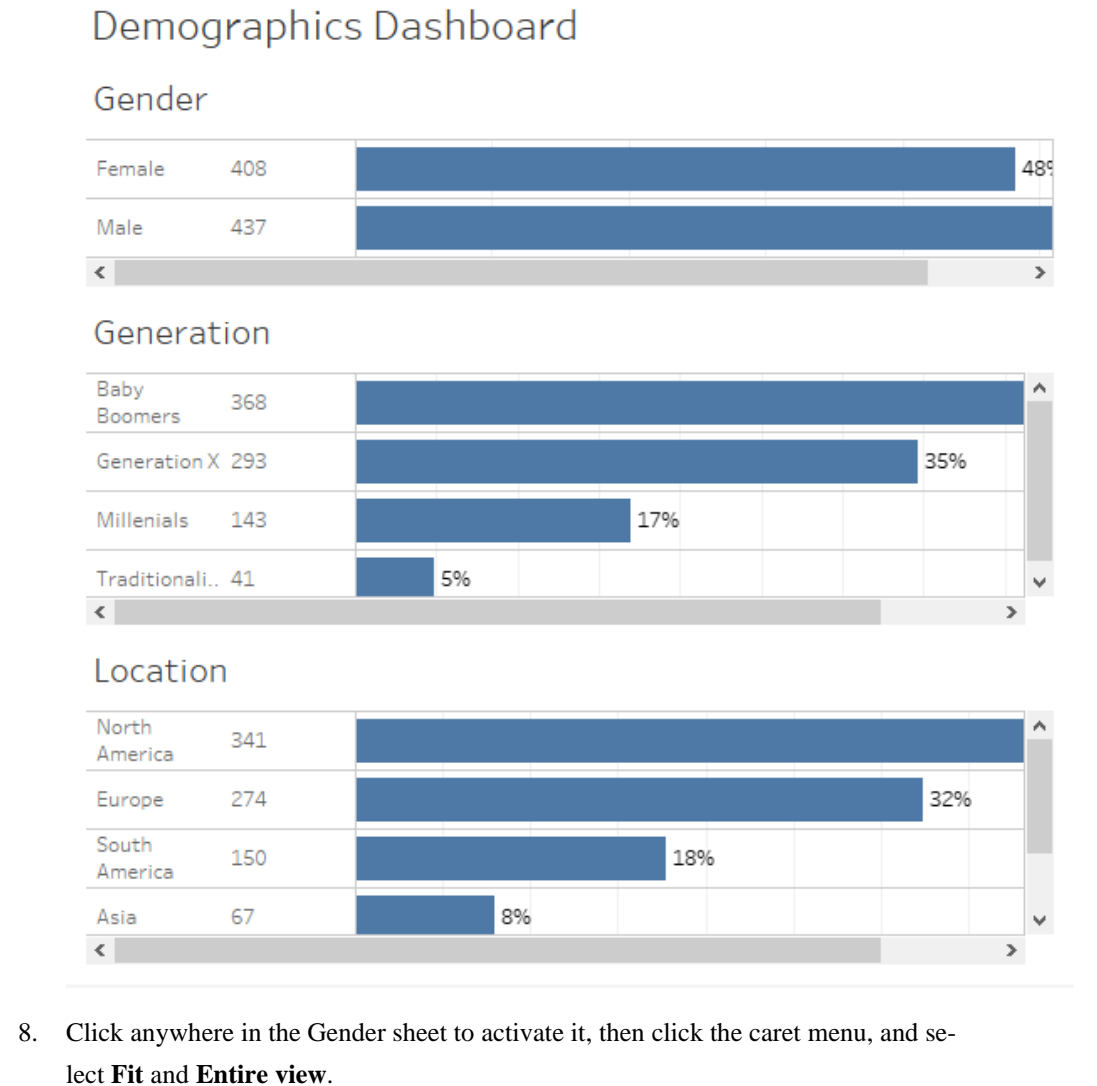

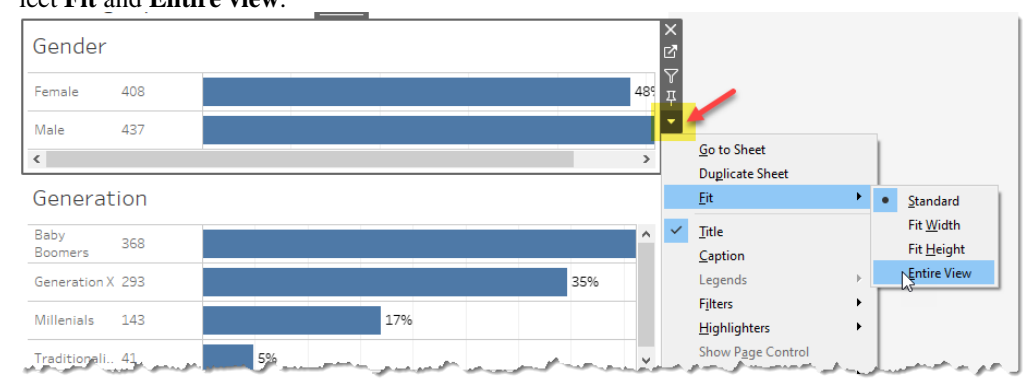

- 9. Repeat this for the **Generation** and **Location** worksheets.
- 10. From the **Dashboard** menu select **Format**.

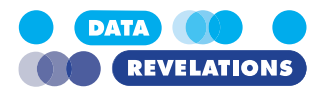

11. Make the Default shading a very light gray; left-align the dashboard title (if it is not already left aligned), and shade it medium gray, and make the Worksheet Titles a medium light gray.

| Format Dashboard                                                                                                    | × |
|----------------------------------------------------------------------------------------------------|---|
| Dashboard Shading<br>Default: ~                                                                                                    |   |
| Dashboard Title                                                                                                    |   |
| Font: Tableau Bo 🛩                                                                                                    |   |
| Alignment: Left 🗸 🗸                                                                                                    |   |
| Shading: 📃 🗸                                                                                                    |   |
| Border: None 🗸 🗸                                                                                                    |   |
| Workshoot Titles                                                                                                    |   |
| worksheet filles                                                                                                    |   |
| Font: Tableau Bo ~                                                                                                    |   |
| Font: Tableau Bo ~<br>Shading: ~<br>Text Objects                                                                                                    |   |
| Font: Tableau Bo ~<br>Shading: ~<br>Text Objects<br>Font: Tableau Bo ~                                                                                                    |   |
| Font: Tableau Bo \left \left |   |
| Font: Tableau Bo \langle Shading: \langle \langle Shading: \langle \langle Shading: \langle \langle Shading: \langle \langle Shading: \langle \langle \langle \langle Shading: \langle \langle \lang |   |

- 12. Close the Format Dashboard pane.
- 13. Drag **Sample Size** to the right side of the dashboard. Don't worry if things don't look great at the moment.

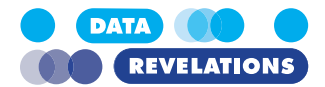

14. Select the Sample Size window and click the arrow in the top right corner. Then indicate you want the element to be **Floating** and you do not want to display a title, as shown below.

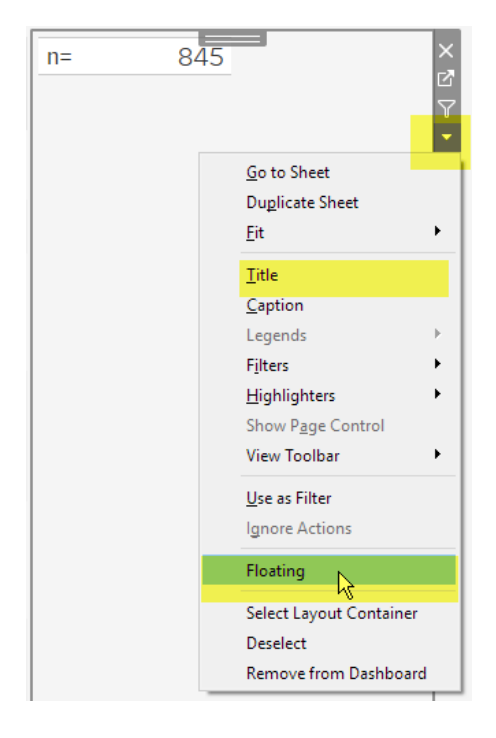

15. Move the Sample Size window to the upper right and resize it so that it, well, looks good. You may need to select the Entire View option so that it fits nicely within the size you have selected.

**Important:** Your dashboard should look like the one page 12. Have a look at the length of the bars in each demographic segment. Anything look a little bit off?

### **To Add Dashboard Actions**

- 1. Select the **Gender** window and click the carat (down arrow) in the upper right corner.
- 2. Select Use as Filter.
- 3. Repeat for the Generation and Location windows.
- 4. Try selecting elements from different windows (e.g., Female from the Gender window and Baby Boomers from the Generation window). Notice that the visualizations change, and the sample size changes.
- 5. Press the **Esc** key to clear your selections.
- 6. Save your work.

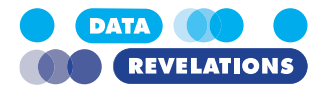

## Taking Inventory – Mapping All Questions with All Possible Responses

Before visualizing any responses, let's get a good handle on questions, responses, and seeing if there was anything that was poorly coded on our data set.

## **To Map All Questions and Responses**

**Note:** If you had difficulty completing the previous exercise, open the file **1c\_De-mographicsDashboard.twbx** from the **Starter** folder and work with that.

1. Create a new sheet.

!

2. Drag **Question Grouping** onto rows, followed by **Qtype**, then **Wording**, and then **Ouestion ID**, as shown below.

| Rows         | Ques      | stion Grouping Qtype         |             | Wordi | ng | Question ID |
|--------------|-----------|------------------------------|-------------|-------|----|-------------|
| Sheet 5      |           |                              |             |       |    |             |
| Question Gr  | Qtype     | Wording                      | Question ID |       |    |             |
| Importance   | Likert    | 24-7 Support                 | Q30_IMP     | Abc   | ^  |             |
|              |           | Ability to Customize UI      | Q32_IMP     | Abc   |    |             |
|              |           | Ability to filter based on r | Q33_IMP     | Abc   |    |             |
|              |           | Ease of Learning             | Q37_IMP     | Abc   |    |             |
|              |           | Ease of Use                  | Q31_IMP     | Abc   |    |             |
|              |           | Export to .CSV and PDF       | Q36_IMP     | Abc   |    |             |
|              |           | Localized UI                 | Q35_IMP     | Abc   |    |             |
|              |           | Price                        | Q28_IMP     | Abc   |    |             |
|              |           | Response Time                | Q29_IMP     | Abc   |    |             |
|              |           | Support for mobile devices   | Q34_IMP     | Abc   |    |             |
| Indicate     | Likert    | Can Play Jazz                | Q3_4        | Abc   |    |             |
| degree to    |           | Good Ability to lift heavy   | Q3_6        | Abc   |    |             |
| which you    |           | Good Job Skills              | Q3_1        | Abc   |    |             |
| agree        |           | Good Sense of Humor          | Q3_2        | Abc   |    |             |
|              |           | Has grace under pressure     | Q3_7        | Abc   |    |             |
|              |           | High Intelligence            | Q3_3        | Abc   |    |             |
|              |           | Is Kind to animals           | Q3_8        | Abc   |    |             |
|              |           | Likes the Beatles            | Q3_5        | Abc   |    |             |
|              |           | Makes good coffee            | Q3_9        | Abc   |    |             |
| Salary       | Benchmark | What is your salary?         | Q100        | Abc   |    |             |
| Satisfaction | Likert    | 24-7 Support                 | Q30_SAT     | Abc   |    |             |
|              |           | Ability to Customize UI      | Q32_SAT     | Abc   |    |             |
|              |           | Ability to filter based on r | Q33_SAT     | Abc   |    |             |
|              |           | Ease of Learning             | Q37_SAT     | Abc   |    |             |
|              |           | Ease of Use                  | Q31_SAT     | Abc   |    |             |
|              |           | Export to .CSV and PDF       | Q36_SAT     | Abc   |    |             |

- 3. Right-click the measure called Value and select Duplicate.
- 4. Rename the newly-created field Value (discrete).
- 5. Drag the measure into the top area. This will make Tableau treat the field as something that is by default discrete (notice the blue color instead of green once it's

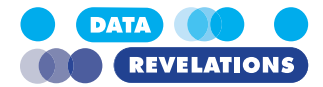

#### dropped).

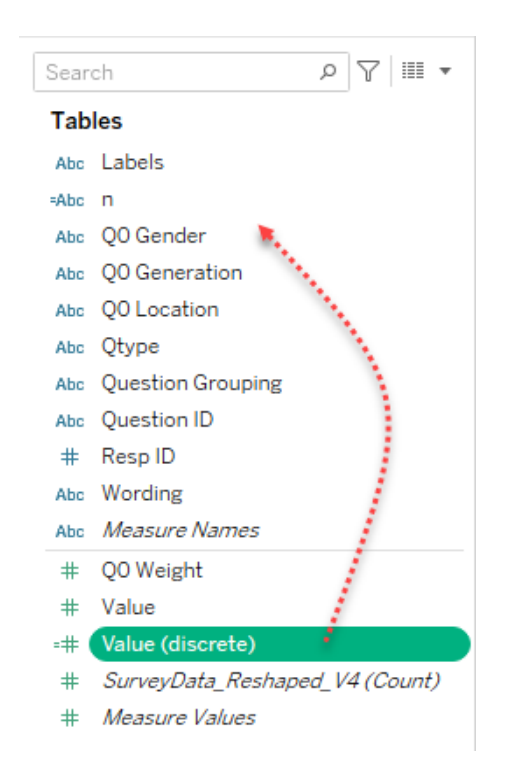

6. Drag this newly-created dimension to Rows, after the other four pills.

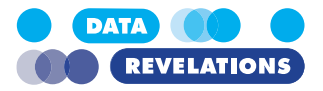

| E Rows            | Question Grouping | Qtype       |               | Wording            | Question II | ) | Value (discrete) | Labels |
|-------------------|-------------------|-------------|---------------|--------------------|-------------|---|------------------|--------|
| Question Map      | per               |             |               |                    |             |   |                  |        |
| Question Gr Qtype | Wording           | Question ID | Value (discr. | Labels             |             |   |                  |        |
| Importance Likert | 24-7 Support      | Q30_IMP     | 1             | Not At All Importe | ant Abo     | ^ |                  |        |
|                   |                   |             | 2             | Of Little Importar | nce Abo     |   |                  |        |
|                   |                   |             | 3             | Medium Importar    | ice Abo     |   |                  |        |
|                   |                   |             | 4             | Important          | Abo         |   |                  |        |
|                   |                   |             | 5             | Very Important     | Abo         |   |                  |        |
|                   | Ability to        | Q32_IMP     | 1             | Not At All Importe | ant Abo     |   |                  |        |
|                   | Customize UI      |             | 2             | Of Little Importar | nce Abo     |   |                  |        |
|                   |                   |             | 3             | Medium Importar    | ice Abo     |   |                  |        |
|                   |                   |             | 4             | Important          | Abo         |   |                  |        |
|                   |                   |             | 5             | Very Important     | Abo         |   |                  |        |
|                   | Ability to filter | Q33_IMP     | 1             | Not At All Importa | ant Abo     |   |                  |        |
|                   | based on role     |             | 2             | Of Little Importan | nce Abo     |   |                  |        |
|                   |                   |             | 3             | Medium Importar    | ice Abo     |   |                  |        |
|                   |                   |             | 4             | Important          | Abo         |   |                  |        |
|                   |                   |             | 5             | Very Important     | Abo         |   |                  |        |
|                   | Ease of Learning  | Q37_IMP     | 1             | Not At All Importa | ant Abo     |   |                  |        |
|                   |                   |             | 2             | Of Little Importar | ice Abo     |   |                  |        |
|                   |                   |             | 3             | Medium Importar    | ice Abo     |   |                  |        |
|                   |                   |             | 4             | Important          | Abo         |   |                  |        |
|                   |                   |             | 5             | Very Important     | Abo         |   |                  |        |
|                   | Ease of Use       | Q31_IMP     | 1             | Not At All Importe | ant Abo     |   |                  |        |
|                   |                   |             | 2             | Of Little Importan | nce Abo     |   |                  |        |
|                   |                   |             | 3             | Medium Importar    | ice Abo     |   |                  |        |
|                   |                   |             | 4             | Important          | Abo         |   |                  |        |
|                   |                   |             | 5             | Very Important     | Abo         |   |                  |        |
|                   | Export to .CSV    | Q36_IMP     | 1             | Not At All Importa | ant Abo     |   |                  |        |
|                   | and PDF           |             | 2             | Of Little Importan | ice Abo     |   |                  |        |
|                   |                   |             |               |                    |             |   |                  |        |

7. Drag Labels to Rows. Your screen should look like the one shown below.

8. Rename the sheet **Question Mapper** and save your work.

## So, just what do we have here?

You can see from the portion of the screen that you have a bunch of questions about "Importance" and can also see that the possible values go from 1 to 5 where 1 maps to "Not At All important", 1 maps to "Of Little Importance", etc.

At this point you should be looking for any stray values, say a value of 6.

If you scroll down a little bit (next page) you'll see a question grouping called "Indicate the degree to which you agree" where you again have values of 1 through 5 but this time 1 maps to "Not at all", 2 maps to "Small degree", etc.

We should be pleased as it appears that our Likert questions consistently go from 1 through 5. This means we won't have to craft multiple sets of calculated fields to deal with different numeric scales.

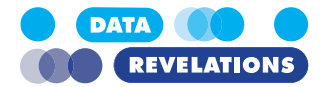

| Indicate  | Likert | Good Job Skills      | Q3_1 | 1 | Not at all               |
|-----------|--------|----------------------|------|---|--------------------------|
| degree to |        |                      |      | 2 | Small degree             |
| which you |        |                      |      | 3 | Moderate degree          |
| agree     |        |                      |      | 4 | High degree              |
|           |        |                      |      | 5 | Very high degree         |
|           |        | Good Sense of        | Q3_2 | 1 | Not at all               |
|           |        | Humor                |      | 2 | Small degree             |
|           |        |                      |      | 3 | Moderate degree          |
|           |        |                      |      | 4 | High degree              |
|           |        |                      |      | 5 | Very high degree         |
|           |        | Has grace under      | Q3_7 | 1 | Not at all               |
|           |        | pressure             |      | 2 | Small degree             |
|           |        |                      |      | 3 | Moderate degree          |
|           |        |                      |      | 4 | High degree              |
|           |        |                      |      | 5 | Very high degree         |
|           |        | High<br>Intelligence | Q3_3 | 1 | Not at all               |
|           |        |                      |      | 2 | Small degree             |
|           |        |                      |      | 3 | Moderate degree          |
|           |        |                      |      | 4 | High degree              |
|           |        |                      |      | 5 | Very high degree         |
|           |        | Is Kind to           | Q3_8 | 1 | Not at all               |
|           |        | animals              |      | 2 | Small degree             |
|           |        |                      |      | 3 | Moderate degree          |
|           |        |                      |      | 4 | High degree              |
|           |        |                      |      | 5 | Very high degree         |
|           |        | Likes the            | Q3_5 | 1 | Not at all               |
|           |        | Beatles              |      | 2 | Small degree             |
|           |        |                      | -    | 3 | Moderat <u>e de</u> gree |

At this point it might be useful to add a filter so you can focus on only certain question groups. You can do this by filtering by Question Grouping as shown below.

|                             | ⊞ Rows       |        | Question Grouping | Qtype       |              | Wording              | Question ID | Valu | e (discrete) | Labels                    |
|-----------------------------|--------------|--------|-------------------|-------------|--------------|----------------------|-------------|------|--------------|---------------------------|
| ilters<br>Question Grouping | Question     | n Ma   | pper              |             |              |                      |             |      | Question G   | rouping                   |
| Question arouping           | Question Gr. | Qtype  | Wording           | Question ID | Value (discr | Labels               |             |      | Import       | ance                      |
|                             | Importance   | Likert | 24-7 Support      | Q30_IMP     | 1            | Not At All Important | Abc         | ^    | √ Indicat    | e dearee to which vou aar |
| farks                       |              |        |                   |             | 2            | Of Little Importance | Abc         |      | Salary       |                           |
| _                           |              |        |                   |             | 3            | Medium Importance    | Abc         |      | ✓ Satisfa    | ction                     |
| T Automatic •               |              |        |                   |             | 4            | Important            | Abc         |      | ✓ Vote       |                           |
| : Q I                       |              |        |                   |             | 5            | Very Important       | Abc         |      | ✓ What d     | o you measure             |
| Color Size Text             |              |        | Ability to        | Q32_IMP     | 1            | Not At All Important | Abc         |      |              |                           |
|                             |              |        | Customize UI      |             | 2            | Of Little Importance | Abc         |      |              |                           |
|                             |              |        |                   |             | 3            | Medium Importance    | Abc         |      |              |                           |
| roonp                       |              |        |                   |             | 4            | Important            | Abc         |      |              |                           |
|                             |              |        |                   |             | 5            | Very Important       | Abc         |      |              |                           |
|                             |              |        | Ability to filter | Q33_IMP     | 1            | Not At All Important | Abc         |      |              |                           |
|                             |              |        | based on role     |             | 2            | Of Little Importance | Abc         |      |              |                           |
|                             |              |        |                   |             | 3            | Medium Importance    | Abc         |      |              |                           |
|                             |              |        |                   |             | 4            | Important            | Abc         |      |              |                           |
|                             |              |        |                   |             | 5            | Very Important       | Abc         |      |              |                           |
|                             |              |        | Ease of Learning  | Q37_IMP     | 1            | Not At All Important | Abc         |      |              |                           |
|                             |              |        |                   |             | 2            | Of Little Importance | Abc         |      |              |                           |
|                             |              | _      |                   | _           | 3            | Medium Importance    | Abc         |      |              |                           |

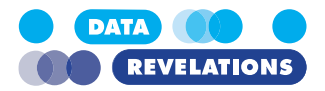

## Spotting questions that have coding errors

In case you're wondering what a coding error looks like, see what happens if we just focus on the "What do you measure" questions, as shown below.

| Question Gr Qtype   | Wording                   | Question ID                    | Value (discr | Labels |     | Importance                   |
|---------------------|---------------------------|--------------------------------|--------------|--------|-----|------------------------------|
| What do you Multi-P | Adrenaline                | Q2_9                           | 0            | No     | Abc | Indicate degree to which you |
| neasure             | Production                |                                | 1            | Yes    | Abc | Salary                       |
|                     | Blood Pressure            | Q2_3                           | 0            | No     | Abc | Satisfaction                 |
|                     |                           |                                | 1            | Yes    | Abc | Vote                         |
|                     | Breathing                 | Q2_6                           | 0            | Ni     | Abc | ✓ What do you measure        |
|                     |                           |                                |              | No     | Abc |                              |
|                     |                           |                                | 1            | Yes    | Abc |                              |
|                     | Galvanic Skin<br>Response | Galvanic Skin Q2_5<br>Response | 0            | No     | Abc |                              |
|                     |                           |                                | 1            | Yes    | Abc |                              |
|                     | Metabolism                | Q2_2                           | 0            | No     | Abc |                              |
|                     |                           |                                | 1            | Yes    | Abc |                              |
|                     | Perspiration              | Perspiration Q2_7              | 0            | No     | Abc |                              |
|                     |                           |                                | 1            | Yes    | Abc |                              |
|                     | Pulse Rate                | Q2_1                           | 0            | No     | Abc |                              |
|                     |                           |                                | 1            | Yes    | Abc |                              |
|                     | Pupil Dilation            | Pupil Dilation Q2_8            | 0            | No     | Abc |                              |
|                     |                           |                                | 1            | Yes    | Abc |                              |
|                     | Temperature               | Q2_4                           | 0            | No     | Abc |                              |
|                     |                           |                                | 1            | Yes    | Abc |                              |

So, for all questions the universe of possible values is 0 and 1. Except for Question Q2\_6 (Breathing), 0 maps to "No" and 1 maps to "Yes."

The miscoding of "Ni" instead of "No" will only present a problem if our calculated field for determining the percentage of people that checked an item were to use Labels instead of Values.

We'll discuss this in a little bit.

# What happened to [Number of Records] and why you should care

I've written almost ten years' worth of blog posts on visualizing survey data using Tableau (see <u>https://www.datarevelations.com/visualizing-survey-data</u>/). The good news is that dozens of how-to articles that are currently on my website are relevant and the techniques work.

That said, Tableau made a HUGE change in how you can model data with the release of version 2020.2. With this release, a very useful field [Number of records] is no longer created automatically. This can be head-scratching if you try to apply the techniques and calculations in the how-to articles only to wonder "yes, but I don't have that field available. What am I supposed to do?"

The good news is that the workaround for this is ridiculously easy.

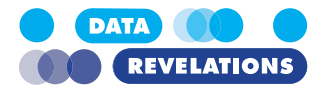

## What it looked like then, and what it looks like now

I use a standard data set for many of the examples in the how-to articles (you can find it <u>here</u>, assuming you can access DropBox). Here's what how the data pane appears when you in Tableau 2019.4 vs. Tableau 2020.2 and later.

| Tablea                                                                                                 | au 2019.4                                                                                                    |   | Tableau 2020.2                                                                                                    |
|----------------------------------------------------------------------------------------------------|----------------------------------------------------------------------------------------------------|---|----------------------------------------------------------------------------------------------------|
| Data                                                                                                   | Analytics                                                                                                    | ÷ | Data Analytics +                                                                                                    |
| জি <mark>Surv</mark>                                                                                   | SurveyData_Reshaped                                                                                           |   | জি SurveyData_Reshaped_V3 (Surve                                                                                         |
| Dimensi                                                                                                | ons 🏢 A                                                                                                    | • | Search $ ho$ $ ho$ $ ho$ $ ho$ $ ightarrow$                                                                              |
| Abc Lab<br>Abc QO<br>Abc QO<br>Abc QO<br>Abc QU<br>Abc Que<br>Abc Que<br>the Res<br>Abc Wor<br>Abc Mea | els<br>Gender<br>Generation<br>Location<br>pe<br>estion Grouping<br>estion ID<br>p ID<br>rding<br>asure Names |   | TablesAbcLabelsAbcQ0 GenderAbcQ0 GenerationAbcQ0 LocationAbcQuestionAbcQuestion GroupingAbcQuestion ID#Resp IDAbcWording |
| Moosur                                                                                                 |                                                                                                    |   | Abc Measure Names                                                                                                    |
| # 001                                                                                                  | es<br>Weight                                                                                                  |   | # Value                                                                                                    |
| # Valu                                                                                                 | Je                                                                                                    |   | # SurveyData_Reshaped_V3 (Count)                                                                                         |
| ⊧# Nur                                                                                                 | mber of Records                                                                                               |   | # Measure Values                                                                                                    |
| # Mez                                                                                                  | asure Values                                                                                                  |   |                                                                                                    |

So, what happened to [Number of Records] and how do you make all the how-to articles that reference that field work?

### Making all the how-to articles work

Let's say you're reading the article "<u>How to visualize check-all-that-apply questions using</u> <u>Tableau</u>" and you see this formula.

| % Check All The Apply    |                  |
|--------------------------|------------------|
| SUM([Value]) / SUM([Numk | per of Records]) |
|                          |                  |

What are you to do?

The easiest thing to do is to "roll your own" [Number of Records] field and define it as follows.

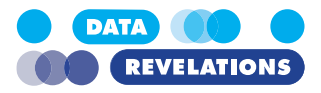

| Number of Records         |   |       | $\times$ |
|---------------------------|---|-------|----------|
| 1                         |   |       |          |
|                           |   |       |          |
|                           |   |       | Þ        |
|                           |   |       |          |
|                           |   |       |          |
| The calculation is valid. | Γ | Apply | ОК       |

Yes, that's all there is to it. This field places a "1" in every row of your source data so Tableau will add up all the relevant rows to get the correct denominator when it performs the % Check All That Apply calculation.

Important: This works if you follow my advice on <u>getting your data "just so"</u> using Tableau Prep Conductor, Alteryx, EasyMorph, etc. This will not work if you start noodling with Tableau's new Relationship model (aka, "the noodle").

For the time being, I don't think you will need to use the new model as I think getting your data "just so" using one of the above-mentioned tools will work perfectly in most cases.

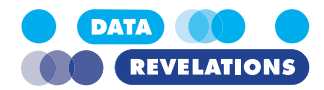

## II. Visualizing Single-Response, Gap Charts, and Check-All-That-Apply Questions

## **Overview**

Now that we have our demographics dashboard in place, we're ready to look at actual survey responses. For this next series of exercises, we'll look at the "Do you plan to vote in the up-coming election" responses and the "Indicate all the things you measure" responses.

## Visualizing the Yes / No / Don't Know Question

From here on in our approach to all of the question sets will be similar in that we'll first filter by the question set that interests us and then craft a visualization around that set of questions. We'll also look at breaking down the result by the different demographic dimensions (Gender, Generation, and Location.)

## To Visualize the Yes / No / Maybe Question (Raw Count)

**Note:** If you had difficulty completing the previous exercise, open the file **1d\_De-mographicsDashboard.twbx** from the **Starter** folder and work with that.

1. Create a new sheet.

24 • Visualizing Single-Response, Gap Charts, and Check-All-That-Apply Questions

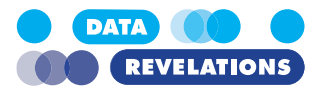

2. Drag **Question Grouping** to the Filters shelf and select **Vote** from the Filter dialog

| General       Wildcard       Condition       Top <ul> <li>Select from list</li> <li>Custom value list</li> <li>Use all</li> </ul> Enter search text       Importance         Indicate degree to which you agree       Salary         Salary       Satisfaction         Vote       What do you measure         Summary       Field:       [Question Grouping]         Selection:       Selected 1 of 6 values         Wildcard:       All       Condition:         None       Limit:       None | General                                                                       |                                                    |                                |            |   |       |
|----------------------------------------------------------------------------------------------------|-------------------------------------------------------------------------------|----------------------------------------------------|--------------------------------|------------|---|-------|
| Select from list O Custom value list O Use all   Enter search text   Importance   Indicate degree to which you agree   Salary   Salary   Vote   What do you measure     All   None   Exc   Summary   Field:   [Question Grouping]   Selection:   Selection:   Selection:   Selection:   Selection:   Selection:   Selection:   Selection:   Solucard:   All                                                                                                    |                                                                               | Wildcard                                           | Condition                      | Тор        |   |       |
|                                                                                                    | Coloct fr                                                                     | om list O O                                        | ustom uslus li                 | at O Usa a | 1 |       |
| Enter search text         Importance         Indicate degree to which you agree         Salary         Satisfaction         ✓ Vote         What do you measure         All         None         Exc         Summary         Field:       [Question Grouping]         Selection:       Selected 1 of 6 values         Wildcard:       All         Condition:       None         Limit:       None                                                                                               | Select II                                                                     | h tout                                             | ustom value li                 |            |   |       |
| Importance Indicate degree to which you agree Salary Vote What do you measure All None Exc Summary Field: [Question Grouping] Selection: Selected 1 of 6 values Wildcard: All Condition: None Limit: None                                                                                                    | Enter searc                                                                   | ntext                                              |                                |            |   |       |
| All       None         Summary       Exc         Summary       Field:         [Question Grouping]         Selection:       Selected 1 of 6 values         Wildcard:       All         Condition:       None         Limit:       None                                                                                                    |                                                                               | ance<br>te degree to i                             | which you an                   |            |   |       |
| All None Exc<br>Summary<br>Field: [Question Grouping]<br>Selection: Selected 1 of 6 values<br>Wildcard: All<br>Condition: None<br>Limit: None                                                                                                    | Salary                                                                        | te degree to                                       | which you ag                   | ee         |   |       |
| Vote         What do you measure         All       None         Summary         Field:       [Question Grouping]         Selection:       Selected 1 of 6 values         Wildcard:       All         Condition:       None         Limit:       None                                                                                                    | Satisfz                                                                       | oction                                             |                                |            |   |       |
| What do you measure         All       None         Summary         Field:       [Question Grouping]         Selection:       Selected 1 of 6 values         Wildcard:       All         Condition:       None         Limit:       None                                                                                                    | Vote                                                                          |                                                    |                                |            |   |       |
| All None Exc<br>Summary<br>Field: [Question Grouping]<br>Selection: Selected 1 of 6 values<br>Wildcard: All<br>Condition: None<br>Limit: None                                                                                                    | What (                                                                        | do you measu                                       | ure                            |            |   |       |
| All     None     Exc       Summary                                                                                                    |                                                                               |                                                    |                                |            |   |       |
| All     None       Summary       Field:     [Question Grouping]       Selection:     Selected 1 of 6 values       Wildcard:     All       Condition:     None       Limit:     None                                                                                                    |                                                                               |                                                    |                                |            |   |       |
| All     None       Summary     Exc       Field:     [Question Grouping]       Selection:     Selected 1 of 6 values       Wildcard:     All       Condition:     None       Limit:     None                                                                                                    |                                                                               |                                                    |                                |            |   |       |
| All     None       Summary     Exc       Field:     [Question Grouping]       Selection:     Selected 1 of 6 values       Wildcard:     All       Condition:     None       Limit:     None                                                                                                    |                                                                               |                                                    |                                |            |   |       |
| All None Exc<br>Summary<br>Field: [Question Grouping]<br>Selection: Selected 1 of 6 values<br>Wildcard: All<br>Condition: None<br>Limit: None                                                                                                    |                                                                               |                                                    |                                |            |   |       |
| All     None     Exc       Summary     Field:     [Question Grouping]       Selection:     Selected 1 of 6 values       Wildcard:     All       Condition:     None       Limit:     None                                                                                                    |                                                                               |                                                    |                                |            |   |       |
| Summary<br>Field: [Question Grouping]<br>Selection: Selected 1 of 6 values<br>Wildcard: All<br>Condition: None<br>Limit: None                                                                                                    |                                                                               |                                                    |                                |            |   |       |
| Field: [Question Grouping]<br>Selection: Selected 1 of 6 values<br>Wildcard: All<br>Condition: None<br>Limit: None                                                                                                    | All                                                                           | Nor                                                | ne                             |            |   | Exdu  |
| Selection: Selected 1 of 6 values<br>Wildcard: All<br>Condition: None<br>Limit: None                                                                                                    | All                                                                           | Nor                                                | ne                             |            |   | Exde  |
| Wildcard: All<br>Condition: None<br>Limit: None                                                                                                    | All<br>Summary -                                                              | Nor                                                | ne                             |            |   | Excl  |
| Condition: None<br>Limit: None                                                                                                    | All<br>Summary -<br>Field:<br>Selection:                                      | [Question G                                        | ne<br>Prouping]                |            |   | Exdu  |
| Limit: None                                                                                                    | All<br>Summary -<br>Field:<br>Selection:                                      | [Question G<br>Selected 1 of                       | irouping]<br>of 6 values       |            |   | Exclu |
| Limit: None                                                                                                    | All<br>Summary<br>Field:<br>Selection:<br>Wildcard:                           | [Question G<br>Selected 1 of<br>All                | ne<br>irouping]<br>of 6 values |            |   | Exdu  |
|                                                                                                    | All<br>Summary<br>Field:<br>Selection:<br>Wildcard:<br>Condition:             | Question G<br>Selected 1 o<br>All<br>None          | irouping]<br>of 6 values       |            |   | Exd   |
|                                                                                                    | All<br>Summary -<br>Field:<br>Selection:<br>Wildcard:<br>Condition:<br>Limit: | Question G<br>Selected 1 of<br>All<br>None<br>None | ne<br>irouping]<br>of 6 values |            |   | Excl  |

- 3. Click OK.
- Drag Labels to the Rows shelf and Number of Records to the Columns shelf.
   Important! You can also drag *SurveyData\_Reshaped+V4 (Count)* to the Columns shelf.
- 5. Sort the bars in descending order and turn **Mark Labels** on (click the *icon* in the toolbar).

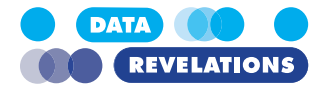

#### Your screen should look like this.

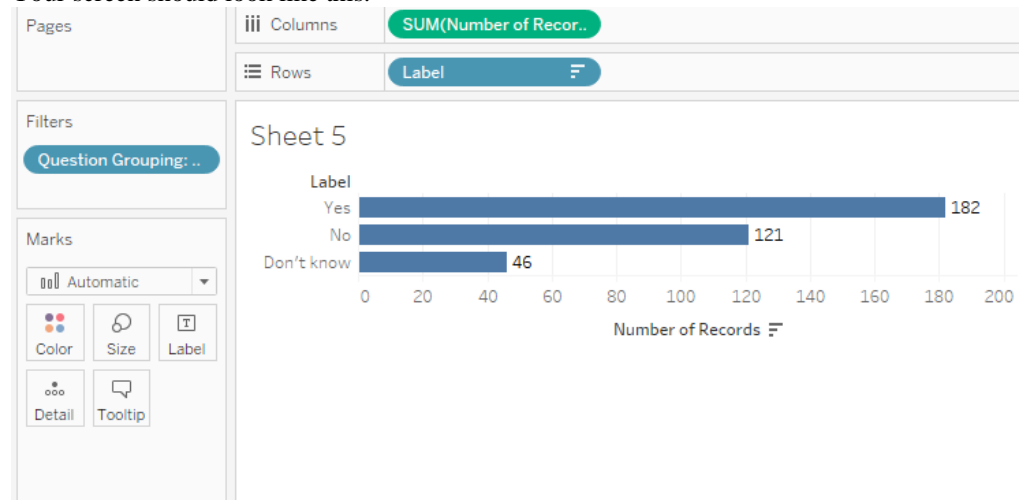

6. Rename the sheet **Do you plan to vote (raw)**.

Let's see how to show a percentage rather as well as the raw vote count.

#### To Visualize the Yes / No / Maybe Question as a Percentage

- 1. Right-click the **Do you plan to vote** (raw) tab and select **Duplicate**.
- 2. Right-click the **SUM(Number of Records**) pill on the Columns shelf and select **Add Table Calculation.**

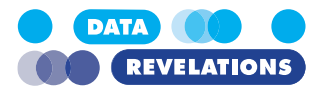

3. Change the Calculation Type to Percent of Total and Compute using to Specific Dimensions (Labels). as shown here.

| с | alculation Type                |   |
|---|--------------------------------|---|
|   | Percent of Total               | + |
|   | Compute total across all pages |   |
| с | ompute Using                   |   |
|   | Table (across)                 |   |
|   | Table (down)                   |   |
|   | Table                          |   |
|   | Cell                           |   |
|   | Specific Dimensions            |   |
|   | ✓ Labels                       |   |
|   | At the level                   | Ŧ |
|   | Sort order Specific Dimensions | - |
|   | Show calculation assistance    |   |

- Calculation dialog box by clicking the X.
- 5. Drag the SUM(Number of Records) pill -- it now has a delta sign on it-- from the Columns shelf and drag it towards the bottom of the Data pane (where all the fields are along the left side).
- 6. When given the opportunity, name the just dragged field Percent of Total, as shown below.

| Mea | asures            |
|-----|-------------------|
| =#  | Percent of Total  |
| #   | Value             |
| #   | Weight            |
| =#  | Number of Records |
| #   | Measure Values    |

- 7. Right-click the newly created field Percent of Total field (along the left side, bellow the thin dotted line).
- Select Default Properties and select Number Format. 8.
- 9. Change the number format to **Percentage** with **0** decimal places.

Specifying the scope (vs. just selecting Table Down) will ensure things work if we add more dimension to the visualization.

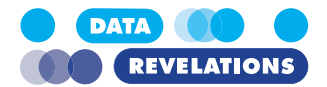

- 10. Click OK.
- 11. Rename the tab **Do you plan to vote (percent).**
- 12. Save your work.

### **To Break Down by Gender**

- 1. Right-click the tab labeled **Do you plan to vote (Percent)** and click **Duplicate**.
- 2. Drag Q0 Gender to the right of Labels on the Rows shelf.
- 3. Hide the field labels (right click **Q0 Gender** and select **Hide Field Labels for Rows**).
- 4. Rename the tab **Do you plan to vote (Percent / Gender).**
- 5. Save your work. Your screen should look like this.

Do you plan to vote (Percent / Gender)

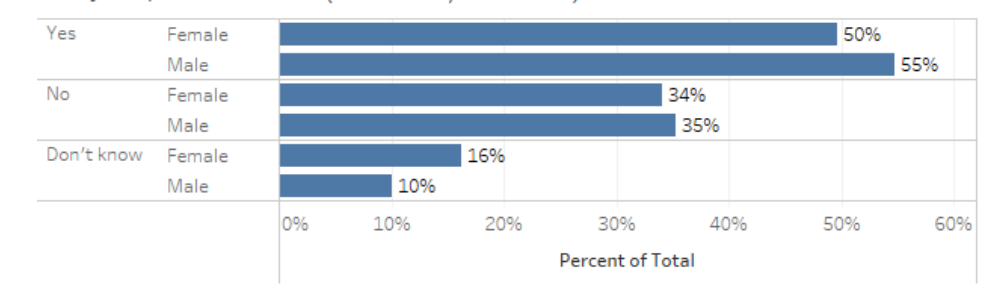

## **Topics for Discussion**

- How would you show a breakdown by Generation? By Location?
- Is there a cool way to simply swap these dimensions, versus having three separate visualizations?
- Is there a better way to show the differences between men and women?

## **Dealing with Weighted Responses**

Each of the different question types we'll be exploring will need their own special formulas for dealing with weighted responses.

Let's see how to modify the Percent of Total formula so that it handles weighted responses.

## **To Create a Weighted Percent of Total Calculation**

- 1. Right-click the **Do you plan to vote** (**Percent / Gender**) tab and select **Duplicate**.
- 2. Under Measures, Right-click Percent of Total and select Duplicate.
- 3. Right-click the newly created duplicate field and select Edit.

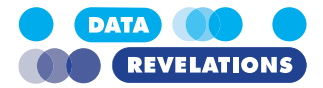

4. Change the name to **Percent of Total (Weighted)** and modify the formula so it read as follows.

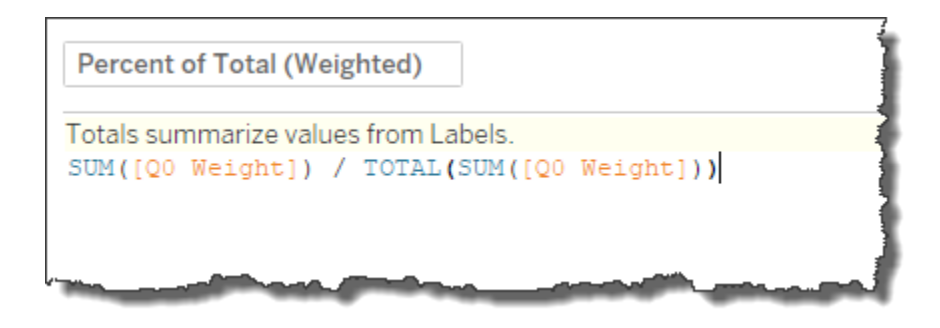

- 5. Click OK.
- 6. Drag **Percent of Total (Weighted)** on top of the **Percent of Total** pill on the Columns shelf. The bar lengths and the numbers may not be correct; we should check the "Compute Using" setting.
- 7. Right-click the **Percent of Total (Weighted)** pill on the Columns shelf, select **Compute Using** and select **Labels**.
- 8. Rename the sheet **Do you plan to vote** (Weighted / Gender) and save your work.

## **Creating a Gap Chart (connected dot plot)**

Aka, a connected dot plot, a barbell chart, or a dumbbell chart.

That "Yes / No / Don't know" chart we showed earlier. Is there a better way to show it?

I think yes. Consider the chart below.

#### Do you plan to vote (Gap chart)

Women Men (| = overall)

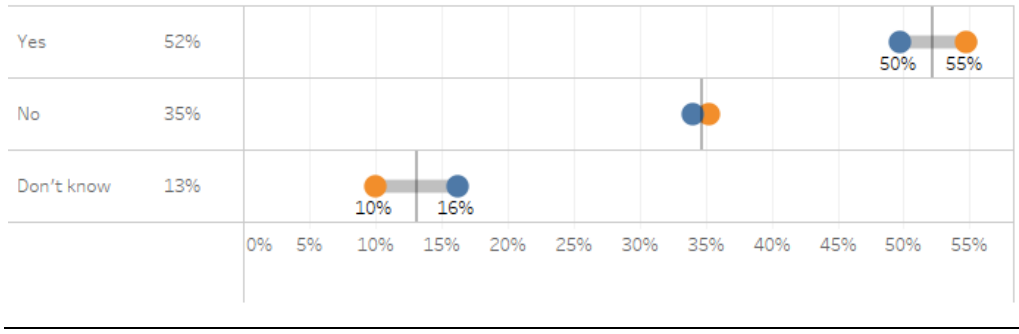

**Note:** If you had difficulty completing the previous exercise, open the file **2a\_Vote.twbx** from the **Starter** folder and work with that.

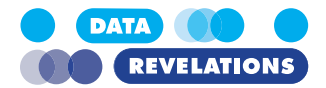

## To create a gap chart

- 1. Right-click **Do you plan to vote (Percent / Gender)** and select **Duplicate** (note this is NOT the weighted version you just explored).
- 2. Rename the sheet Do you plan to vote (Generalized).
- 3. Drag Q0 Gender from the Rows shelf onto Color.
- 4. Turn **Mark Labels** off (click the **T** icon in the toolbar).
- 5. Chance the Mark type to Circle.

| Marks         |              |            |
|---------------|--------------|------------|
| O Cir         | cle          | •          |
| Color         | Ø<br>Size    | T<br>Label |
| ooo<br>Detail | □<br>Tooltip |            |
| :: Q          | 0 Gende      |            |

#### Your screen should look like this.

| Pages                         | iii Columns                                   | Percent of Total | Δ                                   |
|-------------------------------|-----------------------------------------------|------------------|-------------------------------------|
|                               | ⊞ Rows                                        | Labels           | F                                   |
| Filters<br>Question Grouping: | Do you pla<br><sub>Yes</sub><br><sub>No</sub> | n to vote (Pero  | rcent/Gender)(2)                    |
| Marks                         | Don't know                                    | • •              |                                     |
| Circle                        | 0%                                            | 10% :            | 20% 30% 40% 50%<br>Percent of Total |

- 6. While pressing the CTRL key, select **Percent of Tot**al on the Columns shelf and drag to the right to duplicate the chart (yes, it looks redundant).
- 7. Select the second **Percent of Total** field.
- 8. Change the Mark type to Line. Notice that the chart looks even sillier.

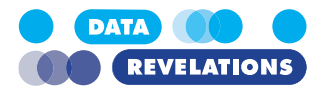

| ~ Line                                                                                                    | Ŧ                                                                                                    |                                  |
|----------------------------------------------------------------------------------------------------|----------------------------------------------------------------------------------------------------|----------------------------------|
|                                                                                                    |                                                                                                    |                                  |
| <b>i</b> 8                                                                                                    |                                                                                                    |                                  |
| Color S                                                                                                    |                                                                                                    |                                  |
| C                                                                                                    | $\overline{\gamma}$ $\sim$                                                                                                    |                                  |
| Detail To                                                                                                    | olter Q Gende                                                                                                    |                                  |
|                                                                                                    |                                                                                                    |                                  |
| Q0 G                                                                                                    | ender                                                                                                    |                                  |
|                                                                                                    |                                                                                                    |                                  |
| Vour screen                                                                                                    | should look like this                                                                                                    |                                  |
| Pages I                                                                                                    | iii Columns Percent of Total (A) Percent of Total (A)                                                                                                    |                                  |
|                                                                                                    | E Rows F                                                                                                    |                                  |
| Filters Question Grouping:                                                                                                    | Do you plan to vote (Percent / Gender) (2)                                                                                                    |                                  |
|                                                                                                    | Yes • •                                                                                                    | -                                |
| Marks                                                                                                    | Don't know • • • • • • • • • • • • • • • • • • •                                                                                                    | % 30% 40%                        |
| ○ Percent of Total ∆                                                                                                    | Percent of Total                                                                                                    | Percent of Total                 |
| $\sim$ $$ Percent of To $\Delta$                                                                                                    |                                                                                                    |                                  |
| ~ Line •                                                                                                    |                                                                                                    |                                  |
| Color Size Label                                                                                                    |                                                                                                    |                                  |
|                                                                                                    |                                                                                                    |                                  |
|                                                                                                    |                                                                                                    |                                  |
| ∼∕ Q0 Gender                                                                                                    |                                                                                                    |                                  |
| V Q0 Gender                                                                                                    |                                                                                                    |                                  |
| Right-click th                                                                                                    | ne second <b>Percent of Total</b> field on Columns and select                                                                                                    | Dual Axis.                       |
| Right-click th                                                                                                    | the second <b>Percent of Total</b> field on Columns and select is the axis along the top and select <b>Synchronize axis</b>                                                                                                    | Dual Axis.                       |
| Right-click th                                                                                                    | ne second <b>Percent of Total</b> field on Columns and select and a select and a select <b>Synchronize axis</b> .                                                                                                    | Dual Axis.                       |
| Right-click th<br>Right-click th<br>Right-click th                                                                                                    | the second <b>Percent of Total</b> field on Columns and select and a select <b>Synchronize axis</b> .<br>The axis along the top and select <b>Synchronize axis</b> .<br>The axis along the top and select <b>Move marks to back</b> .                                                                                                    | Dual Axis.                       |
| Right-click th<br>Right-click th<br>Right-click th<br>Right-click th                                                                                                    | the second <b>Percent of Total</b> field on Columns and select is<br>the axis along the top and select <b>Synchronize axis</b> .<br>The axis along the top and select <b>Move marks to back</b> .                                                                                                    | Dual Axis.                       |
| Right-click th<br>Right-click th<br>Right-click th<br>Right-click th<br>Right-click th                                                                                                    | the second <b>Percent of Total</b> field on Columns and select is the axis along the top and select <b>Synchronize axis</b> .<br>The axis along the top and select <b>Move marks to back</b> .<br>The axis along the top and de-select <b>Show Header</b> .                                                                                                    | Dual Axis.                       |
| Right-click th<br>Right-click th<br>Right-click th<br>Right-click th<br>Right-click th                                                                                                    | the second <b>Percent of Total</b> field on Columns and select is<br>the axis along the top and select <b>Synchronize axis</b> .<br>The axis along the top and select <b>Move marks to back</b> .<br>The axis along the top and de-select <b>Show Header</b> .<br>The axis along the top and de-select <b>Show Header</b> .                                                                                                    | <b>Dual Axis</b> .<br>vork. Your |
| Right-click th<br>Right-click th<br>Right-click th<br>Right-click th<br>Right-click th<br>Rename the sl<br>screen should                                                                                | the second <b>Percent of Total</b> field on Columns and select in<br>the axis along the top and select <b>Synchronize axis</b> .<br>The axis along the top and select <b>Move marks to back</b> .<br>The axis along the top and de-select <b>Show Header</b> .<br>The bet <b>Do you plan to vote (Gender gap)</b> and save your we                                                                                                    | <b>Dual Axis</b> .<br>vork. Your |
| Right-click th<br>Right-click th<br>Right-click th<br>Right-click th<br>Right-click th<br>Rename the sl<br>screen should<br>Pages                                                                       | The second <b>Percent of Total</b> field on Columns and select in the axis along the top and select <b>Synchronize axis</b> .<br>The axis along the top and select <b>Move marks to back</b> .<br>The axis along the top and de-select <b>Show Header</b> .<br>The et <b>Do you plan to vote (Gender gap)</b> and save your we have the select the the select <b>Show Header</b> .                                                                                                    | <b>Dual Axis</b> .<br>vork. Your |
| Right-click th<br>Right-click th<br>Right-click th<br>Right-click th<br>Right-click th<br>Rename the sl<br>screen should                                                                                | The second <b>Percent of Total</b> field on Columns and select is<br>the axis along the top and select <b>Synchronize axis</b> .<br>The axis along the top and select <b>Move marks to back</b> .<br>The axis along the top and de-select <b>Show Header</b> .<br>The et <b>Do you plan to vote (Gender gap)</b> and save your we<br>have look like this.                                                                                                    | <b>Dual Axis</b> .<br>vork. Your |
| Right-click th<br>Right-click th<br>Right-click th<br>Right-click th<br>Right-click th<br>Rename the sl<br>screen should<br>Pages<br>Filters                                                            | The second <b>Percent of Total</b> field on Columns and select $\mathbf{x}$<br>the axis along the top and select <b>Synchronize axis</b> .<br>The axis along the top and select <b>Move marks to back</b> .<br>The axis along the top and de-select <b>Show Header</b> .<br>The exist along the top and de-select <b>Show Header</b> .<br>The exist along the top and de-select <b>Show Header</b> .<br>The exist along the top and de-select <b>Show Header</b> .<br>The exist along the top and de-select <b>Show Header</b> .<br>The exist along the top and de-select <b>Show Header</b> .<br>The exist along the top and de-select <b>Show Header</b> .<br>The exist along the top and de-select <b>Show Header</b> .<br>The exist along the top and de-select <b>Show Header</b> .<br>The exist along the top and de-select <b>Show Header</b> .                                                                                                    | Dual Axis.<br>work. Your         |
| Right-click th<br>Right-click th<br>Right-click th<br>Right-click th<br>Right-click th<br>Rename the sl<br>screen should<br>Pages<br>Filters<br>Question Grouping:                                      | The second <b>Percent of Total</b> field on Columns and select is<br>the axis along the top and select <b>Synchronize axis</b> .<br>The axis along the top and select <b>Move marks to back</b> .<br>The axis along the top and de-select <b>Show Header</b> .<br>The et <b>Do you plan to vote (Gender gap)</b> and save your we<br>thook like this.                                                                                                    | Dual Axis.<br>work. Your         |
| Right-click th<br>Right-click th<br>Right-click th<br>Right-click th<br>Right-click th<br>Rename the sl<br>screen should<br>Pages<br>Filters<br>Question Grouping:                                      | The second <b>Percent of Total</b> field on Columns and select $\mathbf{x}$<br>are axis along the top and select <b>Synchronize axis</b> .<br>The axis along the top and select <b>Move marks to back</b> .<br>The axis along the top and de-select <b>Show Header</b> .<br>The et <b>Do you plan to vote (Gender gap)</b> and save your we<br>hook like this.<br><b>Do you plan to vote (Gender Gap)</b><br><b>Do you plan to vote (Gender Gap)</b>                                                                                                    | Dual Axis.                       |
| Right-click th<br>Right-click th<br>Right-click th<br>Right-click th<br>Right-click th<br>Rename the sl<br>screen should<br>Pages<br>Filters<br>Question Grouping:                                      | he second <b>Percent of Total</b> field on Columns and select in<br>the axis along the top and select <b>Synchronize axis</b> .<br>The axis along the top and select <b>Move marks to back</b> .<br>The axis along the top and de-select <b>Show Header</b> .<br>The et <b>Do you plan to vote (Gender gap)</b> and save your with the this.                                                                                                    | Dual Axis.                       |
| Right-click th<br>Right-click th<br>Right-click th<br>Right-click th<br>Right-click th<br>Rename the sl<br>screen should<br>Pages<br>Filters<br>Question Grouping:<br>Marks<br>All                      | The second <b>Percent of Total</b> field on Columns and select <b>Synchronize axis</b> .<br>The axis along the top and select <b>Synchronize axis</b> .<br>The axis along the top and select <b>Move marks to back</b> .<br>The axis along the top and de-select <b>Show Header</b> .<br>The exist along the top and de-select <b>Show Header</b> .<br>The exist along the top and de-select <b>Show Header</b> .<br>The exist along the top and de-select <b>Show Header</b> .<br>The exist along the top and de-select <b>Show Header</b> .<br>The exist along the top and de-select <b>Show Header</b> .<br>The exist along the top and de-select <b>Show Header</b> .<br>The exist along the top and de-select <b>Show Header</b> .<br>The exist along the top and de-select <b>Show Header</b> .<br>The exist along the top and de-select <b>Show Header</b> .<br>The exist along the top and de-select <b>Show Header</b> .<br>The exist along the top and de-select <b>Show Header</b> .<br>The exist along the top and de-select <b>Show Header</b> .                                                                                                    | Dual Axis.                       |
| Right-click th<br>Right-click th<br>Right-click th<br>Right-click th<br>Right-click th<br>Rename the sl<br>screen should<br>Pages<br>Filters<br>Question Grouping: .<br>Marks<br>All<br>O Percent of To | the second <b>Percent of Total</b> field on Columns and select <b>Synchronize axis</b> .<br>The axis along the top and select <b>Synchronize axis</b> .<br>The axis along the top and select <b>Move marks to back</b> .<br>The axis along the top and de-select <b>Show Header</b> .<br>The axis along the top and de-select <b>Show Header</b> .<br>The axis along the top and the axis along the axis along the axis along the axis along the top and the axis along the axis along the ax | Dual Axis.                       |
| Right-click th<br>Right-click th<br>Right-click th<br>Right-click th<br>Right-click th<br>Rename the sl<br>screen should<br>Pages<br>Filters<br>Question Grouping:<br>Marks<br>All<br>O Percent of To   | the second <b>Percent of Total</b> field on Columns and select <b>Synchronize axis</b> .<br>The axis along the top and select <b>Synchronize axis</b> .<br>The axis along the top and select <b>Move marks to back</b> .<br>The axis along the top and de-select <b>Show Header</b> .<br>The et <b>Do you plan to vote (Gender gap)</b> and save your we<br>thook like this.<br>The tabels $=$ The tabels $=$                                                                                                    | Dual Axis.                       |

👯 Q0 Gender

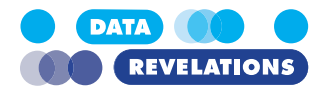

## **Creating a Flexible Break Down using a Parameter**

One of the more interesting things to explore with survey data is to see if there are differences when you cut the responses by various demographics (e.g., Gender, Generation, etc.).

In this next example we'll make it so that we can select a parameter that will allow us to see the survey results by any of the following dimensions:

- Gender
- Generation
- Location

Note: The following examples will work for both the weighted and unweighted examples.

**Note:** If you had difficulty completing the previous exercise, open the file **2b\_Vote\_Gender-Gap.twbx** from the **Starter** folder and work with that.

### To Create a Parameter-Driven Breakdown

- 1. Right-click the current sheet and select **Duplicate**.
- 2. Create a parameter called **Select Breakdown** and define it as follows and check the List option in the middle of the dialog box.

| me: Select Breakdown                                                   |                                                                                                    | Commen                                                    |
|------------------------------------------------------------------------|----------------------------------------------------------------------------------------------------|-----------------------------------------------------------|
| Properties                                                             |                                                                                                    |                                                           |
| Data type:                                                             | Integer 💌                                                                                                    |                                                           |
| Current value:                                                         | None 🔻                                                                                                    |                                                           |
| Value when workbook opens:                                             | Current value                                                                                                    |                                                           |
| Display format:                                                        | Automatic 💌                                                                                                    |                                                           |
|                                                                        |                                                                                                    |                                                           |
| Allowable values:<br>.ist of values                                    | ○ All                                                                                                    |                                                           |
| Allowable values:<br>.ist of values<br>Value                           | ○ All ● List ○ Range           Display As                                                                                   | Fixed                                                     |
| Allowable values:<br>.ist of values<br>Value<br>0                      | O All O List O Range                                                                                                    | Fixed     Add values from                                 |
| Allowable values:<br>ist of values<br>Value<br>0<br>1                  | <ul> <li>All          <ul> <li>List</li> <li>Range</li> </ul> </li> <li>Display As</li> <li>None</li> <li>Gender</li> </ul> | Fixed     Add values from     When workback on            |
| Allowable values:<br>List of values<br>Value<br>0<br>1<br>2            | All  List  Range Display As None Gender Generatin                                                                           | Fixed     Add values from     When workbook op            |
| Allowable values:<br>ist of values<br>Value<br>0<br>1<br>2<br>3        | All   List  Range  Range  Display As  None  Gender  Generatin  Location                                                     | Fixed     Add values from     O When workbook op     None |
| Allowable values:<br>ist of values<br>Value<br>0<br>1<br>2<br>3<br>Add | <ul> <li>All List Range</li> <li>Display As</li> <li>None</li> <li>Gender</li> <li>Generatin</li> <li>Location</li> </ul>   | Fixed     Add values from     When workbook op     None   |
| Allowable values:<br>ist of values<br>Value<br>0<br>1<br>2<br>3<br>Add | All     Ist     Range       Display As     None       Gender     Generatin       Location     Location                      | Fixed     Add values from     When workbook op     None   |
| Allowable values:<br>ist of values<br>Value<br>0<br>1<br>2<br>3<br>Add | All       Ist       Range         Display As       None         Gender       Generatin         Location       Ist           | Fixed     Add values from     When workbook op     None   |
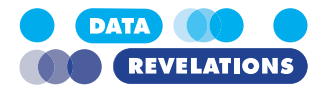

- 3. Click **OK** when you are done editing the parameter.
- 4. Right-click the newly-created **Select Breakdown** parameter in the bottom left portion of your screen and select **Show Parameter Control**.
- 5. Create a new calculated field called **Breakdown** and define it as follows.

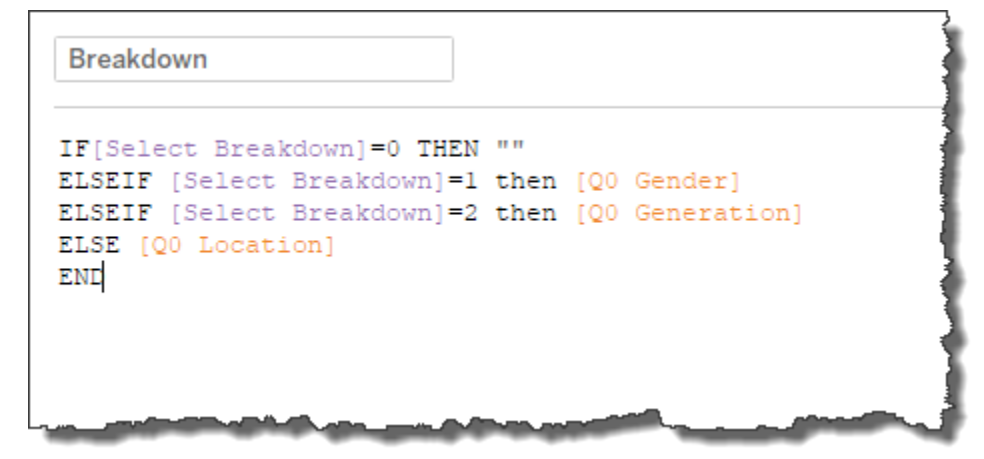

- 6. Click **OK** when you are finished editing.
- 7. Select the first Percent of Total field on the Columns shelf.
- 8. Drag Breakdown from the Data Pane and place it on top of Q0 Gender to replace it.
- 9. Select the second Percent of Total field on the Columns shelf.
- 10. Drag Breakdown onto Path.
- 11. Change the Select Breakdown parameter to Generation.
- 12. Admire your oh-so-cool work.

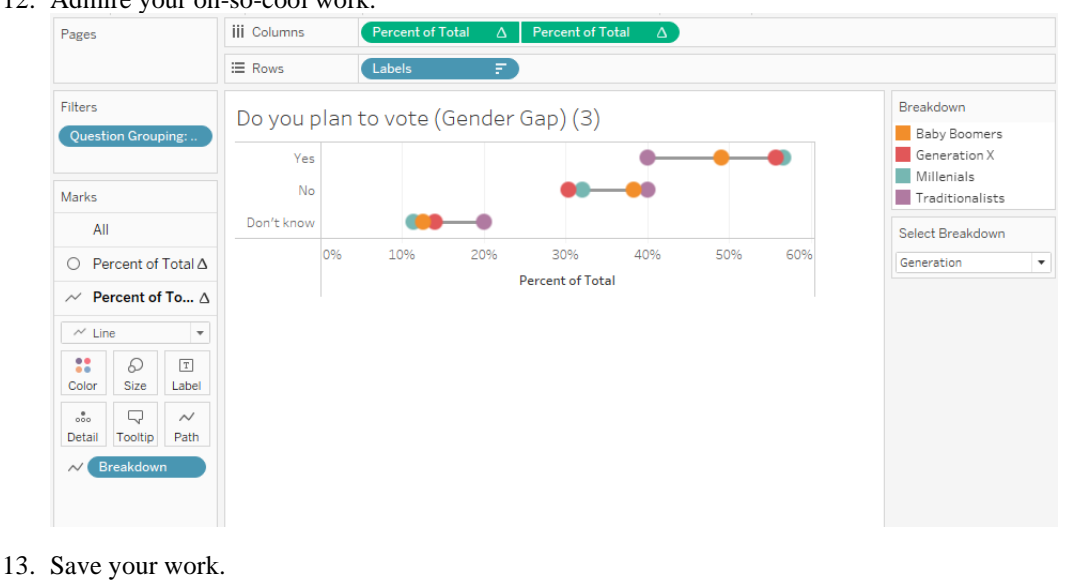

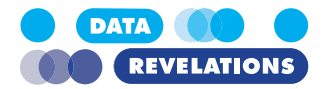

# Bonus exercise: Using the color legend to highlight marks and show measures

- 1. Select the first Percent of Total pill on the Columns shelf.
- 2. Ctrl-drag the pill onto Label on the Marks card.
- 3. Click the Label button.
- 4. Indicate you want to **Show mark labels** when **highlighted**, and **allow mark labels to overlap**, as shown below.

| T Do<br>Label                                  | n't know            |  |  |
|------------------------------------------------|---------------------|--|--|
| Show 1                                         | mark labels         |  |  |
| Label Appearance –                             |                     |  |  |
| Text: <ag< td=""><td>G(Percent of T</td></ag<> | G(Percent of T      |  |  |
| Font: Tableau Book, 9pt, 🗸                     |                     |  |  |
| Alignment: Automatic                           |                     |  |  |
| Marks to Label —                               |                     |  |  |
| All                                            | Selected            |  |  |
| Min/Max                                        | Highlighted         |  |  |
| Options                                        | 43                  |  |  |
| Allow labels to                                | overlap other marks |  |  |

5. Select an item from the color legend and see how both the mark and mark label get highlighted.

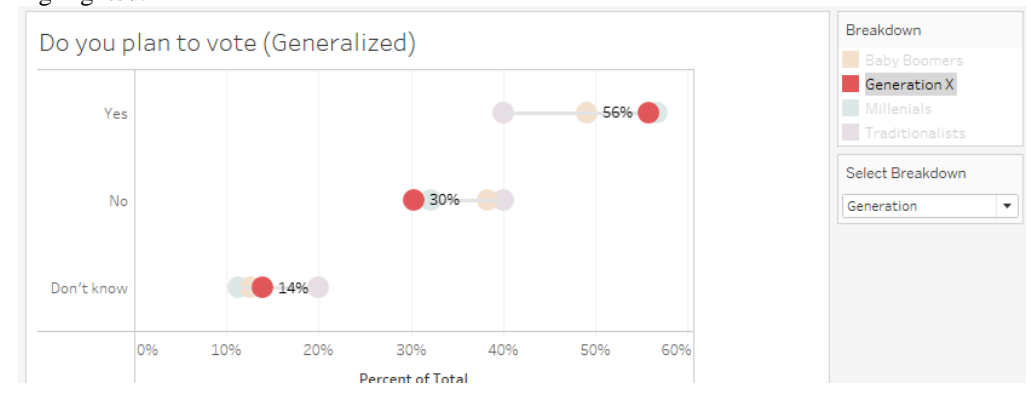

#### **Topics for Discussion**

• Would the labels look better if they were underneath, instead of next to the marks? How can you change that?

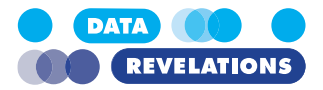

- How could we also show the overall percentages (like what happens if we change the breakdown to none)?
- Some of these segments have low response counts (e.g., Antarctica). How can we see this?
- Did you notice the null values?

# **Visualizing Check-All-That-Apply Questions**

If you recall looking at the underlying data, the possible values for the check-all-apply questions are 0 and 1. This will make fashioning a calculated field very easy. Note that if we only had label results we would have to use conditional statements (e.g., "IF Label = 'Yes' then 1 else 0 END).

#### To Visualize a Check-All-That-Apply Question

**Note:** If you had difficulty completing the previous exercise, open the file **2c\_VoteGeneralized.twbx** from the **Starter** folder and work with that.

1. Create a new sheet.

- 2. Drag **Question Grouping** to the Filters shelf and select **What do you measure** from the dialog box.
- 3. Drag **Wording** to the Rows shelf.
- 4. Create a new calculated field called CheckAllThatApply and define it as follows.

| Calculate | ed Field                                 | 5 |
|-----------|------------------------------------------|---|
| Name:     | CheckAllThatApply                        | Ź |
| Formula   | :<br>[Value]) / SUM([Number of Records]) | 4 |
|           |                                          |   |
| ميا       |                                          | M |

- 5. Drag CheckAllThatApply to the Columns shelf.
- 6. Turn Mark Labels on (click the little "T" icon at the top of your screen).
- 7. Right-click **CheckAllThatApply** under Measures and select **Default Properties** | **Number Format**.
- 8. Change the Default Number Format to Percentage, 0 Decimal places and click OK.

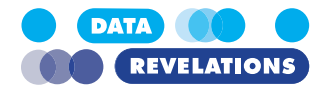

9. Sort the visualization in descending order. Your screen should look like this.

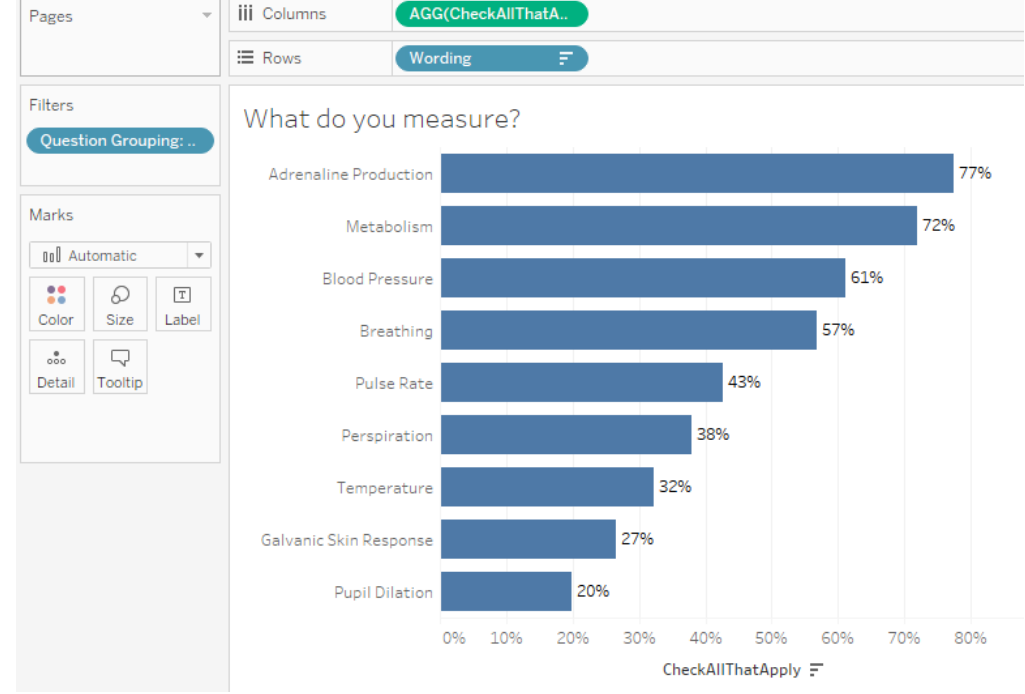

10. Rename the tab What do you measure and click save your work.

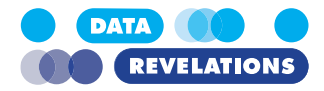

### To Create a Weighted Check-All-That-Apply Field

- 1. Right-click the What do you measure tab and select Duplicate.
- 2. Right-click CheckAllThatApply under Measures and select Duplicate.
- 3. Right-click the newly created field and select Edit.
- 4. Change the name to **CheckAllThatApply\_Weighted** and modify the calculation as shown below.

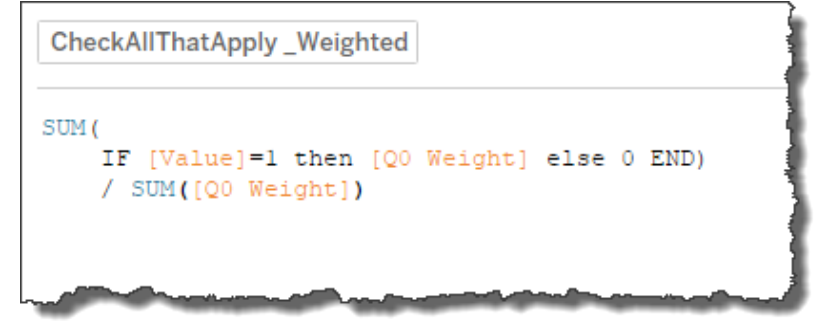

- 5. Click OK.
- 6. Drag the newly-created field to the Columns shelf so that you replace the previous pill. Your screen should look like the one shown below.

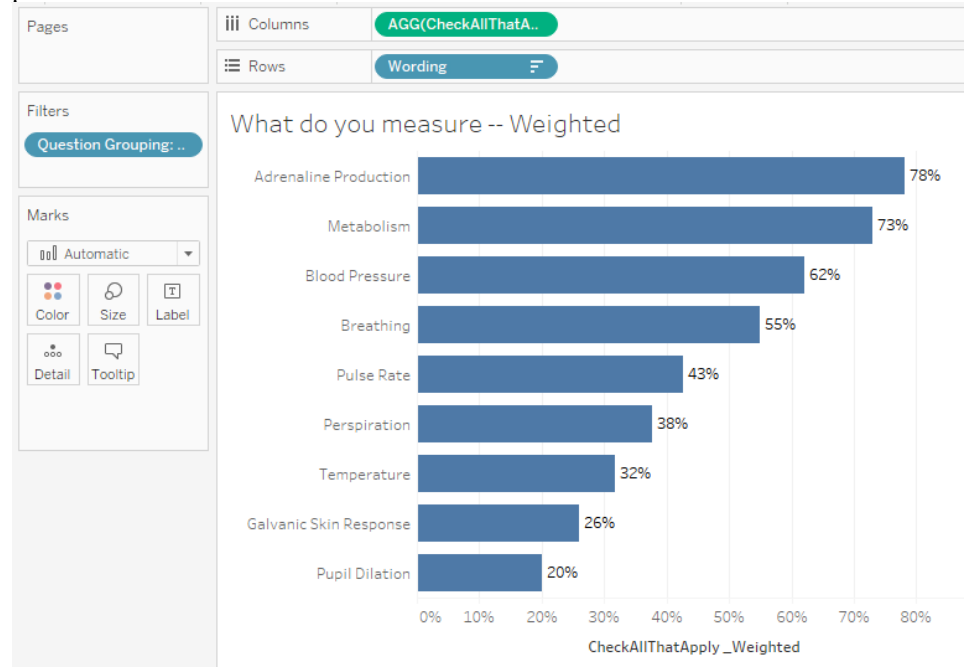

7. Rename the tab What do you measure – Weighted and save your work.

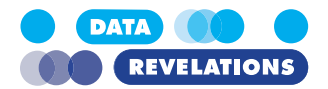

# **Creating a Gap Chart for a Check-All-That-Apply Question**

If you were to drag Gender or Generation onto the Rows shelf, you'll see there are some pretty big differences in responses from the different groups.

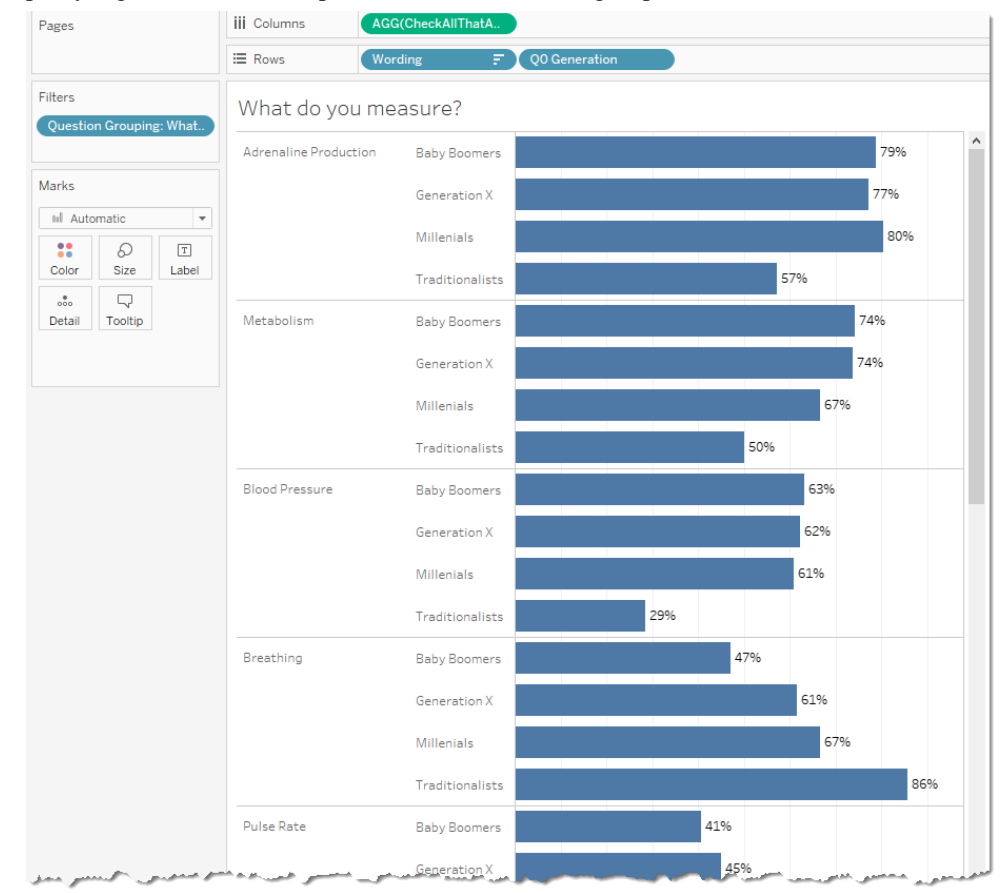

All the bars are difficult to interpret (and they take up a lot of screen real estate). As the Gap chart worked so well for the Vote question, let's try it for the "what do you measure" question as well.

#### To Create a Gap Chart for a Check-All-That-Apply Question

**Note:** If you had difficulty completing the previous exercise, open the file **2d\_CheckAll.twbx** from the **Starter** folder and work with that.

- 1. Right click the What do you measure tab and selected Duplicate.
- 2. Rename the sheet What do you measure Gap.
- 3. Right-click the Select Breakdown parameter and choose Show Parameter.
- 4. Change the Mark type to **Circle**.

1

5. Turn Mark Labels off (the little "T" icon on the toolbar.

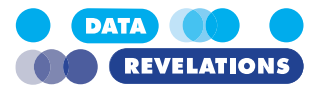

6. Drag Breakdown onto Color. Your screen should look like this.

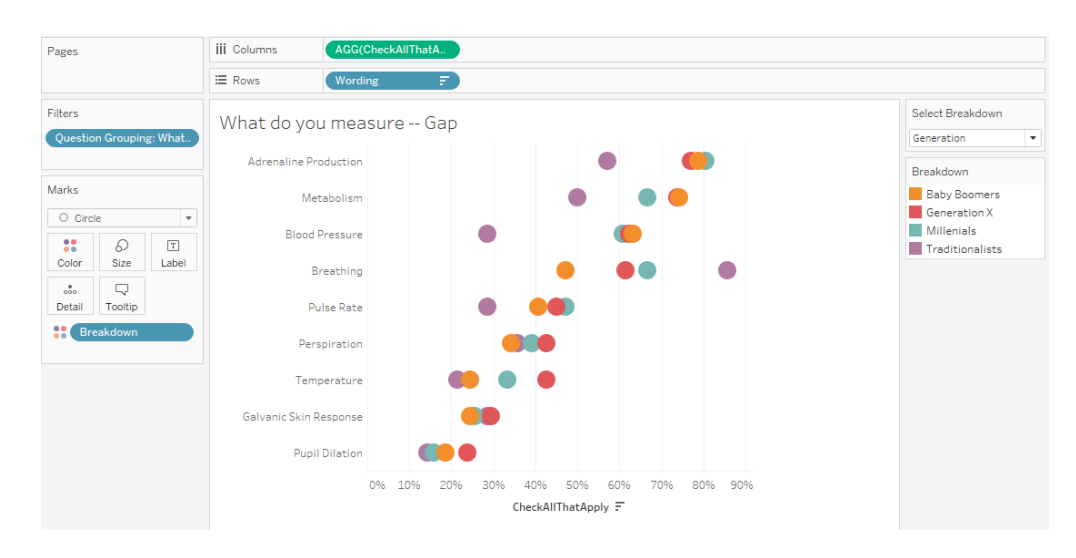

- 7. Ctrl drag the **CheckAllThatApply** pill that is on Columns to the right so that you have the field shown twice.
- Select the second instance of CheckAllThatApply and change the mark type to Line. Yes, the second instance now looks strange.
- 9. For the Line chart, drag **Breakdown** from Color and place it on **Path**.
- 10. Right-click on the axis for the line chart and select Dual Axis.
- 11. Right-click the axis along the top and select Synchronize Axis.
- 12. Right-click the axis along the top and select **Move marks to back**.
- 13. Right-click the axis along the top and de-select **Show Header**. Your screen should look like this (note that you may have to adjust the size of the circles using the Size button on the Marks card).

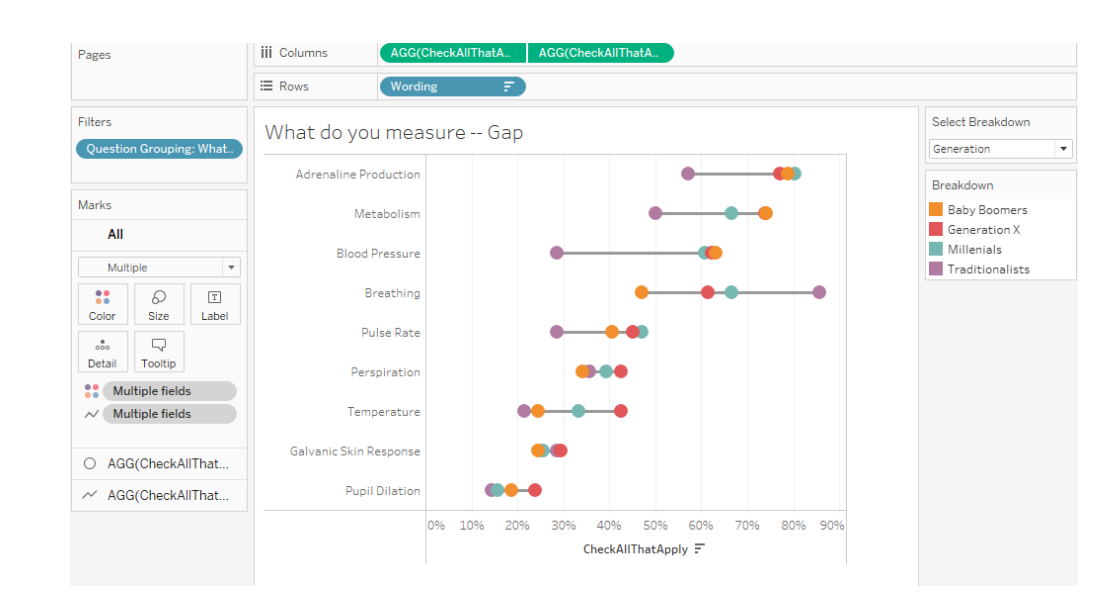

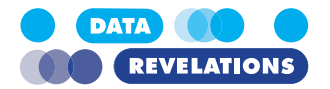

### **Adding an Overall Reference Line**

Supposed we wanted to see the overall responses. We could change the Select Breakdown parameter to none, as shown here.

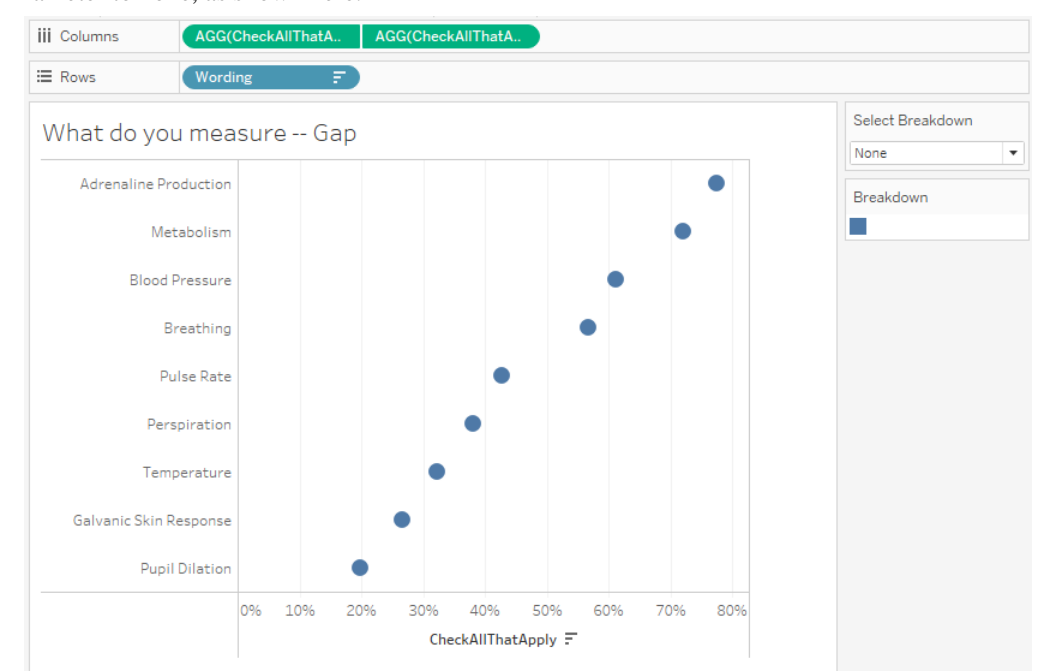

But supposed you wanted to be able to see this when you were exploring the gaps by Gender, Generation, etc.?

A great way to do this is to add an overall reference line. Let's see how to do that using a Level of Detail (LoD) expression.

#### To Add an Overall Reference Line

- 1. Right-click the field CheckAllThatApply and select Create, then Calculated Field.
- 2. Create a new field called **CheckAllThatApply Overall** and define it like this.

CheckAllThatApply -- Overall

{Exclude [Breakdown]: [CheckAllThatApply] }

أستن الاستعلى بالمن المعنى المراجي بالمتح المتنعا والمتعلى الأمح الماليا

This translates as "yes, there will be separate dots for the whatever demographic breakdown you selected, but for this calculation ignore them and imagine there is no breakdown."

- 3. Drag this new field onto the **Detail** button.
- 4. Right-click in the axis along the bottom and select Add Reference Line.

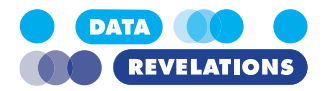

- 5. Change the Scope to **Per Cell**.
- Change the Value to ATTR(CheckAllThatApply Overall) and the Label to None. The dialog box should look like this.

| Image: Show recalculated line for highlighted or selected data points                                                                                                    | dd Referer | ice Line, Band, or Bo    | х                    |               |                     |
|----------------------------------------------------------------------------------------------------|------------|--------------------------|----------------------|---------------|---------------------|
| Scope  Entire Table Per Pane Per Cell  Artra (CheckAllThatApply Overall)  Average  Value: ATTR (CheckAllThatApply Overall)  Average  Tooltip: Automatic  Tooltip: Automatic  Tooltip: Automatic  Tooltip: Automatic  Fill Above: None  Show recalculated line for highlighted or selected data points                                                        | Line       | Band                     | Distributio          | n E           | ±<br>II<br>Box Plot |
| ine                                                                                                    | Scope      | ire Table  🔿 Per Par     | e 🖲 Per Cell         |               |                     |
| Value:       ATTR(CheckAllThatApply Overall)        Average         Label:       None          Tooltip:       Automatic          Tooltip:       Automatic          Line only       95         =ormatting         Line:          Fill Above:       None         Fill Below:       None         Show recalculated line for highlighted or selected data points | Line       |                          |                      |               |                     |
| Label: None   Tooltip: Automatic  Line only  Sormatting  Line:  Fill Above: None  Fill Below: None  Sormatting  Show recalculated line for highlighted or selected data points                                                                                                    | Value:     | ATTR (CheckAllThatAp     | ply Overall) 🗸       | Average       | ~                   |
| Tooltip:       Automatic         Line only       95         =ormatting         Line:       ~         Fill Above:       None         Fill Below:       None         ✓       Show recalculated line for highlighted or selected data points                                                                                                    | Label:     | None                     | ~                    |               |                     |
| Line only       95         Formatting       95         Line:       ~         Fill Above:       None         Fill Below:       None         Show recalculated line for highlighted or selected data points                                                                                                    | Tooltip:   | Automatic                | ~                    |               |                     |
| Line only       95         Formatting                                                                                                    |            |                          |                      |               |                     |
| Formatting Line: Fill Above: None Fill Below: None Show recalculated line for highlighted or selected data points                                                                                                    | Line only  | r                        | ✓ 95                 |               | ~                   |
| Line:                                                                                                    | Formatting |                          |                      |               |                     |
| Fill Above:       None         Fill Below:       None         Show recalculated line for highlighted or selected data points                                                                                                    | Line:      | v                        |                      |               |                     |
| Fill Below:       None         Show recalculated line for highlighted or selected data points                                                                                                    | Fill Aba   | None V                   |                      |               |                     |
| Fill Below:       None         Y       Show recalculated line for highlighted or selected data points                                                                                                    | T III ADU  |                          |                      |               |                     |
| Show recalculated line for highlighted or selected data points                                                                                                    | Fill Belo  | w: None ~                |                      |               |                     |
|                                                                                                    | Show n     | ecalculated line for bio | hlighted or selected | l data points |                     |
|                                                                                                    | - SHOW I   | calculated line for high | ingrited of selected | ruata points  |                     |
|                                                                                                    |            |                          |                      |               |                     |
| OK                                                                                                    |            |                          |                      |               | ОК                  |

- 7. Click OK.
- 8. Drag CheckAllThatApply Overall onto Rows.
- 9. Right-click this field and select **Discrete**.

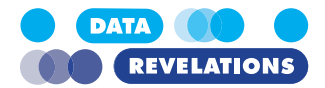

10. Right-click **CheckAllThatApply** – **Overall** in the Data pane and change the default number format to Percentage with 0 decimal places. Your screen should look like this.

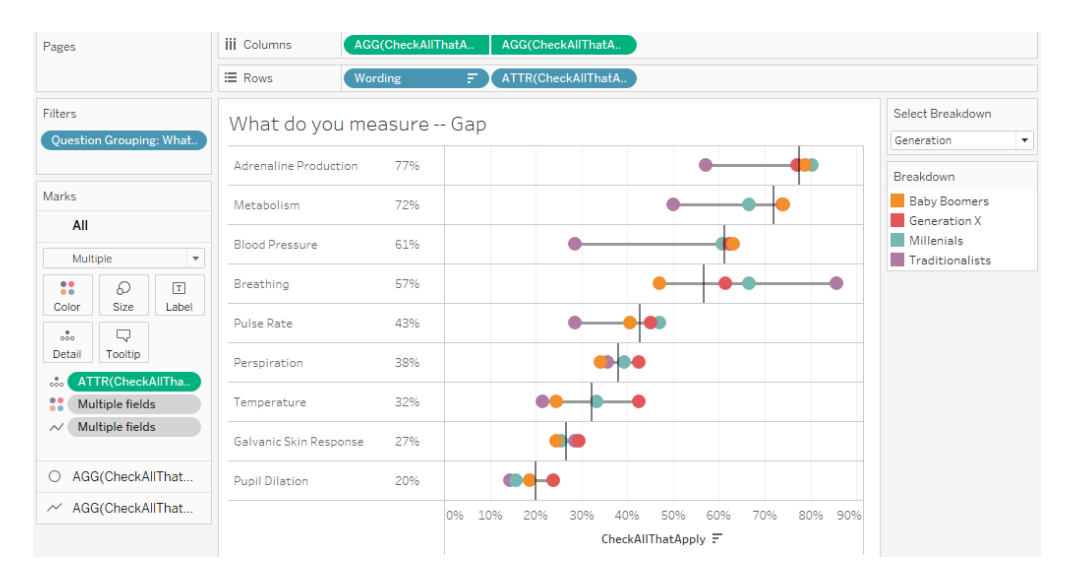

11. Save your work.

#### **Bonus Exercise – Tweaking the Formatting**

1. Select the Second instance of CheckAllThatApply so that you are dealing with the Line chart and not the circle chart.

| ✓ AGG(CheckAllThat. ine Color Size Label 000 000 | O AGO  | G(CheckAl | IThat  |
|----------------------------------------------------------------------------------------------------|--------|-----------|--------|
| ine       Color       Size       Label       O       O       O       Detail         Tooltip                                                                                                    | ~ AG   | G(CheckA  | llThat |
| Color Size Label                                                                                                    | ~ ine  |           |        |
| Color Size Label                                                                                                    | ::     | Ð         | Т      |
| Detail Tooltip Path                                                                                                    | Color  | Size      | Label  |
| Detail Tooltip Path                                                                                                    |        | $\Box$    | $\sim$ |
|                                                                                                    | Detail | Tooltip   | Path   |
|                                                                                                    | ~ Bre  | eakdown   |        |

2. Click the Size button on the Marks card and drag it to the right so that the line is almost as wide as the circles.

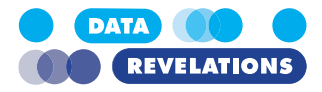

- 3. Click the Color button and change the line color to a light gray.
- 4. Right click the axis along the bottom and select Edit Axis.
- 5. Remove the Axis title and close the dialog box.
- 6. Right-click in the middle of the chart and select Format.
- 7. Change the Line formatting so that there are no gridlines for Columns.

| Format Lines ×         |
|------------------------|
| A ≡ 🗞 🖽 📃 🛛 🗖 Fields ▼ |
| Sheet Rows Columns     |
| Lines                  |
| Grid Lines: None 🗸 🗸   |
| Zero Lines:            |
| Trend Lines: V         |
| Ref Lines:             |
| Drop Lines: V          |
| Axis Rulers: None 🗸 🗸  |
| Axis Ticks:            |

- 8. Close the Formatting pane.
- 9. Save your works. Your screen should look like this.

| Pages                    | iii Columns AGG        | CheckAllThatA | AGG(CheckAllThatA                   |
|--------------------------|------------------------|---------------|-------------------------------------|
|                          | I Rows - Word          | ing 于         | ATTR(CheckAllThatA                  |
| Filters                  | What do you mea        | isure Gap     | D Select Breakdow                   |
| Question Grouping: What. | Adrenaline Production  | 77%           | Generation                          |
| Marks                    | Metabolism             | 72%           | Baby Boomer                         |
| All O AGG(CheckAllThat   | Blood Pressure         | 61%           | Generation A     Millenital         |
| O Circle                 | Breathing              | 57%           |                                     |
| Color Size Label         | Pulse Rate             | 43%           |                                     |
|                          | Perspiration           | 38%           |                                     |
| Breakdown                | Temperature            | 32%           | ••••                                |
| MTTR(CheckAllTha         | Galvanic Skin Response | 27%           | •                                   |
|                          | Pupil Dilation         | 20%           |                                     |
| AGG(CheckAllThat         |                        | 0% 3          | 10% 20% 30% 40% 50% 60% 70% 80% 90% |
|                          |                        |               |                                     |

!

color legend the appropriate circle - and the amount associated with it - appears.

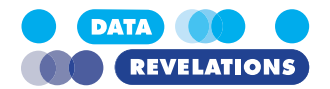

# **Creating a Check-All-That-Apply Dashboard**

For this next series of examples, we'll create bar chart showing the number of responses for the check-all-that-apply question and combine it with the gap chart to fashion an interactive dashboard.

#### **To Create the Demographics Bar Chart**

**Note:** If you had difficulty completing the previous exercise, open the file **2e\_Check-All\_Gap.twbx** from the **Starter** folder and work with that.

- 1. Create a new sheet.
- 2. Add Question Grouping to the Filters shelf and select What do you measure.
- 3. Place Breakdown on Rows.
- Right-drag **Resp ID** onto Columns and select **CNTD**(**Resp ID**) from the Drop Field dialog box.
- 5. Drag Breakdown onto Color.
- 6. Drag Breakdown onto Label. Your screen should look like this.

| Pages                                                                                                    | iii Columns                                   | CNTD(Resp ID)                                                    |
|----------------------------------------------------------------------------------------------------|-----------------------------------------------|------------------------------------------------------------------|
|                                                                                                    | ⊞ Rows                                        | Breakdown                                                        |
| Filters<br>Question Grouping:                                                                                                    | Sheet 16<br>Baby Boomers                      | Baby Boomers                                                     |
| Marks                                                                                                    | Generation X<br>Millenials<br>Traditionalists | Generation X<br>Millenials<br>Traditionalists                    |
| Il Automatic       Image: Color       Size       Image: Color       Size       Image: Color       Image: Color | 0                                             | 20 40 60 80 100 120 140 160 180 200<br>Distinct count of Resp ID |

- 7. Right-click in the "header" along the left side of the chart (where is reads "Baby Boomers", "Generation X," etc.) and de-select **Show Header**.
- 8. Click the Labels button on the marks card and change the alignment to Left.
- 9. Rename the sheet Check All Demographics.
- 10. Right-click the Axis and select Edit Axis.
- 11. Delete the Axis title and close the dialog box.
- 12. Right-click in the middle of the chart and select Format.

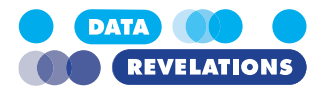

13. In the **Format Lines** section, select Rows and indicate that you want a **solid dark** gray Axis Ruler.

| Format Lines ×       |
|----------------------|
| A 🗏 🗞 🖽 🔳 Fields 🔻   |
| Sheet Rows Columns   |
| Lines                |
| Grid Lines: None 🗸 🗸 |
| Zero Lines:          |
| Trend Lines: ~       |
| Ref Lines:           |
| Drop Lines:          |
| Axis Rulers: 📃 🗸 🗸   |
| Axis Ticks: 🗸 🗸 🗸    |

14. Close the Format pane. Your screen should look like this.

| Pages                                                                                                    | iii Columns    |       | CNTD(Re  | sp ID) |     |     |     |     |
|----------------------------------------------------------------------------------------------------|----------------|-------|----------|--------|-----|-----|-----|-----|
|                                                                                                    | ⊞ Rows         |       | Breakdov | vn     |     |     |     |     |
| Filters                                                                                                    | Check Al       | l Dem | nograp   | phics  |     |     |     |     |
| Question Grouping:                                                                                                    | Baby Boomer    | 5     |          |        |     |     |     |     |
| Mada                                                                                                    | Generation X   |       |          |        |     |     |     |     |
|                                                                                                    | Traditionalist | s     |          |        |     |     |     |     |
| Image: Automatic     Image: Automatic       Image: Automatic     Image: Automatic       Imag | 0 20           | 40    | 60       | 80     | 100 | 120 | 140 | 160 |
| Detail Tooltip                                                                                                    |                |       |          |        |     |     |     |     |
| Breakdown                                                                                                    |                |       |          |        |     |     |     |     |
| T Breakdown                                                                                                    |                |       |          |        |     |     |     |     |
|                                                                                                    |                |       |          |        |     |     |     |     |

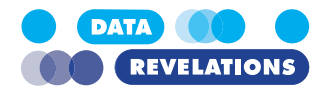

۱

### To Create the Check All That Apply Dashboard

**Note:** If you had difficulty completing the previous exercise, open the file **2f\_Check-All\_Gap\_Demo.twbx** from the **Starter** folder and work with that.

- 1. Create a new Dashboard and indicate you want the size to be 800 wide by 700 tall.
- 2. Indicate you want to Show the dashboard title.
- 3. Rename the dashboard tab Check All Gap Dashboard.
- 4. Drag What do you Measure Gap from the Sheets section into the Dashboard.

|                      | ,                   | Check All Gap Dashboard    |
|----------------------|---------------------|----------------------------|
| Default              |                     |                            |
| Phone                |                     |                            |
| De                   | vice Preview        |                            |
|                      |                     |                            |
| Size                 |                     |                            |
| Custom size (800 x 7 | 00)                 | •                          |
| Sheets               |                     |                            |
| Gender               |                     |                            |
| Generation           |                     |                            |
| Location             |                     |                            |
| Sample Size          |                     |                            |
| Question Mapp        | er                  |                            |
| Do you plan to v     | ote (raw)           |                            |
| Do you plan to v     | ote (percent)       |                            |
| Do you plan to v     | ote (Percent / Gend |                            |
| Do you plan to v     | ote (Weighted / Ge  |                            |
| Do you plan to v     | ote (Gender Gap)    |                            |
| Do you plan to v     | ote (Generalized)   |                            |
| Vote Demogr          | aphics              |                            |
| What do you me       | easure?             |                            |
| What do you me       | easure? (Weighted)  |                            |
| What do you me       | easure Gap          | Adversiline Production 77% |
| Check All Demo       | graphics 45         | Metabulum 72% Ott          |
|                      |                     | Blood Pressure C3%         |
| Objects              |                     | Eventing 57%               |
| 11 Horizontal        | Blank               | Puter Sale 42%             |
| - Vertical           | Navigation          | Tenpesture 22%             |
| A Text               | □→ Download         | Galvenic Guin Response 27% |
| Image                | Sh Extension        | Pupi Diston 20%            |
| Web Page             |                     | 09.109.109.109.109.109     |
| w mobilize           |                     | What do you measure Gap    |
|                      | Electing            |                            |

- 5. Remove the color legend.
- 6. Click in the What do you measure Gap sheet and select **Entire View** from the drop-down menu on the tool bar.

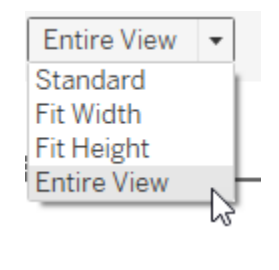

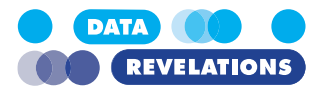

| Dashboard             | Layout                      | Check All Gar          | Dashboard  |                   |                | Select Breakdown |  |
|-----------------------|-----------------------------|------------------------|------------|-------------------|----------------|------------------|--|
| Default               |                             | check/in ou            | bashboara  |                   |                | Generation       |  |
| Phone                 |                             | What do you me         | easure Gap |                   |                |                  |  |
| Dev                   | rice Preview                |                        |            |                   | 1              |                  |  |
| Size                  |                             | Adrenaline Production  | 77%        | •                 | •              | /                |  |
| Custom size (800 x 70 | . (0)                       | •                      |            |                   |                |                  |  |
|                       |                             | Metabolism             | 72%        | •                 | •• /           |                  |  |
| Sheets                |                             |                        |            |                   |                |                  |  |
| I Gender              |                             | Blood Pressure         | 61%        | •                 |                |                  |  |
| Generation            |                             |                        |            |                   |                |                  |  |
| Location              |                             |                        |            |                   |                |                  |  |
| Ouestion Mapper       | r                           | Breathing              | 57%        | •                 | · ·            |                  |  |
| Do you plan to vo     | ote (raw)                   |                        |            |                   | /              |                  |  |
| Do you plan to vo     | ote (percent)               | Pulse Rate             | 43%        | ••••/             |                |                  |  |
| Do you plan to vo     | ote (Percent / Gend         |                        |            |                   |                |                  |  |
| Do you plan to vo     | ote (Gender Gap)            | Perspiration           | 38%        |                   |                |                  |  |
| Do you plan to vo     | ote (Generalized)           |                        |            |                   |                |                  |  |
| Vote Demogra          | phics                       |                        |            |                   |                |                  |  |
| What do you mea       | asure?<br>asure? (Weighted) | Temperature            | 3.20       |                   |                |                  |  |
| What do you mea       | asure Gap                   |                        |            |                   |                |                  |  |
| Check All Demog       | graphics                    | C.                     |            |                   |                |                  |  |
|                       |                             | Pahu Paamaya           |            |                   |                |                  |  |
|                       |                             | Generation X           |            | ••                |                |                  |  |
|                       |                             | Millenials             |            |                   |                |                  |  |
|                       |                             | Traditionalists        | 0% 10%     | 20% 30% 40% 50% 6 | 0% 70% 80% 90% | 6                |  |
| Objects               |                             | 0 20 40 60             | 80         |                   |                |                  |  |
| [] Horizontal         | Blank                       |                        |            |                   |                |                  |  |
| Vertical              | Navigation                  | Ohash All Damas I.     |            |                   |                |                  |  |
|                       |                             | Check All Demographics |            |                   |                |                  |  |

7. Drag **Check All Demographics** below the Select Breakdown parameter.

- 8. Right-click the title for the sheet you just dropped and select Hide Title.
- 9. Select **Fit Width** from the fit drop-down menu in the tool bar.
- 10. Remove the color legend.
- 11. Click the **Dashboard** menu and select **Actions**.
- 12. Click Add Action and select Highlight.

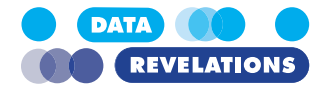

13. Fill in the Add Action dialog box as shown below.

|                | Add Highlight Action ×                                                                                                    |
|----------------|----------------------------------------------------------------------------------------------------|
|                | Name: Highlight demographic                                                                                                    |
|                | Source Sheets                                                                                                    |
|                | E Check All Gap Dashboard                                                                                                    |
|                | Check All Demographics                                                                                                    |
|                | What do you measure Gap                                                                                                    |
|                | Et, Menu                                                                                                    |
| -              |                                                                                                    |
|                | Target Sheets                                                                                                    |
|                | 🖽 Check All Gap Dashboard 🗸                                                                                                    |
|                | Check All Demographics                                                                                                    |
|                | What do you measure Gap                                                                                                    |
|                |                                                                                                    |
|                |                                                                                                    |
|                | Target Highlighting                                                                                                    |
| l              | Selected Fields                                                                                                    |
|                | O Dates and Times                                                                                                    |
|                | O All Fields                                                                                                    |
|                |                                                                                                    |
|                |                                                                                                    |
|                | OK Cancel                                                                                                    |
| 14. (<br>15. I | Click <b>OK</b> , then click <b>OK</b> again.<br>Double-click in the sheet title and edit it as shown below.                                                                                                    |
|                | Edit Title                                                                                                    |
|                | Tableau Book     ✓     15     ✓     B     I     U     I     I |
|                | = overall (select a bar to bighlight values)                                                                                                    |
|                |                                                                                                    |
|                |                                                                                                    |
|                |                                                                                                    |
|                |                                                                                                    |
|                |                                                                                                    |
|                |                                                                                                    |
|                |                                                                                                    |
|                |                                                                                                    |

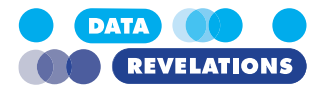

16. Click **OK** and save your work.

Now, take your own advice and try clicking some bars and changing the Select Breakdown parameter. Your screen should look like this.

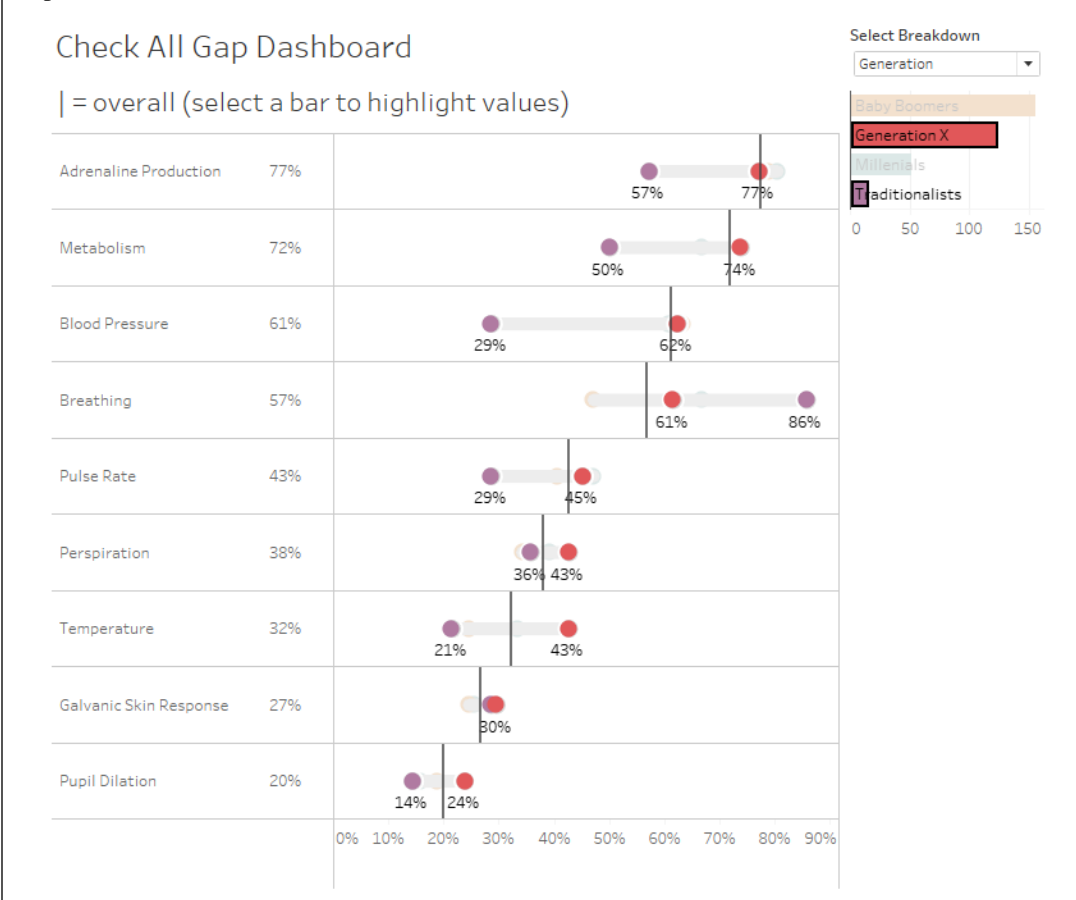

### Are There Other Ways to Show This?

Yes. You could build an interactive dashboard that allows you to show rank and magnitude, like the one shown here.

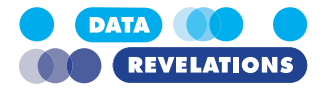

| S<br>Co | howing Rank            | and  | Magnitude    | aphics | Break<br>Gener        | Down by<br>ation | ?          |
|---------|------------------------|------|--------------|--------|-----------------------|------------------|------------|
| W       | hat People Mea         | sure | (Overall)    |        | Tradition<br>Raby Roc | alists 29%       |            |
| 1       | Adrenaline Production  | 76%  |              |        | C U                   | v cov            |            |
| 2       | Metabolism             | 70%  |              |        | Generati              | on X 60%         |            |
| 3       | Blood Pressure         | 60%  |              |        | Millenial             | s 61%            |            |
| 4       | Breathing              |      |              |        |                       |                  |            |
| 5       | Pulse Rate             |      |              |        |                       |                  |            |
| 6       | Perspiration           | 37%  |              |        |                       |                  |            |
| 7       | Temperature            | 31%  |              |        |                       |                  |            |
| 8       | Galvanic Skin Response | 26%  |              |        |                       |                  |            |
| 9       | Pupil Dilation         | 19%  |              |        |                       |                  |            |
|         | Traditionalists        |      | Baby Boomers | Ge     | neration X            | Mille            | enials     |
| 1       |                        |      |              |        |                       |                  |            |
| 2       |                        |      |              |        |                       |                  |            |
| 3       |                        | 639  | 6            | 60%    |                       |                  |            |
| ,       |                        |      |              | 00.0   |                       | C10/             |            |
| 4       |                        |      |              |        |                       | 0170             |            |
| 5       | 29%                    |      |              |        |                       |                  |            |
| 6       |                        |      |              |        |                       |                  |            |
| 7       |                        |      |              |        |                       |                  |            |
| 8       |                        |      |              |        |                       |                  |            |
| 9       |                        |      |              |        |                       |                  |            |
| -       |                        |      |              |        |                       |                  |            |
|         | 4%                     |      | 46%          |        | 35%                   | 1                | 5%         |
|         |                        |      |              |        |                       |                  |            |
|         |                        |      |              |        |                       | •                |            |
|         |                        |      |              |        |                       |                  | REVELATION |

I prefer the gap chart / connected dot plot, but if you want to explore the rank and magnitude approach, see

https://www.datarevelations.com/resources/howmany/

and

https://www.datarevelations.com/resources/visual-ranking-within-a-category/

# **Topics for Discussion**

The overall reference line is a valuable addition, as is the bar chart showing the response count by the selected demographic.

Would this same approach be valuable for the single punch question we looked at earlier? Absolutely.

If you go into the Completed folder you will find a packaged workbook called **DataRevela**tions\_SurveyData\_Completed\_V4.twbx. Open this file and go to the tab called Vote dashboard.

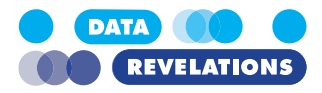

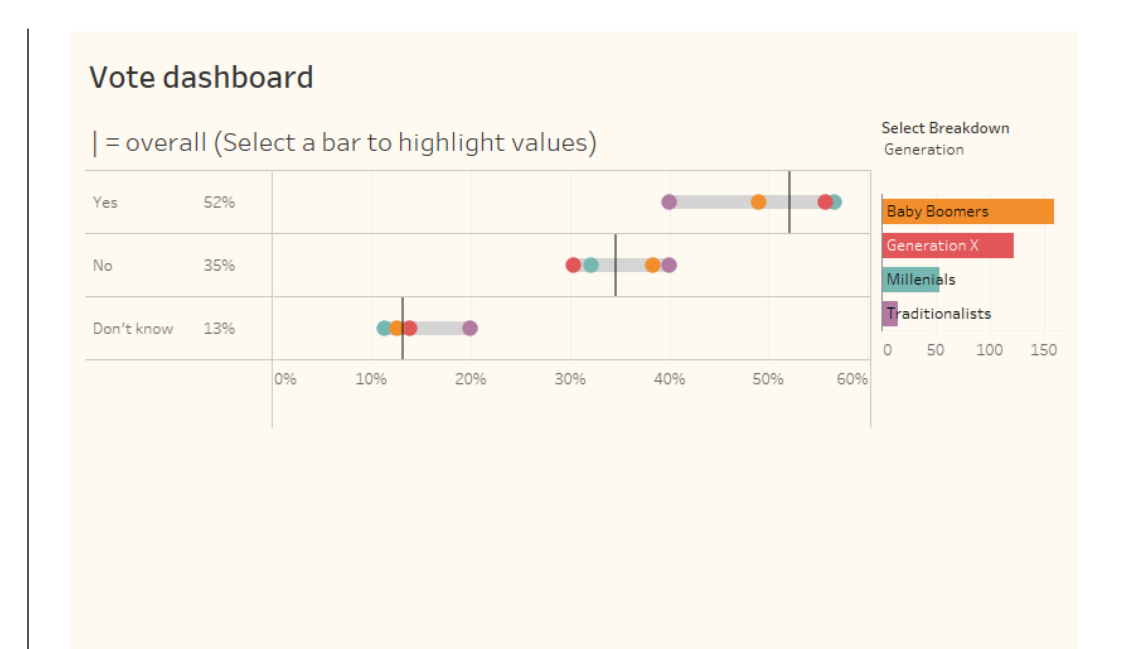

If we look under the hood, we'll see that there's a somewhat more complicated field that figures out the overall percentage for Yes, No, and Don't know:

SUM({EXCLUDE [Breakdown]: SUM([Number of Records])}) /
SUM({Exclude [Labels], [Breakdown]: SUM([Number of Records])})

The numerator portion translates as "please ignore the dots [Breakdown] and determine how many responses there are for "Yes", how many for "No", etc.

The denominator portion translates as "ignore the dots and ignore the separate rows; just figure out the total number of people that answered the question."

Could we have used a table calculation for this? Yes, but it's tricker as you'll need one field for the numerator and another for the denominator so you can control the scope of the calculation.

You could also use a different LoD expression (one that uses {FIXED}).

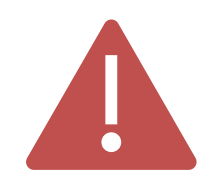

### Mind the Gap? Mind the Margin of Error!

The Gap chart and its ability to compare demographics is great but realize that if your response count for demographic segments is low, the margin of error is going to be **high**.

If you have several thousand people responding to a survey and have 400+ in each of the demographics you are comparing, then you are probably fine. If the sample response count is low – and 41 for traditionalists is low – then reporting on gaps may not be warranted. PLEASE visit <u>www.datarevelations.com</u> and do a search on "confidence" and "margin of error"!

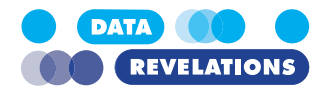

# III. Getting Your Data Setup "Just So"

### **Overview**

Over the past several in writing about visualizing survey data using Tableau I've found that the number one impediment to success is getting the data in the right format.

We'll look at using Tableau Prep for setting up the data.

# What do I mean by "just so"

When I deal with survey data there are usually four different elements that need to fit together:

- 1. The demographic information (e.g., age of respondents, gender, etc.)
- 2. Survey responses in text format
- 3. Survey responses in numeric format
- 4. Meta data that describes the survey data.

Let's see what the four elements look like using an Excel sample data set (click here to down-load).

#### **Demographic data**

Here's what the demographic data looks like.

|    | Α      | В         | С             | D               | E         |
|----|--------|-----------|---------------|-----------------|-----------|
| 1  | RespID | Q0_Gender | Q0_Location   | Q0_Generation   | Q0_Weight |
| 2  | 2      | Male      | South America | Generation X    | 1         |
| 3  | 4      | Female    | South America | Baby Boomers    | 1.44      |
| 4  | 5      | Female    | South America | Generation X    | 1         |
| 5  | 6      | Male      | Antarctica    | Baby Boomers    | 1.44      |
| 6  | 9      | Female    | Europe        | Baby Boomers    | 1.32      |
| 7  | 12     | Female    | Europe        | Baby Boomers    | 1.56      |
| 8  | 15     | Male      | North America | Baby Boomers    | 1.56      |
| 9  | 16     | Male      | Antarctica    | Baby Boomers    | 1.44      |
| 10 | 17     | Female    | Europe        | Baby Boomers    | 1.32      |
| 11 | 18     | Male      | North America | Traditionalists | 0.595     |
| 12 | 22     | Male      | South America | Generation X    | 1.32      |
| 13 | 25     | Female    | South America | Generation X    | 1.32      |

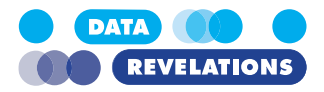

#### Survey responses in text format

Here are several columns of survey responses in text format. Column F contains data for a Yes / No / Don't know question. Column G contains responses for a question about salary. Columns H through P are responses for check-all-that apply questions and columns Q and R contain Likert scale responses.

|    | А      | F          | G          | н    | 1    | J            | К     | L    | М    | N    | 0    | Р    | Q                | R                |
|----|--------|------------|------------|------|------|--------------|-------|------|------|------|------|------|------------------|------------------|
| 1  | RespID | Q1         | Q100       | Q2_1 | Q2_2 | Q2_3         | Q2_4  | Q2_5 | Q2_6 | Q2_7 | Q2_8 | Q2_9 | Q3_1             | Q3_2             |
| 2  | 2      | No         | \$ 98,038  | No   | No   | Yes          | No    | Yes  | No   | No   | No   | Yes  | Small degree     | Small degree     |
| 3  | 4      | No         | \$ 138,936 | Yes  | Yes  | Yes          | No    | No   | No   | Yes  | No   | Yes  | Very high degree | Very high degree |
| 4  | 5      | Yes        | \$ 84,471  | No   | Yes  | Yes          | Yes   | No   | No   | No   | No   | Yes  | Very high degree | High degree      |
| 5  | 6      | Don't know | \$ 138,534 | No   | Yes  | Yes          | No    | No   | No   | No   | No   | Yes  | Very high degree | High degree      |
| 6  | 9      | Yes        | \$ 68,944  | Yes  | Yes  | Yes          | Yes   | No   | Yes  | Yes  | Yes  | No   | Very high degree | Very high degree |
| 7  | 12     | No         | \$ 100,663 | No   | No   | Yes          | Yes   | No   | No   | No   | No   | Yes  | Moderate degree  | Moderate degree  |
| 8  | 15     |            | \$ 122,481 |      |      |              |       |      |      |      |      |      |                  |                  |
| 9  | 16     | Yes        | \$ 106,036 | Yes  | Yes  | No           | No    | No   | Yes  | No   | No   | Yes  | Moderate degree  | Very high degree |
| 10 | 17     | Don't know | \$ 81,681  | Yes  | Yes  | Yes          | No    | No   | No   | No   | No   | Yes  | High degree      | High degree      |
| 11 | 18     | No         | \$ 104,200 | No   | Yes  | No           | No    | No   | Yes  | No   | No   | Yes  | Moderate degree  | High degree      |
| 12 | 22     | No         | \$ 172,723 | No   | No   | Yes          | Yes   | No   | No   | No   | No   | No   | High degree      | High degree      |
| 13 | 25     | Yes        | \$ 153,410 | Yes  | Yes  | Yes          | Yes   | Yes  | Yes  | Yes  | No   | Yes  | Small degree     | High degree      |
| 14 | 26     | Yes        | \$ 93,194  | No   | Yes  | No           | No    | No   | Yes  | No   | No   | Yes  | High degree      | High degree      |
| 15 | 27     | Yes        | \$ 101,662 | Yes  | Yes  | Yes          | No    | No   | No   | No   | Yes  | No   | Very high degree | High degree      |
| 16 | 29     |            | \$ 114,216 |      |      |              |       |      |      |      |      |      | Very high degree | Very high degree |
| 17 | 30     | No         | \$ 97,354  | No   | No   | No           | No    | Yes  | No   | No   | No   | No   | Moderate degree  | High degree      |
| ne |        | Your /     | d and the  | N    | N    | <b>w</b> -0. | Alaca |      | -    |      | NA-  | 100  |                  |                  |

Survey responses in text format

#### Survey responses in numeric format

Here are the same responses but in numeric format.

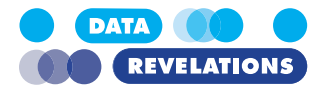

|     | А      | F  | G          | Н    | 1    | J    | K       | L    | М    | N    | 0       | Ρ    | Q    | R    |
|-----|--------|----|------------|------|------|------|---------|------|------|------|---------|------|------|------|
| 1   | RespID | Q1 | Q100       | Q2_1 | Q2_2 | Q2_3 | Q2_4    | Q2_5 | Q2_6 | Q2_7 | Q2_8    | Q2_9 | Q3_1 | Q3_2 |
| 2   | 2      | 0  | 98,037.68  | 0    | 0    | 1    | 0       | 1    | 0    | 0    | 0       | 1    | 2    | 2    |
| 3   | 4      | 0  | 138,935.50 | 1    | 1    | 1    | 0       | 0    | 0    | 1    | 0       | 1    | 5    | 5    |
| 4   | 5      | 1  | 84,471.00  | 0    | 1    | 1    | 1       | 0    | 0    | 0    | 0       | 1    | 5    | 4    |
| 5   | 6      | 2  | 138,533.55 | 0    | 1    | 1    | 0       | 0    | 0    | 0    | 0       | 1    | 5    | 4    |
| 6   | 9      | 1  | 68,943.60  | 1    | 1    | 1    | 1       | 0    | 1    | 1    | 1       | 0    | 5    | 5    |
| 7   | 12     | 0  | 100,663.20 | 0    | 0    | 1    | 1       | 0    | 0    | 0    | 0       | 1    | 3    | 3    |
| 8   | 15     |    | 122,480.76 |      |      |      |         |      |      |      |         |      |      |      |
| 9   | 16     | 1  | 106,035.60 | 1    | 1    | 0    | 0       | 0    | 1    | 0    | 0       | 1    | 3    | 5    |
| 10  | 17     | 2  | 81,681.30  | 1    | 1    | 1    | 0       | 0    | 0    | 0    | 0       | 1    | 4    | 4    |
| 11  | 18     | 0  | 104,199.70 | 0    | 1    | 0    | 0       | 0    | 1    | 0    | 0       | 1    | 3    | 4    |
| 12  | 22     | 0  | 172,723.10 | 0    | 0    | 1    | 1       | 0    | 0    | 0    | 0       | 0    | 4    | 4    |
| 13  | 25     | 1  | 153,410.40 | 1    | 1    | 1    | 1       | 1    | 1    | 1    | 0       | 1    | 2    | 4    |
| 14  | 26     | 1  | 93,194.00  | 0    | 1    | 0    | 0       | 0    | 1    | 0    | 0       | 1    | 4    | 4    |
| 15  | 27     | 1  | 101,661.78 | 1    | 1    | 1    | 0       | 0    | 0    | 0    | 1       | 0    | 5    | 4    |
| 16  | 29     |    | 114,215.85 |      |      |      |         |      |      |      |         |      | 5    | 5    |
| 17  | 30     | 0  | 97,353.72  | 0    | 0    | 0    | 0       | 1    | 0    | 0    | 0       | 0    | 3    | 4    |
| عها | 31     |    | 120,061.37 | مسر  |      |      | <b></b> |      | -    |      | <b></b> |      |      |      |

#### Survey responses in numeric format

I'll explain why it's so useful to have the survey responses in both text and numeric format in a bit.

#### Meta Data

Here's some data that I usually prepare by hand as most survey tools won't product it for me automatically. Having this helps me understand the data and will greatly streamline my work in Tableau.

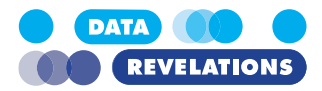

|    | А          | В                                  | С                                  | D            |
|----|------------|------------------------------------|------------------------------------|--------------|
| 1  | QuestionID | Wording                            | Question Grouping                  | Qtype        |
| 2  | Q1         | Vote in the upcoming election?     | Vote                               | Single-Punch |
| 3  | Q100       | What is your salary?               | Salary                             | Benchmark    |
| 4  | Q2_1       | Pulse Rate                         | What do you measure                | Multi-Punch  |
| 5  | Q2_2       | Metabolism                         | What do you measure                | Multi-Punch  |
| 6  | Q2_3       | Blood Pressure                     | What do you measure                | Multi-Punch  |
| 7  | Q2_4       | Temperature                        | What do you measure                | Multi-Punch  |
| 8  | Q2_5       | Galvanic Skin Response             | What do you measure                | Multi-Punch  |
| 9  | Q2_6       | Breathing                          | What do you measure                | Multi-Punch  |
| 10 | Q2_7       | Perspiration                       | What do you measure                | Multi-Punch  |
| 11 | Q2_8       | Pupil Dilation                     | What do you measure                | Multi-Punch  |
| 12 | Q2_9       | Adrenaline Production              | What do you measure                | Multi-Punch  |
| 13 | Q3_1       | Good Job Skills                    | Indicate degree to which you agree | Likert       |
| 14 | Q3_2       | Good Sense of Humor                | Indicate degree to which you agree | Likert       |
| 15 | Q3_3       | High Intelligence                  | Indicate degree to which you agree | Likert       |
| 16 | Q3_4       | Can Play Jazz                      | Indicate degree to which you agree | Likert       |
| 17 | Q3_5       | Likes the Beatles                  | Indicate degree to which you agree | Likert       |
| 18 | Q3_6       | Good Ability to lift heavy objects | Indicate degree to which you agree | Likert       |
| 19 | Q3_7       | Has grace under pressure           | Indicate degree to which you agree | Likert       |
| 20 | Q3_8       | Is Kind to animals                 | Indicate degree to which you agree | Likert       |
| 21 | Q3_9       | Makes good coffee                  | Indicate degree to which you agree | Likert       |
| 22 | Q28_IMP    | Price                              | Importance                         | Likert       |
| 23 | Q28_SAT    | Price                              | Satisfaction                       | Likert       |
| 24 | -020-00 P  |                                    | - Alerta Alerta                    |              |

Survey data meta data. This doesn't take long to create and will be a huge time saver once we get the data into Tableau.

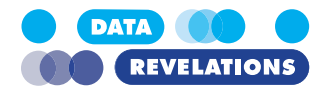

|    |                  |                | What          | does      | "just s      | so" le   | ook like?            |              |                                    |                                    |
|----|------------------|----------------|---------------|-----------|--------------|----------|----------------------|--------------|------------------------------------|------------------------------------|
|    |                  |                | Our goal      | is to co  | mbine aı     | nd resh  | ape the variou       | ıs elemer    | nts so that they look like         | e this.                            |
| D  | emographic       | data           | Ques          | tion ID   | Num<br>respo | onses    | Text<br>responses    |              | Meta data                          |                                    |
|    | A B              | C              | D             | E         | F            | G        | Н                    | I.           | J                                  | К                                  |
| 1  | RespID Q0_Gender | Q0_Generation  | Q0_Location   | Q0_Weight | Question ID  | Value    | Labels               | Qtype        | Question Grouping                  | Wording                            |
| 2  | 2 Male           | Generation X   | South America | 1         | Q1           | 0        | No                   | Single-Punch | Vote                               | Vote in the upcoming election?     |
| 3  | 2 Male           | Generation X   | South America | 1         | Q100         | 98037.68 | 98037.68             | Benchmark    | Salary                             | What is your salary?               |
| 4  | 2 Male           | Generation X   | South America | 1         | Q2_1         | 0        | No                   | Multi-Punch  | What do you measure                | Pulse Rate                         |
| 5  | 2 Male           | Generation X   | South America | 1         | Q2_2         | 0        | No                   | Multi-Punch  | What do you measure                | Metabolism                         |
| 6  | 2 Male           | Generation X   | South America | 1         | Q2_3         | 1        | Yes                  | Multi-Punch  | What do you measure                | Blood Pressure                     |
| 7  | 2 Male           | Generation X   | South America | 1         | Q2_4         | 0        | No                   | Multi-Punch  | What do you measure                | Temperature                        |
| 8  | 2 Male           | Generation X   | South America | 1         | Q2_5         | 1        | Yes                  | Multi-Punch  | What do you measure                | Galvanic Skin Response             |
| 9  | 2 Male           | Generation X   | South America | 1         | Q2_6         | 0        | No                   | Multi-Punch  | What do you measure                | Breathing                          |
| 10 | 2 Male           | Generation X   | South America | 1         | Q2_7         | 0        | No                   | Multi-Punch  | What do you measure                | Perspiration                       |
| 11 | 2 Male           | Generation X   | South America | 1         | Q2_8         | 0        | No                   | Multi-Punch  | What do you measure                | Pupil Dilation                     |
| 12 | 2 Male           | Generation X   | South America | 1         | Q2_9         | 1        | Yes                  | Multi-Punch  | What do you measure                | Adrenaline Production              |
| 13 | 2 Male           | Generation X   | South America | 1         | Q28_IMP      | 5        | Very Important       | Likert       | Importance                         | Price                              |
| 14 | 2 Male           | Generation X   | South America | 1         | Q28_SAT      | 1        | Not at all satisfied | Likert       | Satisfaction                       | Price                              |
| 15 | 2 Male           | Generation X   | South America | 1         | Q29_IMP      | 5        | Very Important       | Likert       | Importance                         | Response Time                      |
| 16 | 2 Male           | Generation X   | South America | 1         | Q29 SAT      | 1        | Not at all satisfied | Likert       | Satisfaction                       | Response Time                      |
| 17 | 2 Male           | Generation X   | South America | 1         | Q3_1         | 2        | Small degree         | Likert       | Indicate degree to which you agree | Good Job Skills                    |
| 18 | 2 Male           | Generation X   | South America | 1         | Q3 2         | 2        | Small degree         | Likert       | Indicate degree to which you agree | Good Sense of Humor                |
| 19 | 2 Male           | Generation X   | South America | 1         | Q3_3         | 1        | Not at all           | Likert       | Indicate degree to which you agree | High Intelligence                  |
| 20 | 2 Male           | Generation X   | South America | 1         | Q3_4         | 2        | Small degree         | Likert       | Indicate degree to which you agree | Can Play Jazz                      |
| 21 | 2 Male           | Generation X   | South America | 1         | Q3 5         | 3        | Moderate degree      | Likert       | Indicate degree to which you agree | Likes the Beatles                  |
| 22 | 2 Male           | Generation X   | South America | 1         | Q3 6         | 2        | Small degree         | Likert       | Indicate degree to which you agree | Good Ability to lift heavy objects |
| 23 | 2 142            | Generation X - | South America |           | 03 7         | 4        | High degree          | Likot        | Indicate degree to which you agree | Has grace upder programs           |

The key thing is that I no longer have a separate column for each survey response. Indeed, I've reduced the number of columns from 45 to just 11, but I've also increased the number of rows from 845 to well over 20,000. That is a good thing.

#### Why this works so well with Tableau

Our goal is to use Tableau Prep (or another tool) to get the data in this format, not to actually use the data, but if you need convincing on why the meta data is so helpful, consider the following example.

Let's say that in your survey you ask people to indicate the importance and satisfaction about certain services, as shown here.

|                         | Importance        | Satisfaction   |
|-------------------------|-------------------|----------------|
| Price                   | Critical          | Satisfied      |
| Response Time           | Important 🔶       | Satisfied      |
| 24-7 Support            | Critical          | Disappointed 🔶 |
| Ease of Use             | Very Important    | Satisfied      |
| Ability to Customize UI | A little impotant | Neutral        |

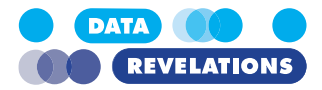

With the data set up "just so" conducting this comparison in Tableau becomes easy. First we can drag Question Grouping into Filters and indicate that we just want to look at Importance and Satisfaction questions.

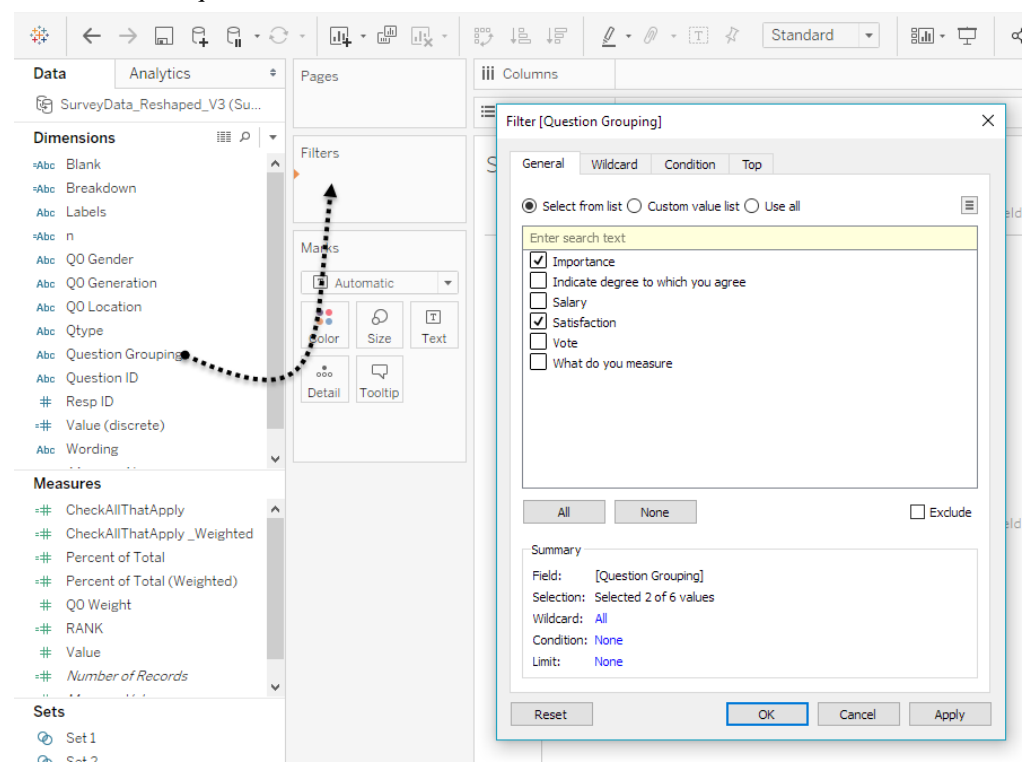

Using the Question Grouping field to just focus on Importance and Satisfaction questions

Then we can drag Wording and Question Grouping onto the Rows shelf which gives us the framework for comparing importance and satisfaction across ten different questions. No more having to "look up" which questions we want to explore and no more having to alias question IDs. I love this!

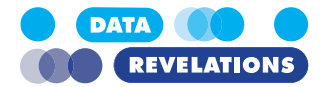

| Pages   |         |      | iii Columns       |              |     |                   |             |            |     |  |
|---------|---------|------|-------------------|--------------|-----|-------------------|-------------|------------|-----|--|
|         |         |      | ⊞ Rows            | Wording      |     | Question Grouping |             |            |     |  |
| Filters |         |      |                   |              |     |                   |             |            |     |  |
|         | 0       |      |                   | Question     |     |                   |             |            |     |  |
| Questio | n Group | oing | Wording           | Grouping     |     |                   |             |            |     |  |
|         |         |      | 24-7 Support      | Importance   | Abc |                   |             |            |     |  |
|         |         |      |                   | Satisfaction | Abc |                   |             |            |     |  |
| Marks   |         |      | Ability to        | Importance   | Abc |                   |             |            |     |  |
| T Auto  | matic   | -    | Customize UI      | Satisfaction | Abc |                   |             |            |     |  |
|         | -       |      | Ability to filter | Importance   | Abc |                   |             |            |     |  |
|         | 0       | Т    | based on role     | Satisfaction | Abc |                   |             |            |     |  |
| Color   | Size    | Text | Ease of Learning  | Importance   | Abc |                   |             |            |     |  |
|         | $\Box$  |      |                   | Satisfaction | Abc |                   |             |            |     |  |
| Detail  | Tooltip |      |                   |              |     |                   | Ease of Use | Importance | Abc |  |
|         |         |      |                   | Satisfaction | Abc |                   |             |            |     |  |
|         |         |      | Export to .CSV    | Importance   | Abc |                   |             |            |     |  |
|         |         |      | and PDF           | Satisfaction | Abc |                   |             |            |     |  |
|         |         |      | Localized UI      | Importance   | Abc |                   |             |            |     |  |
|         |         |      |                   | Satisfaction | Abc |                   |             |            |     |  |
|         |         |      | Price             | Importance   | Abc |                   |             |            |     |  |
|         |         |      |                   | Satisfaction | Abc |                   |             |            |     |  |
|         |         |      | Response Time     | Importance   | Abc |                   |             |            |     |  |
|         |         |      |                   | Satisfaction | Abc |                   |             |            |     |  |
|         |         |      | Support for       | Importance   | Abc |                   |             |            |     |  |
|         |         |      | mobile devices    | Satisfaction | Abc |                   |             |            |     |  |

The helper file meta data provides the framework for comparing questions and building visualizations.

#### Why do we need both text and numeric results?

We don't really need them, but I know I certainly want them.

Consider all of the Likert scale question results. The universe of possible values are

Suppose we want to know just what each of the values (1, 2, 3, 4 and 5) stand for? The problem is that it depends on the question being asked as sometimes a 5 means "Strongly agree", for other questions it means "Critical" and for others it means "Extremely satisfied".

Without having both numeric and text results we will have to write A LOT of IF / CASE statements and I, for one, do not want to do that.

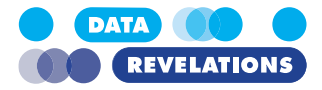

So, now that we understand how and why we want the data "just so" we'll see how to get it that way using Alteryx and using Tableau's Excel Add-In.

## **Reviewing the Data**

Before we plot ahead, let's look at the source data. The file is called **DataRevelations\_SurveyData\_V4.xlsx** and you can find it in the Source folder on your **USB** drive.

Notice that the file contains three different tabs:

#### **Data Labels**

|    | А      | В         | С             | D               | E         | F          | G          | н    | 1    | R |
|----|--------|-----------|---------------|-----------------|-----------|------------|------------|------|------|---|
| 1  | RespID | Q0_Gender | Q0_Location   | Q0_Generation   | Q0_Weight | Q1         | Q100       | Q2_1 | Q2_2 | d |
| 2  | 2      | Male      | South America | Generation X    | 1         | No         | \$ 98,038  | No   | No   | Y |
| 3  | 4      | Female    | South America | Baby Boomers    | 1.44      | No         | \$ 138,936 | Yes  | Yes  | Y |
| 4  | 5      | Female    | South America | Generation X    | 1         | Yes        | \$ 84,471  | No   | Yes  | Y |
| 5  | 6      | Male      | Antarctica    | Baby Boomers    | 1.44      | Don't know | \$ 138,534 | No   | Yes  | Y |
| 6  | 9      | Female    | Europe        | Baby Boomers    | 1.32      | Yes        | \$ 68,944  | Yes  | Yes  | Y |
| 7  | 12     | Female    | Europe        | Baby Boomers    | 1.56      | No         | \$ 100,663 | No   | No   | Y |
| 8  | 15     | Male      | North America | Baby Boomers    | 1.56      |            | \$ 122,481 |      |      |   |
| 9  | 16     | Male      | Antarctica    | Baby Boomers    | 1.44      | Yes        | \$ 106,036 | Yes  | Yes  | N |
| 10 | 17     | Female    | Europe        | Baby Boomers    | 1.32      | Don't know | \$ 81,681  | Yes  | Yes  | Y |
| 11 | 18     | Male      | North America | Traditionalists | 0.595     | No         | \$ 104,200 | No   | Yes  | Ŋ |
| 12 | 22     | Male      | South America | Generation X    | 1.32      | No         | \$ 172,723 | No   | No   | Y |
| 13 | 25     | Female    | South America | Generation X    | 1.32      | Yes        | \$ 153,410 | Yes  | Yes  | Ý |
| 14 | 26     | Female    | South America | Millenials      | 0.765     | Yes        | \$ 93,194  | No   | Yes  | N |
| 15 | 27     | Male      | Europe        | Baby Boomers    | 1.56      | Yes        | \$ 101,662 | Yes  | Yes  | Y |
| 16 | 29     | Male      | Europe        | Generation X    | 1         |            | \$ 114,216 |      |      |   |
| 17 | 30     | Male      | Europe        | Baby Boomers    | 1.32      | No         | \$ 97,354  | No   | No   | Ņ |
| 18 | 31     | Male      | Europe        | Millenials      | 0.68      | Yes        | \$ 120,061 | No   | No   | K |
| 19 | 33     | Male      | North America | Concration X    | 1         |            | \$ 134,308 | -    |      | P |

#### **Data Numbers**

|     | Α      | В         | С             | D               | E       | F  | G          | н    | 1    | J    | K 1  |
|-----|--------|-----------|---------------|-----------------|---------|----|------------|------|------|------|------|
| 1   | RespID | Q0_Gender | Q0_Location   | Q0_Generation   | Q0_Weig | Q1 | Q100       | Q2_1 | Q2_2 | Q2_3 | Q2_4 |
| 2   | 2      | Male      | South America | Generation X    | 1       | 0  | 98,037.68  | 0    | 0    | 1    | ģ    |
| 3   | 4      | Female    | South America | Baby Boomers    | 1.44    | 0  | 138,935.50 | 1    | 1    | 1    | C    |
| 4   | 5      | Female    | South America | Generation X    | 1       | 1  | 84,471.00  | 0    | 1    | 1    | 1    |
| 5   | 6      | Male      | Antarctica    | Baby Boomers    | 1.44    | 2  | 138,533.55 | 0    | 1    | 1    | 6    |
| 6   | 9      | Female    | Europe        | Baby Boomers    | 1.32    | 1  | 68,943.60  | 1    | 1    | 1    | 1    |
| 7   | 12     | Female    | Europe        | Baby Boomers    | 1.56    | 0  | 100,663.20 | 0    | 0    | 1    | 1    |
| 8   | 15     | Male      | North America | Baby Boomers    | 1.56    |    | 122,480.76 |      |      |      | (    |
| 9   | 16     | Male      | Antarctica    | Baby Boomers    | 1.44    | 1  | 106,035.60 | 1    | 1    | 0    | C    |
| 10  | 17     | Female    | Europe        | Baby Boomers    | 1.32    | 2  | 81,681.30  | 1    | 1    | 1    | (    |
| 11  | 18     | Male      | North America | Traditionalists | 0.595   | 0  | 104,199.70 | 0    | 1    | 0    | d    |
| 12  | 22     | Male      | South America | Generation X    | 1.32    | 0  | 172,723.10 | 0    | 0    | 1    | 1    |
| 13  | 25     | Female    | South America | Generation X    | 1.32    | 1  | 153,410.40 | 1    | 1    | 1    | 1    |
| 14  | 26     | Female    | South America | Millenials      | 0.765   | 1  | 93,194.00  | 0    | 1    | 0    | C    |
| 15  | 27     | Male      | Europe        | Baby Boomers    | 1.56    | 1  | 101,661.78 | 1    | 1    | 1    | C    |
| 16  | 29     | Male      | Europe        | Generation X    | 1       |    | 114,215.85 |      |      |      |      |
| 17. | 30     | Male      | Europe        | Baby Boomers    | 1.32    | 0  | 97,353.72  | ~    |      | 000  |      |

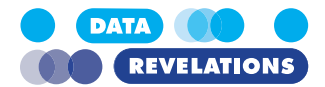

#### **Data Helper**

|    | А          | В                                  | С                                                                                                    | D            |
|----|------------|------------------------------------|----------------------------------------------------------------------------------------------------|--------------|
| 1  | QuestionID | Wording                            | Question Grouping                                                                                                    | Qtype        |
| 2  | Q1         | Vote in the upcoming election?     | Vote                                                                                                    | Single-Punch |
| 3  | Q100       | What is your salary?               | Salary                                                                                                    | Benchmark    |
| 4  | Q2_1       | Pulse Rate                         | What do you measure                                                                                                    | Multi-Punch  |
| 5  | Q2_2       | Metabolism                         | What do you measure                                                                                                    | Multi-Punch  |
| 6  | Q2_3       | Blood Pressure                     | What do you measure                                                                                                    | Multi-Punch  |
| 7  | Q2_4       | Temperature                        | What do you measure                                                                                                    | Multi-Punch  |
| 8  | Q2_5       | Galvanic Skin Response             | What do you measure                                                                                                    | Multi-Punch  |
| 9  | Q2_6       | Breathing                          | What do you measure                                                                                                    | Multi-Punch  |
| 10 | Q2_7       | Perspiration                       | What do you measure                                                                                                    | Multi-Punch  |
| 11 | Q2_8       | Pupil Dilation                     | What do you measure                                                                                                    | Multi-Punch  |
| 12 | Q2_9       | Adrenaline Production              | What do you measure                                                                                                    | Multi-Punch  |
| 13 | Q3_1       | Good Job Skills                    | Indicate degree to which you agree                                                                                                    | Likert       |
| 14 | Q3_2       | Good Sense of Humor                | Indicate degree to which you agree                                                                                                    | Likert       |
| 15 | Q3_3       | High Intelligence                  | Indicate degree to which you agree                                                                                                    | Likert       |
| 16 | Q3_4       | Can Play Jazz                      | Indicate degree to which you agree                                                                                                    | Likert       |
| 17 | Q3_5       | Likes the Beatles                  | Indicate degree to which you agree                                                                                                    | Likert       |
| 18 | Q3_6       | Good Ability to lift heavy objects | Indicate degree to which you agree                                                                                                    | Likert       |
| 19 | Q3_7       | Has grace under pressure           | Indicate degree to which you agree                                                                                                    | Likert       |
| 20 | Q3_8       | Is Kind to animals                 | Indicate degree to which you agree                                                                                                    | Likert       |
| 21 | Q3_9       | Makes good coffee                  | Indicate degree to which you agree                                                                                                    | Likert       |
| 22 | Q28_IMP    | Price                              | Importance                                                                                                    | Likert       |
| 23 | Q28_SAT    | Price                              | Satisfaction                                                                                                    | Likert       |
| 24 | -020-00 St |                                    | and the second second |              |

We need to combine and reshape the data so that we get something that looks like what we saw on page 5.

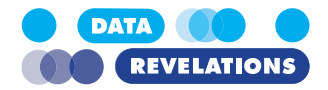

# **Getting Data "Just So" Using Tableau Prep**

#### To Start Tableau Prep Builder and Connect to the Source File

1. Start Tableau Prep Builder and click Connect to Data.

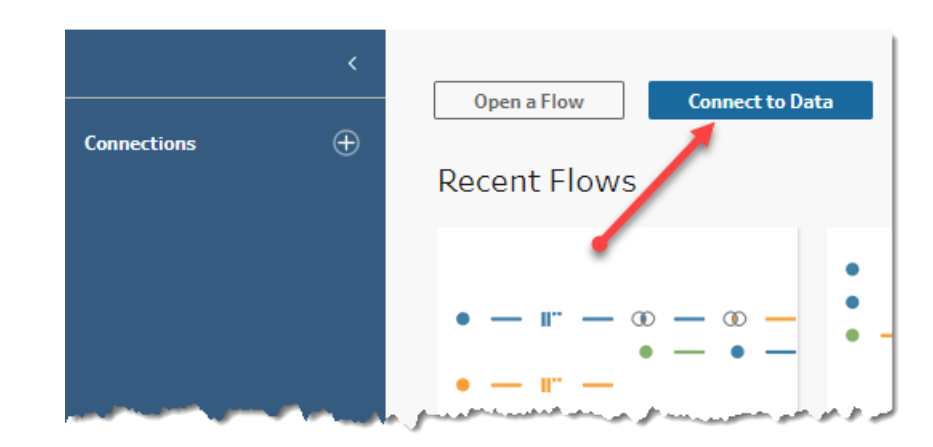

#### 2. <u>Select Microsoft Excel from the To a File list.</u>

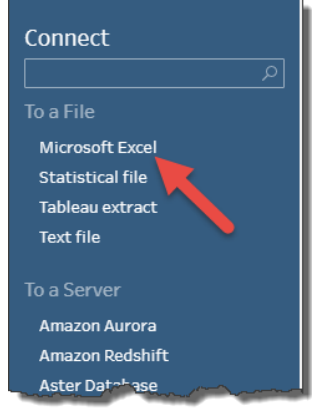

3. Go to the **Source** folder, select the file **DataRevelations\_SurveyData\_V4.xlsx**, and click **Open**.

You'll see a list of the three "tables" that comprise the Excel file, as shown below.

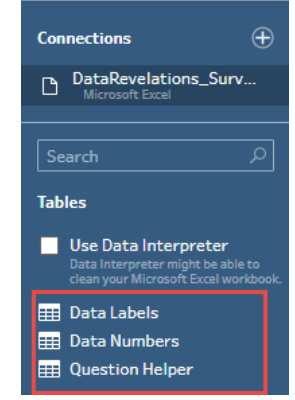

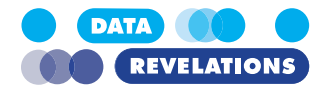

### To Specify the Demographic Components

#### 1. Drag Data Labels into the Add Data area.

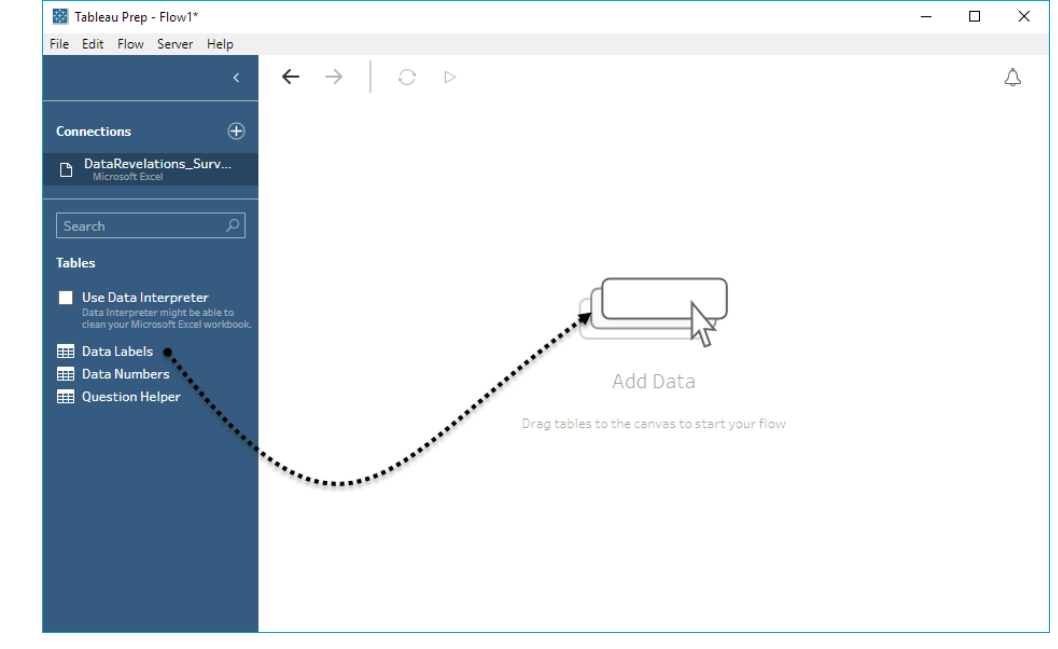

2. Indicate the fields you want to include (Resp ID and the demographic fields) as shown below

| ← →   ○ ▷<br>Data Labels | >           |            |                          |                            |                              |            |               |            |
|--------------------------|-------------|------------|--------------------------|----------------------------|------------------------------|------------|---------------|------------|
| nput                     |             |            |                          |                            |                              | Search     |               | Q          |
| Multiple Files           | Data Sample | Data Lab   | els                      | Fields selected: 5 of 45   |                              |            |               |            |
| Single table             |             | Select the | e fields t               | o include in your flow. If | you make chang               | ges to the | data, the dat | a source w |
|                          |             |            |                          | Field Name                 | Original Field               | Name       | Filters       |            |
| Table<br>Data Labels     |             |            | #                        | RespID                     | RespID                       |            |               |            |
|                          |             |            | Abc                      | Q0_Gender                  | Q0_Gender                    |            |               |            |
|                          |             |            | Abc                      | Q0_Location                | Q0_Location                  |            |               |            |
|                          |             |            | Abc                      | Q0_Generation              | Q0_Generatio                 | on         |               |            |
|                          |             |            | #                        | Q0_Weight                  | Q0_Weight                    |            |               |            |
|                          |             |            | Abc                      | Q1                         | Q1                           |            |               |            |
|                          |             |            | #                        | Q100                       | Q100                         |            |               |            |
|                          |             |            | 44.4                     | 02.1                       | 02.1                         |            |               |            |
|                          |             |            | ABC                      | Q2_1                       | Q2_1                         |            |               |            |
|                          |             |            | Abc                      | Q2_1<br>Q2_2               | Q2_1<br>Q2_2                 |            |               |            |
|                          |             |            | Abc<br>Abc<br>Abc        | Q2_1<br>Q2_2<br>Q2_3       | Q2_1<br>Q2_2<br>Q2_3         |            |               |            |
|                          |             |            | Abc<br>Abc<br>Abc<br>Abc | Q2_2<br>Q2_3<br>Q2_4       | Q2_1<br>Q2_2<br>Q2_3<br>Q2_4 |            |               |            |

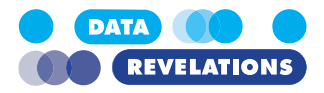

3. Click the "+" sign next to the Data Labels step in the upper left corner and indicate you want to add a **Clean Step**.

| B C C                | >                                     |
|----------------------|---------------------------------------|
| Data Labels          | Add:                                  |
|                      | + Clean Step                          |
|                      | Σ Aggregate                           |
|                      | □₽ Pivot                              |
|                      | @ Join                                |
|                      | 문 Union                               |
|                      | 围 Script                              |
|                      | Prediction                            |
| Settings             | ଞ୍ଚି Output <sup>es</sup>             |
| Remove Fields        |                                       |
| Q1], [Q100], [Q2_1], | 영 Insert Flow <sup>[Q2_5], [Q2_</sup> |

4. Right-click the step currently named "Clean 1" and rename it **Demographics**. Your screen should look like the one shown below.

| 🗱 Tableau Prep - Flow1*                                                   |         |               |                 |          |             |                  |              |   |                 |             | - 0 | ×           |
|---------------------------------------------------------------------------|---------|---------------|-----------------|----------|-------------|------------------|--------------|---|-----------------|-------------|-----|-------------|
| ile Edit Flow Server Help                                                 |         |               |                 |          |             |                  |              |   |                 |             |     |             |
|                                                                           | ←       | $\rightarrow$ | 0 ⊵             |          |             |                  |              |   |                 |             |     | $\triangle$ |
| Connections 🕀                                                             |         |               |                 |          |             |                  |              |   |                 |             |     |             |
| a DataPavalations Supr                                                    |         | U             |                 |          |             |                  |              |   |                 |             |     |             |
| Microsoft Excel                                                           |         | Data Labe     | els             | Demograp | shics       |                  |              |   |                 |             |     |             |
|                                                                           | Demogr  | raphics 5     | Fields 845 Rows | T        | Filter Valu | es 📑 Create Calc | ulated Field |   |                 | 🗄 Search    | Q   | ~           |
| ables                                                                     | >       | _             |                 |          |             |                  |              |   |                 |             |     |             |
| Use Data Interpreter                                                      |         | #             |                 |          | Abc         |                  | Abc          |   | Abc             | #           |     |             |
| Data Interpreter might be able to<br>clean your Microsoft Excel workbook. | ()<br>8 | RespID 8      | 845             |          | Q0_Gen      | der 2            | Q0_Location  | 6 | Q0_Generation 4 | Q0_Weight 8 |     |             |
| Data Labels                                                               | ange    |               |                 |          |             | 2                |              |   |                 |             |     |             |
| 🔢 Data Numbers                                                            | ę       | 0             |                 | 1        | Female      | -                | null         |   | Baby Boomers    | 0.51        |     |             |
| Question Helper                                                           |         | 400           |                 | <u> </u> | Male        |                  | Antarctica   |   | Generation X    | 0.595       |     |             |
|                                                                           |         | 400           |                 |          |             |                  | Asia         |   | Millenials      | 0.68        |     |             |
|                                                                           |         | 800 -         |                 |          |             |                  | Europe       | - | Traditionalists | 0.765       |     |             |
|                                                                           |         |               |                 |          |             |                  | South Americ | a |                 | 1.32        |     |             |
|                                                                           |         | 1,200 -       |                 |          |             |                  |              |   |                 | 1.44        |     |             |
|                                                                           |         |               |                 |          |             |                  |              |   |                 | 1.56        |     |             |
|                                                                           |         |               |                 |          |             |                  |              |   |                 |             |     |             |
|                                                                           |         |               |                 |          |             |                  |              |   |                 |             |     |             |
|                                                                           |         |               |                 |          |             |                  |              |   |                 |             |     |             |
|                                                                           |         |               |                 |          |             |                  |              |   |                 |             |     |             |
|                                                                           | F       | RespID        | Q0_Gender       | Q0_Lo    | cation      | Q0_Generation    | Q0_Weight    |   |                 |             |     |             |
|                                                                           | 2       |               | Male            | South    | America     | Generation X     | 1            |   |                 |             |     | i î         |
|                                                                           | 4       |               | Female          | South    | America     | Baby Boomers     | 1.44         |   |                 |             |     |             |
|                                                                           | 5       |               | Female          | South    | America     | Generation X     | 1            |   |                 |             |     |             |
|                                                                           | 6       |               | Male            | Antarc   | tica        | Baby Boomers     | 1.44         |   |                 |             |     |             |
|                                                                           | 9       |               | Female          | Europe   |             | Baby Boomers     | 1.32         |   |                 |             |     |             |
|                                                                           | 1       | .2<br>r       | Female          | Europe   |             | Baby Boomers     | 1.55         |   |                 |             |     |             |
|                                                                           | 1       | .э<br>с       | Male            | North A  | America     | Baby Boomers     | 1.50         |   |                 |             |     |             |
|                                                                           | 1       | 7             | male            | Antarc   | tica        | Baby Boomers     | 1.44         |   |                 |             |     |             |
|                                                                           | 1       | ./            | remaie          | Europe   |             | baby Boomers     | 1.52         |   |                 |             |     |             |

#### **Inspecting the Merchandise**

Note that you can now see both a profile view and a data grid view.

Look at the stuff in the middle! You can see a distribution of all the responses to each question, before you even analyze things in Tableau! For example, we can see that more men than

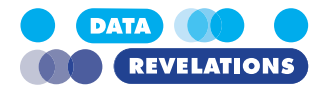

women took this survey (1) and that there were a handful of people that did not specify where they live (2).

Let's look at some individual responses.

1. Click the ellipsis (...) in the upper right corner of the RespID field and indicate that you want to change the view state to **Detail**.

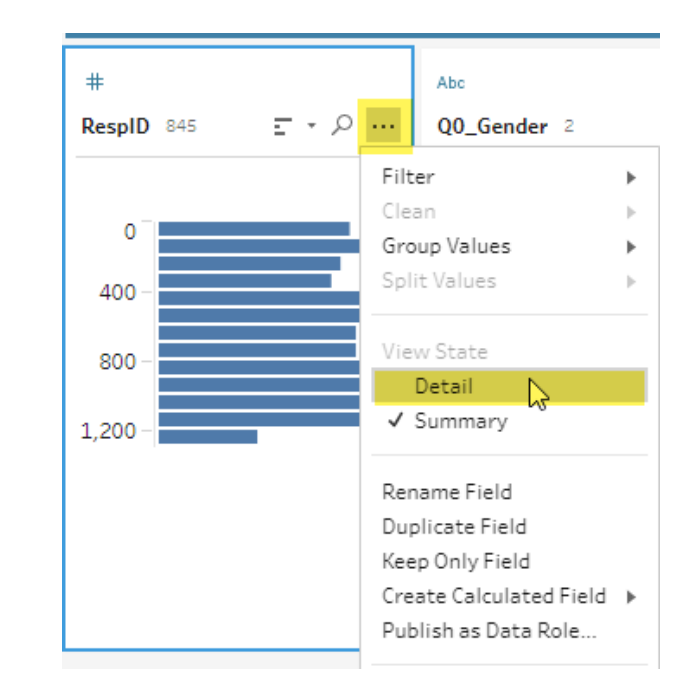

2. Select RespIDs 12 and 16. As shown below.

| Demo     | graphics SFields 845Row          | rs Keep On   | y X Exclude | ${\mathbb A}_t^{\mathscr P}$ Edit Value               |                                                               | 🖺 Search                       |
|----------|----------------------------------|--------------|-------------|-------------------------------------------------------|---------------------------------------------------------------|--------------------------------|
| ><br>(0) | #<br>RespID 845                  | Abc<br>Q0_Ge | ender 2     | Abc<br>QO_Location 6                                  | Abc<br>Q0_Generation 4                                        | #<br>Q0_Weight ⊗               |
| Changes  | 2<br>4<br>5<br>6<br>9            | Fema<br>Male | e           | null<br>Antarctica<br>Asia<br>Europe<br>North America | Baby Boomers<br>Generation X<br>Millenials<br>Traditionalists | 0.51<br>0.595<br>0.68<br>0.765 |
| 1        | 12<br>15<br>16<br>17<br>18<br>22 |              |             | South America                                         |                                                               | 1.32<br>1.44<br>1.56           |

Selecting items in the profile view (1) shows associated records in the data grid (2).

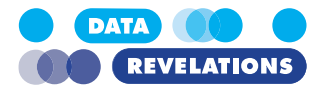

3. **Save your work**, either as a Tableau flow or packaged Tableau flow (you can save it anywhere you want; just remember where you put it.)

### To Import and Reshape the Label Responses

1. Drag **Data Labels** into the data area a second time and indicate that you do **not** want to include the demographics fields, as shown below. Make sure that you DO include RespID.

| <                                                                                                 | $\leftarrow \rightarrow   \circ \cdot$                   |              |              |            |                          |                       |                       |                | $\bigtriangleup$ |
|---------------------------------------------------------------------------------------------------|----------------------------------------------------------|--------------|--------------|------------|--------------------------|-----------------------|-----------------------|----------------|------------------|
| Connections                                                                                       |                                                          |              |              |            |                          |                       |                       |                |                  |
| Search P                                                                                          | Data Labels 2                                            | Demographics |              |            |                          |                       |                       |                |                  |
| Use Data Interpreter<br>Data Interpreter might be able to<br>clean your Microsoft Excel workbook. | Input                                                    |              |              |            |                          |                       | Search                | Q              | ~                |
| III Data Labels                                                                                   | Multiple Files                                           | Data Sample  | Data Lab     | iels 2     | Fields selected: 41 of 4 | 5                     |                       |                |                  |
| Uuestion Helper                                                                                   | <ul> <li>Single table</li> <li>Wildcard union</li> </ul> |              | Select th    | e fields 1 | o include in your flow.  | If you make changes t | to the data, the data | source will be | e q              |
|                                                                                                   | Table                                                    |              |              |            | Field Name               | Original Field Nan    | ne Filters            |                | -                |
|                                                                                                   | Data Labels 2                                            |              |              | #          | Respin                   | Respid                |                       |                | -1               |
|                                                                                                   |                                                          |              |              | Abc        | Q0_Gender                | QU_Gender             |                       |                | - 1              |
|                                                                                                   |                                                          |              |              | Abc        | Q0_Location              | Q0_Location           |                       |                | -1               |
|                                                                                                   |                                                          |              |              | Abc        | Q0_Generation            | Q0_Generation         |                       |                | - 1              |
|                                                                                                   |                                                          |              |              | #          | Q0_Weight                | Q0_Weight             |                       |                |                  |
|                                                                                                   |                                                          |              | 1            | Abc        | Q1                       | Q1                    |                       |                |                  |
|                                                                                                   |                                                          |              | $\checkmark$ | #          | Q100                     | Q100                  |                       |                |                  |
|                                                                                                   |                                                          |              | $\checkmark$ | Abc        | Q2_1                     | Q2_1                  |                       |                |                  |
|                                                                                                   |                                                          |              | $\checkmark$ | Abc        | Q2_2                     | Q2_2                  |                       |                |                  |
|                                                                                                   |                                                          |              | $\checkmark$ | Abc        | Q2_3                     | Q2_3                  |                       |                |                  |
|                                                                                                   |                                                          |              | $\checkmark$ | Abc        | Q2_4                     | Q2_4                  |                       |                |                  |
|                                                                                                   |                                                          |              | 1            | Abc        | Q2_5                     | Q2_5                  |                       |                |                  |
|                                                                                                   |                                                          |              |              | Abe        | 02.6                     | 02.6                  |                       |                |                  |

2. Click the "+" sign and indicate you want to add a Pivot.

| D.         |        | •   |             |   |
|------------|--------|-----|-------------|---|
| Data Lai   | pels 2 | Add | ł:          |   |
|            |        | +   | Clean Step  |   |
|            |        | Σ   | Aggregate   |   |
|            |        | 07  | Pivot N     |   |
|            |        | Ø   | Join        | T |
|            |        | 문   | Union       |   |
| tings      | Mult   | l   | Script      | 5 |
|            |        | Ŷ   | Prediction  | ľ |
| gle table  |        | ÷   | Output      |   |
| dcard unio | n      |     |             |   |
|            |        | 엄   | Insert Flow |   |
|            |        |     |             | - |

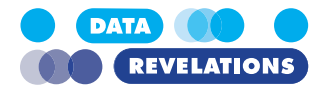

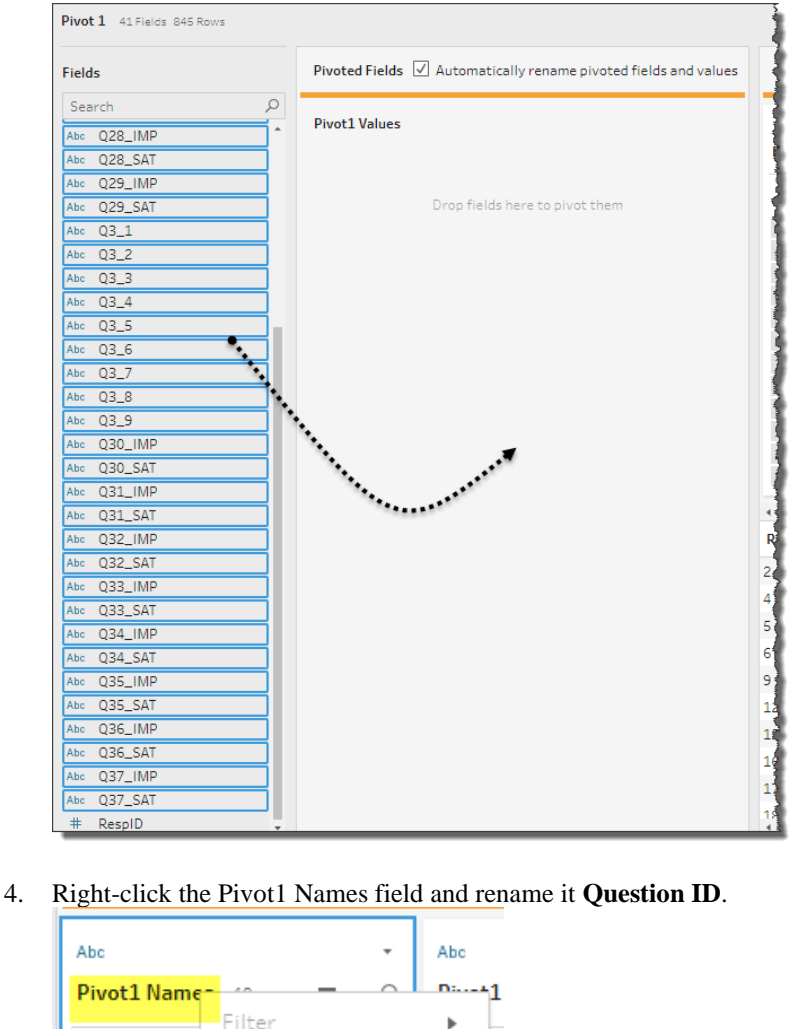

3. Drag all of the fields except RespID into the Pivot1 Values area.

- Filter ► Group and Replace ► Clean ► Q1 Split Values ⊧ Q100 9 9 Q28\_IMP View State Q28\_SAT 0 ✓ Detail Q29\_IMP 4 Summary 7 Q29\_SAT 6 Q2\_1 Rename Field Create Calculated Field. 7 Q2\_2 Q2\_3 8 5 Q2\_4 Remove Field Q2\_5 3 Q2\_6 10105
- 5. Right-click the Pivot1 Values field and rename it Labels.

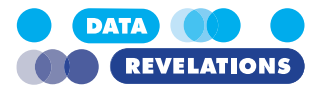

|           | Data Labe                                                                                                    | ls Demo          | (+)<br>Agraphics                                                                                                    |                       |                           |
|-----------|----------------------------------------------------------------------------------------------------|------------------|----------------------------------------------------------------------------------------------------|-----------------------|---------------------------|
|           | Data Labels                                                                                                    | 2 Pi             | 2<br>                                                                                                    | Clean 1               | Ð                         |
| Clean     | 1 3 fields 34K                                                                                                  | rows 🍸 Filter Va | lues 📑 Create Ca                                                                                                    | lculated Field        |                           |
| >         | Abc                                                                                                    |                  | Abc                                                                                                    |                       | #                         |
| anges (0) | Question ID                                                                                                    | 40               | Labels 865                                                                                                    |                       | RespID 845                |
| 5         | Q1                                                                                                    |                  | null                                                                                                    | _                     | 0                         |
|           |                                                                                                    |                  | 4.0.000                                                                                                    |                       |                           |
|           | Q100                                                                                                    |                  | 100098                                                                                                    |                       | 400 -                     |
|           | Q100<br>Q28_IMP<br>Q28_SAT                                                                                      |                  | 100098                                                                                                    | 9                     | 400 -                     |
|           | Q100<br>Q28_IMP<br>Q28_SAT<br>Q29_IMP                                                                           |                  | 100098<br>100098.29999999999<br>100201.2000000000<br>100347                                                                                                    | 9                     | 400 -                     |
|           | Q100<br>Q28_IMP<br>Q28_SAT<br>Q29_IMP<br>Q29_SAT                                                                |                  | 100098<br>100098.29999999999<br>100201.2000000000<br>100347<br>100578                                                                                                    | 9                     | 400 -<br>800 -<br>1,200 - |
|           | Q100<br>Q28_IMP<br>Q28_SAT<br>Q29_IMP<br>Q29_SAT<br>Q2_1<br>Q2_2                                                |                  | 100098<br>100098.29999999999<br>100201.2000000000<br>100347<br>100578<br>100663.2<br>100663.2                                                                                                 | 9                     | 400 -<br>800 -<br>1,200 - |
|           | Q100<br>Q28_IMP<br>Q28_SAT<br>Q29_IMP<br>Q29_SAT<br>Q2_1<br>Q2_2<br>Q2_3                                        |                  | 100098<br>100098.29999999999<br>100201.2000000000<br>100347<br>100578<br>100663.2<br>100679.099999999999<br>100785.6000000000                                                                 | 9                     | 400 -<br>800 -<br>1,200 - |
|           | Q100<br>Q28_IMP<br>Q28_SAT<br>Q29_IMP<br>Q29_SAT<br>Q2_1<br>Q2_2<br>Q2_3<br>Q2_4                                |                  | 100098<br>100098.29999999999<br>100201.2000000000<br>100347<br>100578<br>100663.2<br>100663.2<br>100785.600000000<br>100957.7100000000                                                        | 9<br>1<br>9<br>1<br>1 | 400 -<br>800 -<br>1,200 - |
|           | Q100<br>Q28_IMP<br>Q29_IMP<br>Q29_SAT<br>Q2_1<br>Q2_2<br>Q2_3<br>Q2_4<br>Q2_5<br>Q2_6                           |                  | 100098<br>100098.29999999999<br>100201.2000000000<br>100347<br>100578<br>100663.2<br>100679.09999999999<br>100785.6000000000<br>100957.7100000000<br>101034.1500000000                        | 9<br>1<br>9<br>1<br>1 | 400 -<br>800 -<br>1,200 - |
|           | Q100<br>Q28_IMP<br>Q28_SAT<br>Q29_IMP<br>Q29_SAT<br>Q2_1<br>Q2_2<br>Q2_3<br>Q2_4<br>Q2_5<br>Q2_6                |                  | 100098<br>100098.29999999999<br>100201.2000000000<br>100347<br>100578<br>100663.2<br>100679.09999999999<br>100785.6000000000<br>100957.7100000000<br>101034.1500000000<br>101057              | 9                     | 400 - 800 - 1,200 -       |
|           | Q100<br>Q28_IMP<br>Q28_SAT<br>Q29_IMP<br>Q29_SAT<br>Q2_1<br>Q2_2<br>Q2_3<br>Q2_4<br>Q2_5<br>Q2_6<br>Question ID | Labels           | 100098<br>100098.29999999999<br>100201.200000000<br>100347<br>100578<br>100663.2<br>100663.2<br>100785.600000000<br>100957.710000000<br>101034.1500000000<br>101057<br>RespID                 | 9                     | 400 - 800 - 1,200 -       |
|           | Q100<br>Q28_IMP<br>Q29_IMP<br>Q29_SAT<br>Q2_1<br>Q2_2<br>Q2_3<br>Q2_4<br>Q2_5<br>Q2_6<br>Question ID<br>Q1      | Labels           | 100098<br>100098.29999999999<br>100201.200000000<br>100347<br>100578<br>100663.2<br>100679.09999999999<br>100785.600000000<br>100957.7100000000<br>101034.1500000000<br>101057<br>RespID<br>2 | 9                     | 400 - 800 - 1,200 -       |

7. Save your work.

### To Join the Demographic and Reshaped Label Data

1. Drag the Clean 1 step to the right of the Demographics step and indicate you want to do a Join.

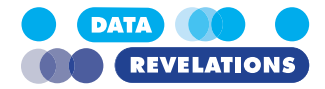

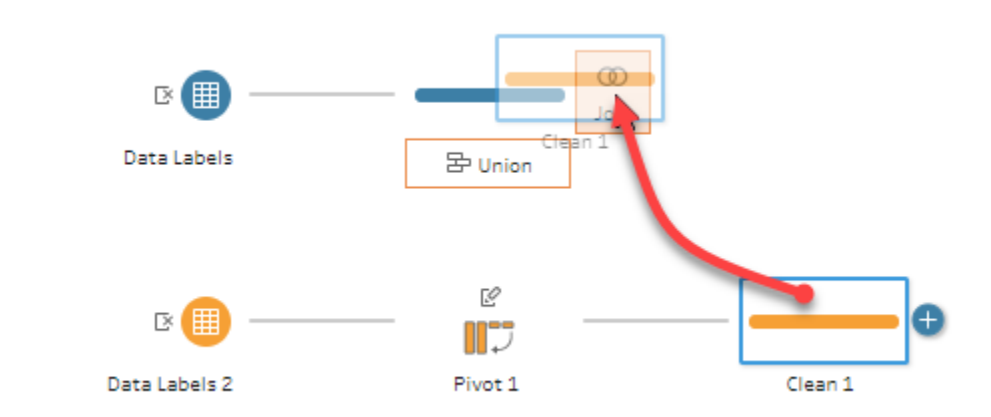

Tableau will guess that you want to perform an inner join on the RespID field (this is indeed what we want to do.)

2. Indicate you want to add a **Clean Step** after the Join 1 step.

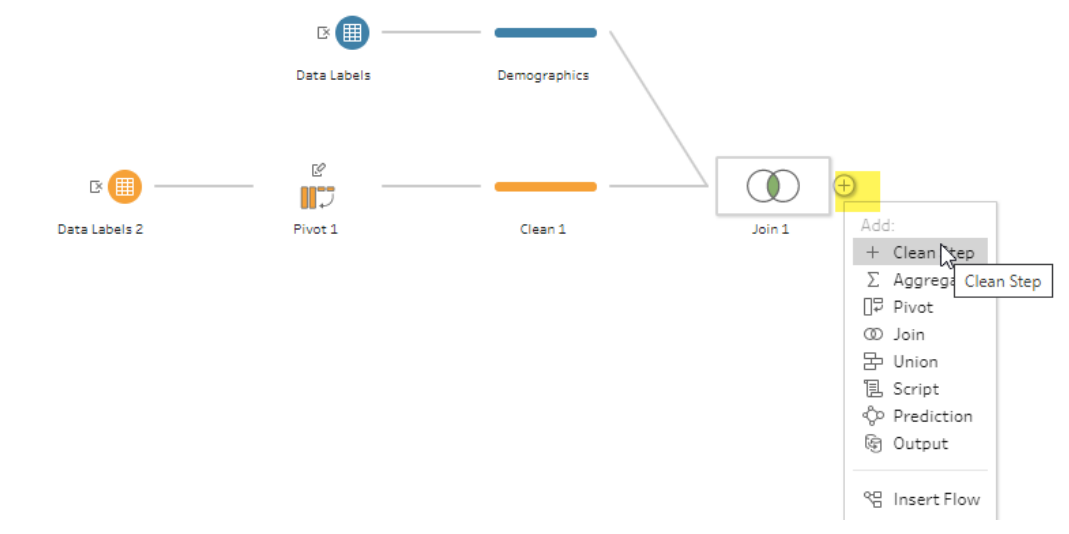

3. Find the **RespID-1** field (it's probably all the way to the right), right-click it, and indicate you want to Remove it.
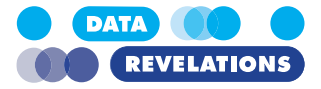

| Remo  | ve RespID-11 7 Fields 34K Rows              | √ Filter Values       | 📑 Create Ca | lculated Field |
|-------|---------------------------------------------|-----------------------|-------------|----------------|
| >     | Ab                                          | Abc                   |             | #              |
| E     | abels 865                                   | Question ID 40        |             | RespID 845     |
| Chang | <i>null</i><br>100098<br>100098.29999999999 | Q1<br>Q100<br>Q28_IMP |             | 2<br>4<br>5    |
|       | 100201.20000000001                          | Q28_SAT               |             | 6              |
|       | 100347                                      | Q29_IMP               |             | 9              |
|       | 100578                                      | Q29_SAT               |             | 12             |
|       | 100663.2                                    | Q2_1                  |             | 15             |
|       | 100679.09999999999                          | Q2_2                  |             | 16             |
|       | 100785.6000000001                           | Q2_3                  |             | 17             |
|       | 100957.71000000001                          | Q2_4                  |             | 18             |
|       | 101024 15000000001                          | 02.5                  |             | 22             |

Note that all the way to the left a change has been recorded for this step:

#### 4. <u>Click the ">" above Changes to see the changes you made in this step.</u>

| Remove RespID-11 7 Fields 34K Rows | Filter Values 📑 Create Calculat | ed Field |
|------------------------------------|---------------------------------|----------|
| Changes (1)                        | < Abc                           | Abc      |
| Remove Field<br>[RespID-1]         | Labels 865                      | Que      |
|                                    |                                 |          |
|                                    | null                            | Q1]      |
|                                    | 100098                          | Q1       |
|                                    | 100098.29999999999              | Q28      |
|                                    | 100201.2000000001               | Q2       |
|                                    | 100347                          | Q2       |
|                                    | 100578                          | Q2       |
|                                    | 100663.2                        | 02       |

5. Save your work.

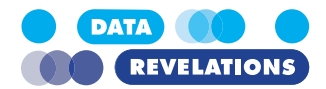

#### To Import and Reshape the Numeric Survey Responses

1. Drag **Data Numbers** into the data area and indicate that you do not want to include the demographics fields, as shown below.

| <                                                                                                 | $\leftarrow \rightarrow$ $\bigcirc \cdot$ | $\triangleright$ |              |            |                          |                              |
|---------------------------------------------------------------------------------------------------|-------------------------------------------|------------------|--------------|------------|--------------------------|------------------------------|
| Connections 🕀                                                                                     | <b></b>                                   |                  | _            |            | ß                        | ÷                            |
| DataRevelations_Surv                                                                              | Data Labels                               | Demographics     | Join 1       |            | Clean 1                  | 0                            |
|                                                                                                   |                                           |                  |              |            |                          | 4                            |
| Tables                                                                                            | Data Labels 2                             | Pivot 1          |              |            |                          | 4                            |
| Use Data Interpreter<br>Data Interpreter might be able to<br>clean your Microsoft Excel workbook. | <b>(</b> )                                |                  |              |            |                          |                              |
| 📰 Data Labels                                                                                     | Data Numbers                              |                  |              |            |                          | 4                            |
| Question Helper                                                                                   | Input                                     |                  |              |            |                          | Search                       |
|                                                                                                   | Multiple Files                            | Data Sample      | Data Nur     | nbers      | Fields selected: 41 of 4 | 15                           |
|                                                                                                   | Single table                              |                  | Select the   | e fields t | to include in your flow. | . If you make changes to the |
|                                                                                                   | O Wildcard union                          |                  |              |            | Field Name               | Original Field Name          |
|                                                                                                   | Table<br>Data Numbers                     |                  | $\checkmark$ | #          | RespID                   | RespID                       |
|                                                                                                   |                                           |                  |              | Abc        | Q0_Gender                | Q0_Gender                    |
|                                                                                                   |                                           |                  |              | Abc        | Q0_Location              | Q0_Location                  |
|                                                                                                   |                                           |                  |              | Abc        | Q0_Generation            | Q0_Generation                |
|                                                                                                   |                                           |                  |              | #          | Q0_Weight                | Q0_Weight                    |
|                                                                                                   |                                           |                  | $\checkmark$ | #          | Q1                       | Q1                           |
|                                                                                                   |                                           |                  | $\checkmark$ | #          | Q100                     | Q100                         |
|                                                                                                   |                                           |                  |              | #          | Q2_1                     | Q2_1                         |

- 2. Click the "+" and indicate you want to add a **Pivot**.
- 3. Drag all the fields except RespID into the Pivot1 Values area.
- 4. Rename Pivot2 Names to **Question ID**.
- 5. Rename Pivot2 Values to Value. Your screen should look like the one shown below.

| Data Labels                                                                                                    | Demographics                                                                                                    |                                                                                                    |                                                                                                    |                                                                                                    |                 |
|----------------------------------------------------------------------------------------------------|----------------------------------------------------------------------------------------------------|----------------------------------------------------------------------------------------------------|----------------------------------------------------------------------------------------------------|----------------------------------------------------------------------------------------------------|-----------------|
| B                                                                                                    |                                                                                                    | $\rightarrow$ $\infty$ –                                                                                                    | (÷                                                                                                    |                                                                                                    |                 |
| Data Labels 2 Pivot 1                                                                                                  | Clean 1                                                                                                    | Join 1                                                                                                    | Clean 2                                                                                                    |                                                                                                    |                 |
|                                                                                                    |                                                                                                    |                                                                                                    |                                                                                                    |                                                                                                    |                 |
| Data Numbers Pivot 2                                                                                                   |                                                                                                    |                                                                                                    |                                                                                                    |                                                                                                    |                 |
| Nvot 2 3 fields 34K rows 🍸 Filter Values                                                                               | ]+ Automatic Split 4]]+ Cu                                                                                                    | istom Split 📝 Rename Field                                                                                                    | 📑 Create Calculated Field ***                                                                                                    |                                                                                                    | ₽ Search        |
| Settings Changes (0)                                                                                                   | Pivoted Fields                                                                                                    | []₽ Colum                                                                                                    | nns to Rows * Pivot Results                                                                                                    |                                                                                                    |                 |
| Fields                                                                                                    |                                                                                                    |                                                                                                    |                                                                                                    |                                                                                                    |                 |
|                                                                                                    |                                                                                                    |                                                                                                    |                                                                                                    |                                                                                                    |                 |
| ₽ Search                                                                                                    | Question ID                                                                                                    | Value                                                                                                    | +                                                                                                    | Abc                                                                                                    | #               |
|                                                                                                    | Question ID                                                                                                    | Value                                                                                                    | + #<br>Value 852                                                                                                    | Abc<br>Question ID 40                                                                                      | #<br>RespID 845 |
| <ul> <li>✓ Search</li> <li>✓ Automatically rename pivoted fields and values</li> </ul>                                 | Question ID<br>Q1<br>Q100                                                                                                    | Value<br># Q1<br># Q100                                                                                                    | +<br>Value 052                                                                                                    | Abc<br>Question ID 40                                                                                      | #<br>RespID 845 |
| Search     Automatically rename pivoted fields and values     RespID                                                   | Question ID<br>Q1<br>Q100<br>Q2_1                                                                                                    | Value<br># Q1<br># Q100<br># Q2_1                                                                                                    | + Value 852                                                                                                    | Abc<br>Question ID 40                                                                                      | #<br>RespID 845 |
| <ul> <li><i>P</i> Search</li> <li>✓ Automatically rename pivoted fields and values</li> <li># RespID</li> </ul>        | Question ID<br>Q1<br>Q100<br>Q2_1<br>Q2_2                                                                                                    | Value<br># Q1<br># Q100<br># Q2_1<br># Q2_2                                                                                                   | the ss2                                                                                                    | Abc<br>Question ID 40                                                                                      | #<br>ResplD 845 |
| <ul> <li><i>P</i> Search</li> <li>✓ Automatically rename pivoted fields and values</li> <li># RespID</li> </ul>        | Question ID<br>Q1<br>Q100<br>Q2_1<br>Q2_2<br>Q2_3                                                                                                    | Value<br>+ # Q1<br># Q100<br># Q2_1<br># Q2_2<br># Q2_3                                                                                       | +<br>Value 852<br>mull<br>30,000                                                                                                    | Abc<br>Question ID 40<br>Q1<br>Q100<br>Q28_IMP                                                             | #<br>RespID 845 |
| Ø Search     Automatically rename pivoted fields and values     # RespiD                                               | Question ID<br>01<br>02_1<br>02_2<br>02_3<br>02_4                                                                                                    | Value                                                                                                    | +<br>Value 552                                                                                                    | Abc<br>Question ID 40<br>01<br>0100<br>028_IMP<br>028_SAT                                                  | #<br>RespID 845 |
| D Search<br>Automatically rename pivoted fields and values<br># RespiD                                                 | Question ID<br>01<br>0100<br>02_1<br>02_2<br>02_3<br>02_4<br>02_5                                                                                                    | Value                                                                                                    | *     *     Value 552                                                                                                    | Ate<br>Question ID +0<br>01<br>0100<br>028_IMP<br>028_SAT<br>029_IMP                                       | #<br>RespID 845 |
| O Search     Automatically rename pivoted fields and values     RespID                                                 | Question ID<br>01<br>02_1<br>02_2<br>02_3<br>02_4<br>02_5<br>02_5<br>02_6<br>02_5                                                                                                    | Value                                                                                                    |                                                                                                    | Abs<br>Question ID 40<br>Q1<br>Q100<br>Q28_IMP<br>Q28_SAT<br>Q29_IMP<br>Q29_SAT                            | * RespID #45    |
| Ø     Search       Ø     Automatically rename pivoted fields and values       #     RespiD                             | Question ID<br>Q1<br>Q2_1<br>Q2_2<br>Q2_3<br>Q2_4<br>Q2_5<br>Q2_6<br>Q2_7<br>Q2_6                                                                                                    | Value                                                                                                    | *     *     Value 652     //     //     //     //     //     //     //     //     //     //     //     //     //     //     //     //     //     //     //     //     //     //     //     //     //     //     //     //     //     //     //     //     //     //     //     //     //     //     //     //     //     //     //     //     //     //     //     //     //     //     //     //     //     //     //     //     //     //     //     //     //     //     //     //     //     //     //     //     //     //     //     //     //     //     //     //     //     //     //     //     //     //     //     //     //     //     //     //     //     //     //     //     //     //     //     //     //     //     //     //     //     //     //     //     //     //     //     //     //     //     //     //     //     //     //     //     //     //     //     //     //     //     //     //     //     //     //     //     //     //     //     //     //     //     //     //     //     //     //     //     //     //     //     //     //     //     //     //     //     //     //     //     //     //     //     //     //     //     //     //     //     //     //     //     //     //     //     //     //     //     //     //     //     //     //     //     //     //     //     //     //     //     //     //     //     //     //     //     //     //     //     //     //     //     //     //     //     //     //     //     //     //     //     //     //     //     //     //     //     //     //     //     //     //     //     //     //     //     //     //     //     //     //     //     //     //     //     //     //     //     //     //     //     //     //     //     //     //     //     //     //     //     //     //     //     //     //     //     //     //     //     //     //     //     //     //     //     //     //     //     //     //     //     //     //     //     //     //     //     //     //     //     //     //     //     //     //     //     ///     ///     //     //     //     //     //     //     //     // | Atc<br>Question ID 40<br>Q1<br>Q200<br>Q28_SAT<br>Q29_JMP<br>Q29_SAT<br>Q29_SAT<br>Q2_1                    | * RespID #45    |
| A Search     Automatically rename pivoted fields and values     RespID                                                 | Question ID<br>01<br>02_1<br>02_2<br>02_3<br>02_4<br>02_5<br>02_5<br>02_5<br>02_7<br>02_8<br>02_7                                                                                                    | Value                                                                                                    |                                                                                                    | Atr<br>Question ID 40<br>01<br>022_IMP<br>028_SAT<br>025_IMP<br>025_SAT<br>02_1<br>02_2                    | * RespID #45    |
| <ul> <li><i>P</i> Search</li> <li><i>Q</i> Automatically rename pivoted fields and values</li> <li># RespID</li> </ul> | Question ID<br>01<br>02.2<br>02.2<br>02.5<br>02.6<br>02.7<br>02.8<br>02.8<br>02.8<br>02.9<br>02.9<br>02.9<br>02.9<br>02.9<br>02.9<br>02.9<br>02.9<br>02.9<br>02.9<br>02.9<br>02.9<br>02.1<br>02.2<br>02.2<br>02.5<br>02.2<br>02.5<br>02.2<br>02.5<br>02.5<br>0 | Value                                                                                                    | + Value 652<br>70,000-<br>110,000-<br>150,000-                                                                                                    | Alt<br>Question ID 40<br>01<br>028_IMP<br>028_SAT<br>029_IMP<br>029_SAT<br>02_1<br>02_2<br>02_3<br>02_3    | #<br>RespID #45 |
| A Search     Automatically rename pivoted fields and values     ResplD                                                 | Question ID<br>01<br>02.1<br>02.2<br>02.3<br>02.4<br>02.5<br>02.7<br>02.8<br>02.9<br>028_IMP<br>029_EAT                                                                                                    | Value<br># 01<br># 0201<br># 0221<br># 0223<br># 0243<br># 0243<br># 0245<br># 0245<br># 0256<br># 025<br># 028 607<br># 028 607<br># 028 607 | + Value #52<br>70,000 -<br>110,000 -<br>150,000 -                                                                                                    | Aix<br>Question ID -40<br>01<br>0282_IMP<br>0282_SAT<br>025_SAT<br>02_1<br>025_SAT<br>02_1<br>02_2<br>02_4 | * RespID #5     |

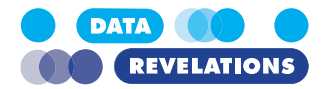

### To Join the Demographic, Label, and Numeric Data Together

Now that we have both the text and numeric results pivoted / reshaped we need to merge the data so that all the numeric responses line up with all the text responses. That is, for every Resp ID we want to make sure the text and numeric responses for each Question ID line up properly.

We'll do this by joining the two reshaped data sources.

1. Drag the Pivot step in the Data Numbers flow to the right of the last step in the first Data Labels flow.

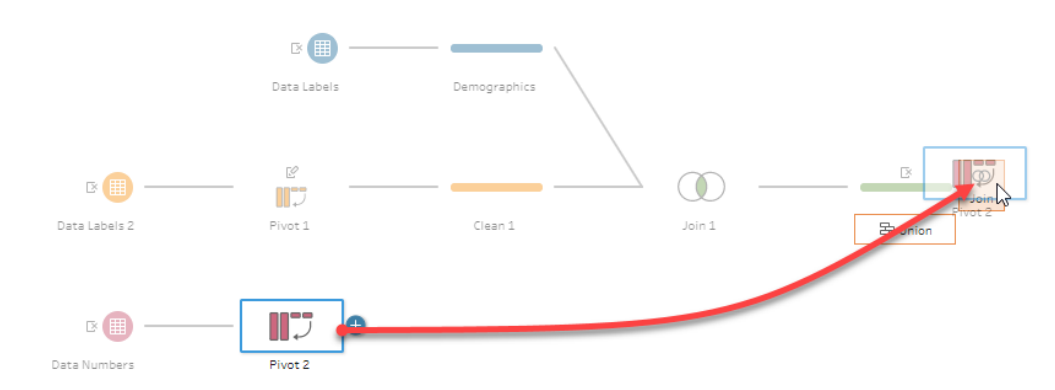

Note that we need t join on both RespID and on Question ID.

2. Click the "+" sign next to Applied Join Clauses.

| Clean 1                                             |                                                 |                                 | Pivot 2         |                |
|-----------------------------------------------------|-------------------------------------------------|---------------------------------|-----------------|----------------|
| PecolD                                              |                                                 | =                               | PecolD          |                |
| Respio                                              |                                                 |                                 | Respire         | -/             |
| Join Type:                                          | nner join                                       |                                 |                 |                |
| Click the grap                                      | hic to chang                                    | je the j                        | oin type.       |                |
|                                                     | Clean                                           | 1                               | Pivot 2         | 2              |
|                                                     |                                                 | $\mathcal{L}$                   |                 |                |
|                                                     |                                                 |                                 |                 |                |
|                                                     |                                                 |                                 |                 |                |
| Summary o                                           | f Join Res                                      | ults                            |                 |                |
| Summary o                                           | <b>f Join Res</b>                               | ults<br>view t                  | he included ar  | nd excluded va |
| Summary o                                           | f Join Res<br>segments to                       | <b>ults</b><br>view t<br>Aismat | the included ar | nd excluded va |
| Summary o                                           | f Join Res<br>segments to<br>$\iiint$ N         | <b>ults</b><br>viewt<br>Aismat  | the included an | nd excluded va |
| Summary o                                           | f Join Res<br>segments to<br>W M                | <b>ults</b><br>view t<br>Aismat | the included ar | nd excluded va |
| Summary o                                           | f Join Res<br>segments to<br>W N                | <b>ults</b><br>view t<br>Aismat | the included an | nd excluded va |
| Summary of Click the bar :<br>Click the bar 1       | f Join Res<br>segments to<br>/// 1<br>Included  | ults<br>viewt<br>Aismat         | the included ar | nd excluded va |
| Summary of<br>Click the bar :<br>Clean 1            | f Join Res<br>segments to<br>included           | ults<br>viewt<br>Aismat         | the included ar | nd excluded va |
| Summary of<br>Click the bar :<br>Clean 1<br>Pivot 2 | f Join Res<br>segments to<br>Included<br>33,800 | ults<br>viewt<br>Aismat         | the included an | nd excluded va |
| Summary o<br>Click the bar :<br>Clean 1<br>Pivot 2  | f Join Res<br>segments to<br>Included<br>33,800 | ults<br>viewt<br>Aismat         | the included an | nd excluded va |

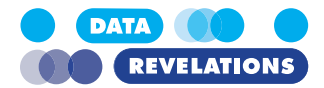

3. Indicate that you also want to join **Question ID** form Clean 2 with Question ID from Pivot 2, as shown here.

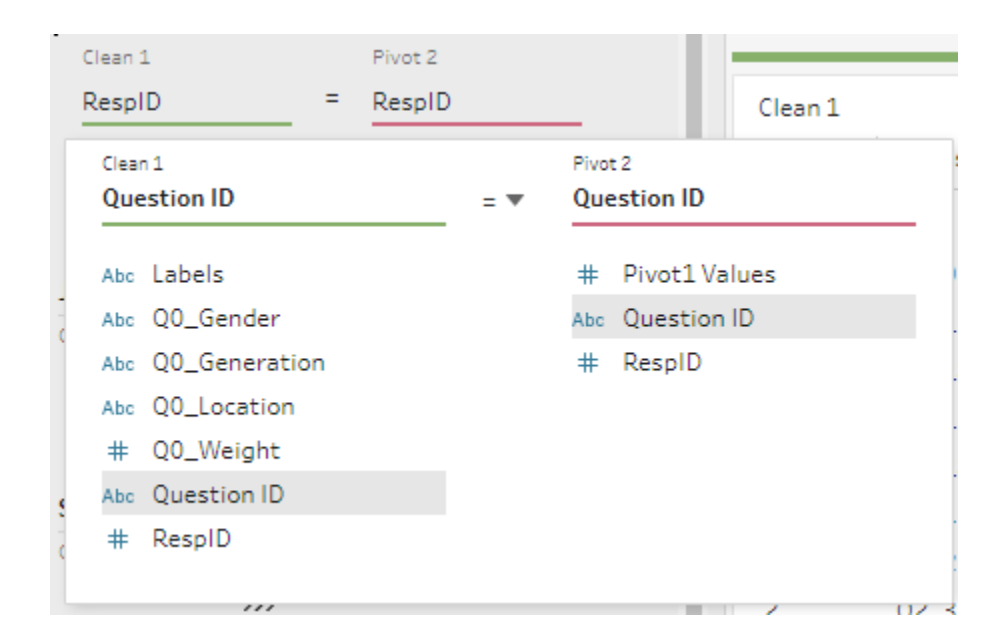

4. Add a new step and remove the unnecessary fields Question ID-1 and RespID-1.

Note: You can rearrange the order of the fields by dragging them left and right. This would just be to help you understand the data; Tableau and Tableau Prep don't care about the field order.

#### To Import and Connect to the Meta Info (the Helper File)

- 1. Drag Question Helper into the Add Data area.
- 2. Drag the Question Helper step to the right of the Clean 3 step (part of the first Data Labels flow).

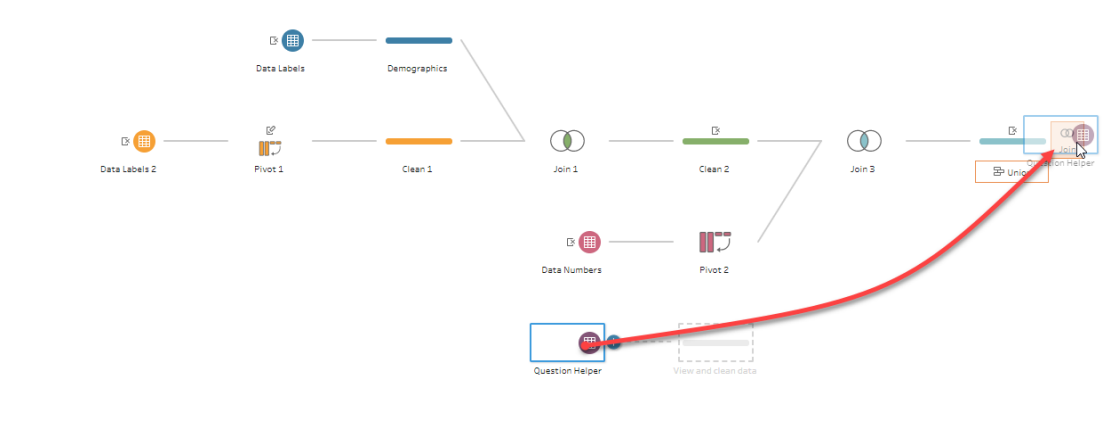

Even though the field names are not identical, Tableau Prep will guess that you want

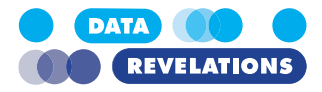

to join Question ID from Clean 3 with QuestionID (no space) from Question Helper.

| Applied Joi                                               | n Clauses                                                        |                       |                                                      |                      |
|-----------------------------------------------------------|------------------------------------------------------------------|-----------------------|------------------------------------------------------|----------------------|
| Clean 2                                                   |                                                                  |                       | Question Helper                                      |                      |
| Question                                                  | ID                                                               | =                     | QuestionID                                           |                      |
| Join Type: 1                                              | nner join                                                        |                       |                                                      |                      |
|                                                           | his to share                                                     | e the i               | oin type.                                            |                      |
| Click the grap                                            | ine to chang                                                     |                       |                                                      |                      |
| Click the grap                                            | Clea                                                             | in 2 (                | Question H                                           | elper                |
| Click the grap                                            | Clea                                                             | in 2                  | Question H                                           | elper                |
| Click the grap                                            | Clea                                                             | in 2                  | Question H                                           | elper                |
| Click the grap                                            | Clea<br>f Join Res                                               | ults                  | Question H                                           | elper                |
| Click the grap                                            | Clear<br>f Join Res                                              | ults                  | Question H                                           | elper<br>luded value |
| Click the grap<br>Summary o<br>Click the bar :            | Clear<br>f Join Res<br>segments to                               | ults<br>view t        | Question H<br>the included and exc<br>latched values | elper<br>luded value |
| Click the grap                                            | Clear<br>f Join Res<br>segments to                               | ults<br>view t        | Question H<br>the included and exc<br>latched values | elper<br>luded value |
| Click the grap                                            | Clear<br>f Join Res<br>segments to<br>///                        | ults<br>view t        | Question H<br>the included and exc<br>latched values | elper<br>luded value |
| Click the grap<br>Summary o<br>Click the bar :<br>Clean 2 | Clear<br>f Join Res<br>segments to<br>///<br>Included<br>33,800  | ults<br>viewt<br>Mism | Question H<br>the included and exc<br>latched values | elper<br>luded value |
| Summary o<br>Click the bar :<br>Clean 2                   | Clear<br>f Join Ress<br>regments to<br>///<br>Included<br>33,800 | ults<br>viewt<br>Mism | Question H<br>the included and exc<br>latched values | elper<br>luded value |

- 3. Add a new step so you can easily inspect your results.
- 4. Save your work.

#### **Removing Null Values**

If you know your data well and know that it has been coded correctly, you can probably trim down your data set by removing Null values (i.e., rows where a respondent completely skipped answering a question.)

1. With the latest step in the flow selected, find the Value field.

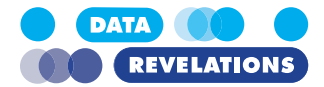

2. Right-click null and select **Exclude**.

| #      |               | Ŧ  |
|--------|---------------|----|
| Value  | 852           | Ξ. |
|        |               |    |
|        |               |    |
| null   |               |    |
| 0      | Keep Only     |    |
| 1      | Exclude       |    |
| 2      | 45            |    |
| 3      | Edit Value    |    |
| 4      |               |    |
| 5      |               |    |
| 49,843 | 8.8           |    |
| 53,324 | ļ.            |    |
| 54,015 | 5.3           |    |
| 54,687 | .6            |    |
| 55,685 | 5.70000000001 |    |

In the Changes portion of the screen, right-click the newly-created filter and select
 Edit. Tableau Prep will display the filter it is applying to remove null values.

| NOT ((((ISNULL([Value]))))) | All      | • | ABS(number)                      |
|-----------------------------|----------|---|----------------------------------|
|                             | Search   | Q | Returns the absolute value of th |
|                             | ABS      | * | given number.                    |
|                             | ACOS     |   | Example: ABS(-7) = 7             |
|                             | AND      |   | Example: AbS(-/) = /             |
|                             | ASCII    |   |                                  |
|                             | ASIN     |   |                                  |
|                             | < ATAN   |   |                                  |
|                             | ATAN2    |   |                                  |
|                             | CASE     |   |                                  |
|                             | CEILING  |   |                                  |
|                             | CHAR     |   |                                  |
|                             | CONTAINS |   |                                  |
|                             | COS      |   |                                  |
|                             | СОТ      |   |                                  |
|                             | DATE     |   |                                  |
|                             | DATEADD  | * |                                  |

4. Click Save.

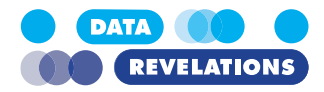

## **To Export the Results**

1. Click the "+" sign in the last step of the flow and select Add Output.

|        | ß               |        |         | Add Step              |
|--------|-----------------|--------|---------|-----------------------|
| Join 2 | Clean 2         | Join 3 | Clean 3 | Add Aggregate         |
|        |                 | ,      |         | Add Join<br>Add Union |
| }      | Question Helper |        |         | Add Output 📐          |
| ,<br>  |                 |        |         |                       |

2. Indicate the Output type (Hyper, Excel. Or CSV) as well as where you want to save the file and the name you want to give it.

|    | Save output to                                                      |
|----|---------------------------------------------------------------------|
|    | 🗅 File 🔻                                                            |
|    |                                                                     |
|    | Browse                                                              |
|    | Name                                                                |
|    | DataRevelations_SurveyData_v4                                       |
|    |                                                                     |
|    | Location                                                            |
|    | C:\VizBizWiz\Prep                                                   |
|    |                                                                     |
|    | Output type                                                         |
|    | Tableau Data Extract (.hyper) 🔹                                     |
|    |                                                                     |
|    | Write Options                                                       |
|    | Select an option to create or update your output table.             |
|    |                                                                     |
|    | Full refresh                                                        |
|    | Create table 🔹                                                      |
|    |                                                                     |
| 3. | Click the Run Flow button.                                          |
|    | $\leftrightarrow$ $\rightarrow$ $\bigcirc$ $\cdot$ $\triangleright$ |
| 4. | When the flow completes, click <b>Done</b> .                        |
| 5. | Save your work.                                                     |

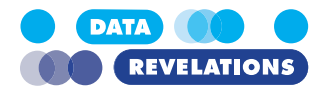

# IV. Visualizing Likert Scale Question

## **Overview**

If your surveys are like the vast majority of those I've seen there are probably several sets of Likert scale questions that look like this:

1. Indicate the degree to which you seek the following abilities when making a new hire

|                                  | Not at all | Small degree | Moderate degree | High degree | Very high degree |
|----------------------------------|------------|--------------|-----------------|-------------|------------------|
| Good job skills                  | )          | )            | )               | )           | Q                |
| Sense of humor                   | 5          | 5            | )               | Q           | 5                |
| Intelligence                     | )          | Q            | )               | )           | )                |
| Can play jazz                    | 5          | )            | )               | )           | )                |
| Likes the Beatles                | )          | J            | )               | 5           | )                |
| Snobbishness                     | )          | )            | )               | )           | )                |
| Ability to lift heavy<br>objects | J          | J            | 5               | J           | )                |
| Grace under pressure             | )          | )            | 5               | 5           | J                |
| Grace on the dance<br>floor      | )          | )            | 0               | )           | 0                |
| Likes animals                    | 5          | 5            | )               | )           | )                |
| Makes good coffee                | )          | )            | )               | )           | )                |
| Eats all his / her<br>vegetables | )          | J            | C               | J           | J                |

Let's look at several different ways to visualize this type of question group, starting with a really ugly, hard-to-grok 100% stacked bar chart.

Why start with something that's ugly and hard to understand? Building this first will help us build visualizations that are beautiful and easy to understand.

### To Create a Likert Scale 100% Stacked Bar Chart

**Note:** If you had difficulty completing the previous exercise, open the file **2g\_Check-All\_Dashboard\_Complete.twbx** from the **Starter** folder and work with that.

- 1. Create a new worksheet.
- 2. Drag **QType** to the Filters shelf and select **Likert**.
- 3. Drag **Question Grouping** to the Filters shelf and select **Indicate degree to which you agree**.
- 4. Right-click Question Grouping in the Filters shelf and select Show Filter.

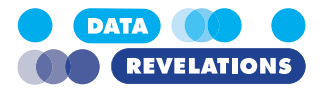

5. Click the carat symbol on the upper right of the Question Grouping filter and select **Only Relevant Values**.

|   | Question                  | Grou  | ₹x <mark>₽ ▼</mark> |
|---|---------------------------|-------|---------------------|
|   | Edit Filter               |       |                     |
|   | Remove Filter             |       |                     |
|   | Apply to Worksheets       |       | •                   |
|   | Format Filter and Set Cor | trols |                     |
|   | Customize                 |       | •                   |
| ~ | Show Title                |       |                     |
|   | Edit Title                |       |                     |
|   | Single Value (list)       |       | ۰.                  |
|   | Single Value (dropdown)   |       |                     |
|   | Single Value (slider)     |       | -0-                 |
| ٠ | Multiple Values (list)    |       | $\checkmark$        |
|   | Multiple Values (dropdow  | /n)   |                     |
|   | Multiple Values (custom l | list) | ×××>                |
|   | Wildcard Match            |       | ****                |
|   | Only Relevant Values      |       |                     |
| ٠ | All Values in Database    | 43    | 2                   |
| , | Include Values            |       |                     |

6. Modify the Filter setting so that it shows a **Single Value** (**list**) and that (**All**) is not an option.

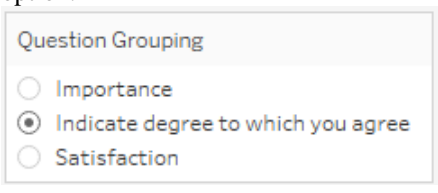

- 7. Drag Wording to the Rows shelf.
- 8. Drag Labels to the Rows shelf.
- 9. Manually reorder the items so that they appear in this order:

| Wording       | Label            |
|---------------|------------------|
| Can Play Jazz | Very high degree |
|               | High degree      |
|               | Moderate degree  |
|               | Small degree     |
|               | Not at all       |

- 10. Drag Number of Records onto the Columns shelf.
- 11. Right-click **SUM(Number of Records)** on the Columns shelf and select **Add Table** Calculation.

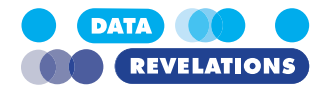

12. Indicate you want to calculate the Percent of Total summarizing values from Label

| e Calculation<br>Fotal Number of Record | 5                     | ×           |
|-----------------------------------------|-----------------------|-------------|
| culation Type                           |                       | -           |
| ercent of Total                         |                       | -           |
| Compute total across a                  | II pages              |             |
| npute Using                             |                       | -           |
| Table (across)                          |                       |             |
| Table (down)                            |                       |             |
| Table                                   |                       |             |
| Pane (down)                             |                       |             |
| Pane                                    |                       |             |
| Cell<br>Specific Dimensions             |                       |             |
| Specific Diffiensions                   |                       |             |
| Wording                                 |                       |             |
| ✓ Labels                                |                       |             |
| the level                               |                       | -           |
| rt order Specific Dime                  | nsions                | -<br>-      |
|                                         |                       | -           |
| Show calculation assista                | nce                   |             |
|                                         |                       |             |
|                                         |                       |             |
| e Table Calculation d                   | ialog box.            |             |
| ark labels on by clicki                 | ng the " <b>T" (T</b> | ext) icon.  |
|                                         |                       | ••)         |
| T ⊀ Sta                                 |                       |             |
| hala fuant tha Dama                     | half to the Co        | Iom hustion |
| idels from the Rows s                   | nell to the Co        | Ior dution. |
| colors using the color                  | blind palette,        | as shown b  |
|                                         |                       |             |
|                                         |                       |             |
| y high degree                           |                       |             |
| h dearee                                |                       |             |
|                                         |                       |             |
| derate degree                           |                       |             |
| derate degree                           |                       |             |
| h degree                                |                       |             |

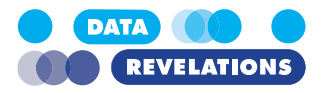

#### 17. Rename the worksheet tab Ugly Likert Scale Stacked Bar Chart.

Your screen should look like the one shown below.

| Pages                           | iii Columns                     | SUM(Number   | rofR ∆            |              |                 |         |        |     |
|---------------------------------|---------------------------------|--------------|-------------------|--------------|-----------------|---------|--------|-----|
|                                 | ⊞ Rows                          | Wording      |                   |              |                 |         |        |     |
| Filters<br>Question Grouping: I | Ugly Likert So                  | cale Stac    | ked Bar Ch        | art          |                 |         |        |     |
|                                 | Word                            | ding         |                   |              |                 |         |        |     |
| Maska                           | Can Play J                      | Jazz         | 24.94%            |              | 41.25%          |         | 24.94% |     |
| 00 Automatic -                  | Good Ability to lift he<br>obje | ects         | 32.54%            |              | 45.45           | %       | 12.20  | %   |
|                                 | Good Job Sł                     | kills        | 20.05%            |              | 51.07%          |         | 21.48% |     |
| Color Size Label                | Good Sense of Hur               | mor          | 24.64%            |              | 50.00%          |         | 16.99% |     |
| Detail Tooltip                  | Has grace un press              | nder<br>sure | 21.29%            | 4            | 19.76%          |         | 23.44% |     |
| Labels 🚊                        | High Intellige                  | ence 14.35%  | 26.32%            |              | 39.47%          |         | 16.03% |     |
|                                 | Is Kind to anin                 | mals 12.56   | <mark>%</mark> 35 | .27%         | 3               | 9.37%   | 9.9    | 0%  |
|                                 | Likes the Bea                   | tles         | 26.56%            |              | 52.15%          |         | 14.359 | %   |
|                                 | Makes good cot                  | ffee         | 21.96%            |              | 43.91%          |         | 24.82% |     |
|                                 |                                 | 0% 10%       | 6 20% 309         | 6 40% 5      | 50% 60%         | 70% 809 | 6 90%  | 100 |
|                                 |                                 |              |                   | % of Total I | Number of Recor | ds      |        |     |

18. Save your work.

### **Topics for Discussion**

- Do you consider this chart ugly and/or hard to interpret?
- What would make it easier to understand?
- See what happens when you change the Question Grouping filter. Why do the colors change?

## **Percent Top Two Boxes**

I think the popularity of this next view stems from how hard it is to interpret the 100% stacked bar chart. This next chart will just focus on the percent of people that selected either "Very High Degree" or "High Degree".

Note – if you examine the data the values for the Likert scale questions go from 1 to 5 where "Very High Degree" is 5 and "High Degree" is 4.

#### To Create a Percent Top Two Boxes Chart

**Note:** If you had difficulty completing the previous exercise, open the file **4a\_Likert.twbx** from the **Starter** folder and work with that.

1. Right-click the Ugly Likert Scale Stacked Bar tab and select Duplicate.

1

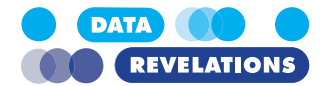

- 2. Remove **SUM(Number of Records**) from the Columns shelf and **Labels** from the Color shelf.
- 3. Right-click in the Measures area and select Create Calculated Field.
- 4. Name the field % Top 2 Boxes and define it as follows.

| SUM     |           |           |             |     |  |
|---------|-----------|-----------|-------------|-----|--|
| IF      | [Value]>  | =4 THEN I | 1 ELSE 0    | END |  |
| )       |           |           |             |     |  |
| / SUM ( | [Number o | I Record: | s] <b>)</b> |     |  |
|         |           |           |             |     |  |

- 5. Click OK.
- 6. Right-click the newly created field in the Measures area and select **Default Proper**ties | Number Format.
- 7. Change the Default Format to **Percentage**, **0 Decimal** places as shown here.

| Automatic<br>Number (Standard)<br>Number (Custom)<br>Currency (Standard) | Percentage<br>Decimal places: |        |
|--------------------------------------------------------------------------|-------------------------------|--------|
| Scientific                                                               |                               |        |
| Percentage                                                               |                               |        |
| Custom                                                                   |                               |        |
| Clear                                                                    | OK                            | Cancel |

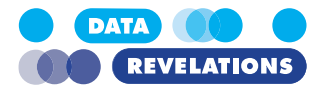

8. Drag % **Top 2 Boxes** to the Columns shelf and sort in descending order. Your screen should look like this.

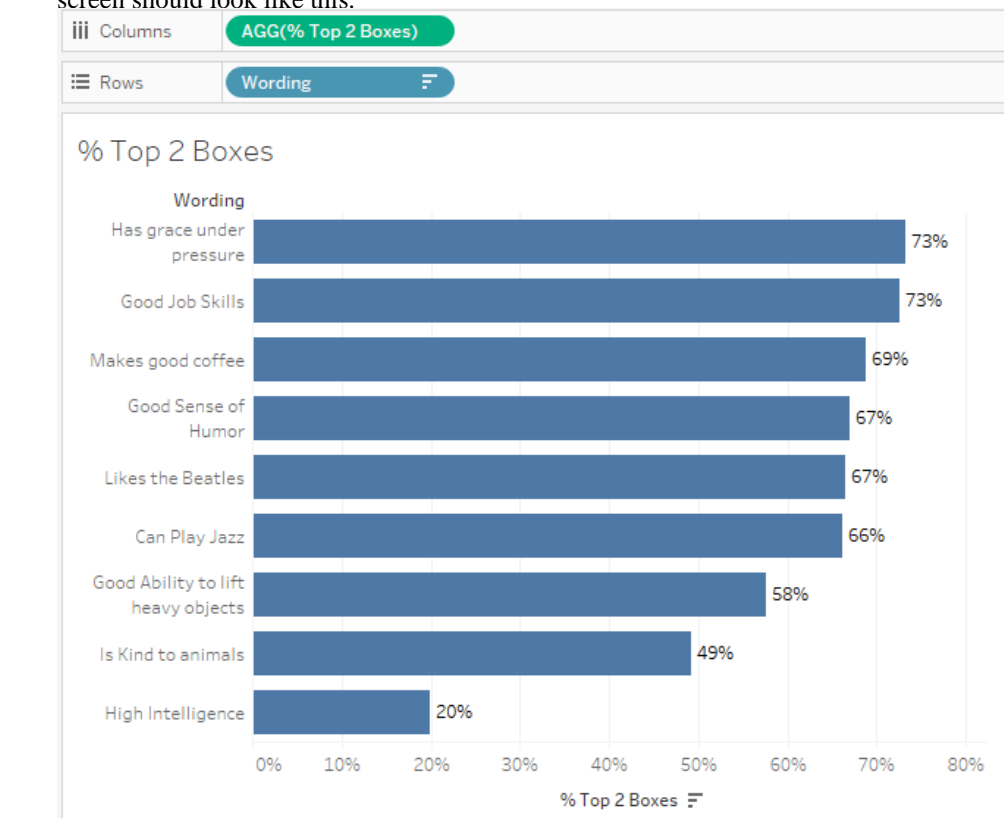

9. Rename the sheet % Top 2 Boxes and save your work.

**Note**: If you want to take weights into account modify the % Top 2 Boxes formula so that it looks like this:

```
SUM(
    IF [Value]>=4 then [Weight] ELSE 0 END
    )
/ SUM([Weight])
```

#### **Topics for Discussion**

- Why is this chart easier to "grok" than the 100% stacked bar?
- Suppose you wanted to show Percent Top Box or Percent Top Three Boxes; is there an easy way to do this?

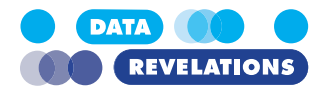

## **Combination Stacked Bar and Circle Chart**

While not "Likert Nirvana" the combination stacked bar / circle chart does make it easy to see and rank sentiment.

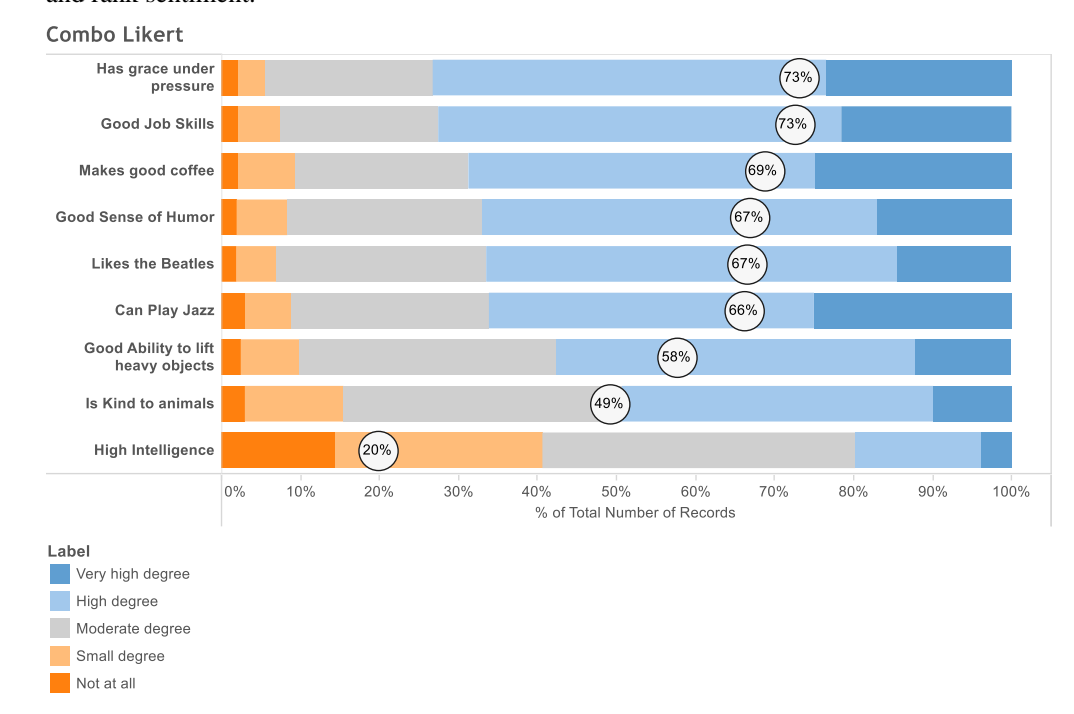

Let's see how we can go about building this.

#### To Create a Combination Stacked Bar Circle Chart for Likert Scale Data

**Note:** If you had difficulty completing the previous exercise, open the file **4b\_Likert.twbx** from the **Starter** folder and work with that.

- 1. Right-click the Ugly Likert Scale Stacked Bar tab and select Duplicate.
- 2. Turn off Mark Labels (the "T" icon).
- 3. Drag % **Top 2 Boxes** to the right of SUM(Number of Records) on the Columns shelf.
- 4. Select the second green pill (the one you just placed on the Columns shelf) to make that chart active.

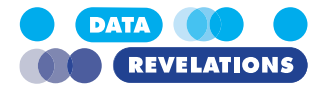

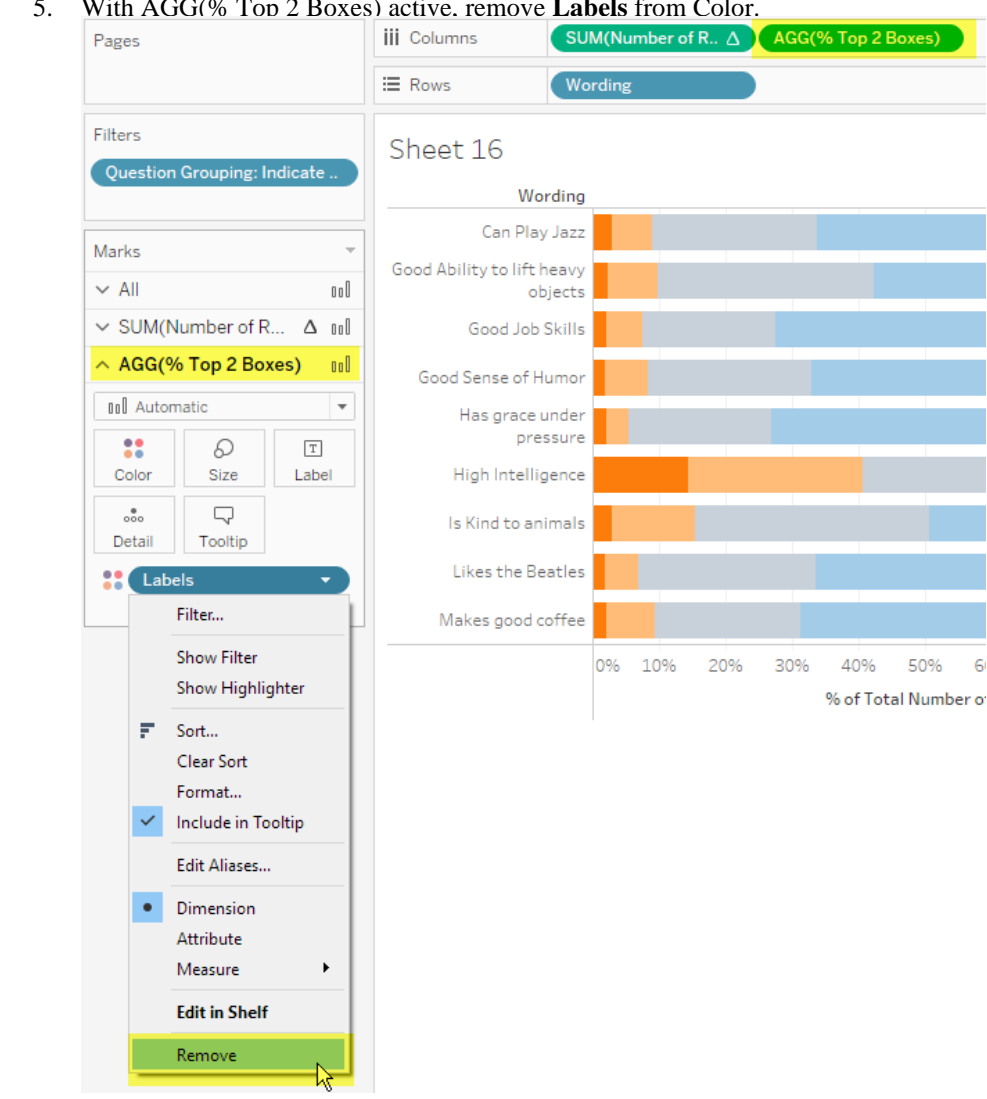

5. With AGG(% Top 2 Boxes) active. remove Labels from Color.

- 6. Right-click the second green pill on Columns and change the Mark Type to Circle.
- 7. Right-click the second green pill on Columns and select **Dual Axis**.
- 8. Right click the first green pill on Columns and change the Mark Type to Bar.
- 9. Click the second green pill to make the circle chart active.

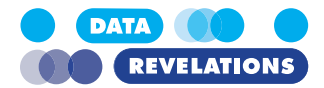

10. Click the **Color** button and change the color to white with a dark gray border, as

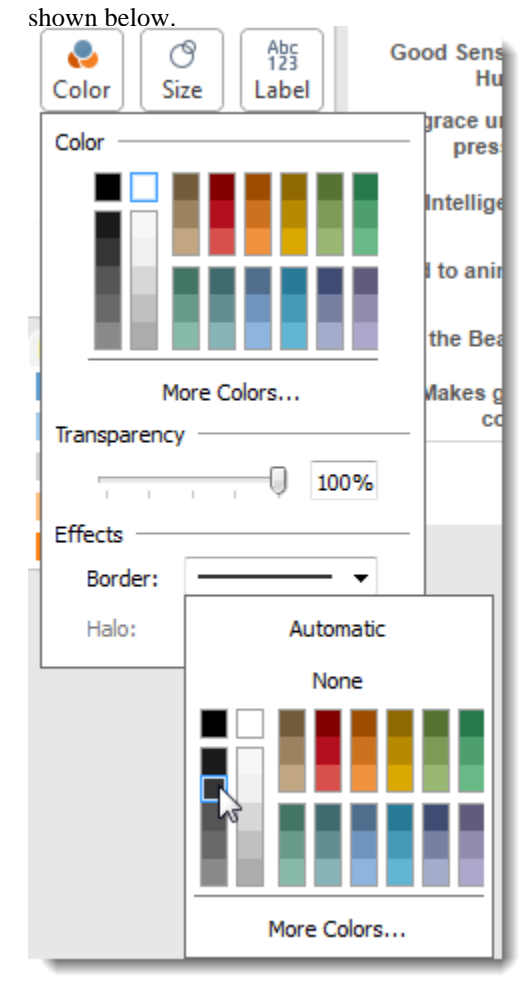

- 11. Click the Size button and move the slider to the right a bit.
- 12. While holding down the **CTRL** key drag the second green pill to the **Label** button (Command-Drag on a Mac).
- 13. Click the Label button and change the Alignment to Centered.
- 14. Right-click the secondary axis (the axis along the top) and select Synchronize Axis.
- 15. Right-click Wording on Rows and select Sort.
- 16. Indicate that you want to sort by the Field % Top 2 Boxes in Descending order, as shown below.

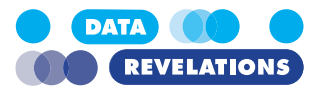

| Sort [Wording]                |   |
|-------------------------------|---|
| Sort By                       |   |
| Field                         | * |
| Sort Order                    |   |
| <ul> <li>Ascending</li> </ul> |   |
| Descending                    |   |
| Field Name                    |   |
| % Top 2 Boxes                 | - |
| Aggregation                   |   |
| Aggregation                   |   |
| Custom                        |   |
|                               |   |

- 17. Close the Sort dialog box.
- 18. Right-click the secondary axis and deselect Show Header.
- 19. Rename the tab Combo Likert and save your work.

## **Divergent Bar Charts**

While there are many ways you can show Likert scale data, my "go to" is usually some form of divergent bar chart where the positive sentiment displays to the right and negative sentiment displays to the left.

There are A LOT of different ways we can do this (and I'll make sure to show you alternatives) but for this next exercise we'll create a simple three-way chart (positives, neutrals, and negatives) combined with a five-element chart in a tool tip.

#### To Create the Positives, Negatives, and Neutrals

**Note:** If you had difficulty completing the previous exercise, open the file **4c\_Likert.twbx** from the **Starter** folder and work with that.

- 1. Duplicate the Combo Likert worksheet you created in the previous example.
- 2. Remove everything from Columns, Rows, and Labels (just leave what is on the Filters shelf).

!

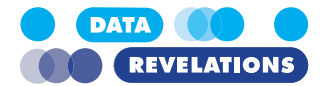

3. Create a calculated field called % Positive and define it as follows: SUM( IF [Value]>=4 then 1 ELSE 0 END) / SUM([Number of Records])
4. Create a calculated field called % Negative and define it as follows: SUM( IF [Value]<=2 then -1</li>

ELSE 0 END) / SUM([Number of Records])

 Create a calculated field called % Neutral and define it as follows: SUM(

```
IF [Value]=3 then 1
ELSE 0
END) /
SUM([Number of Records])
```

- 6. Change the Mark type to Automatic.
- 7. Drag **Wording** onto Rows.
- 8. Drag % Positive into Columns
- 9. Drag % Negative to the value axis. This will invoke a "Measure Names / Measure Values" construct.

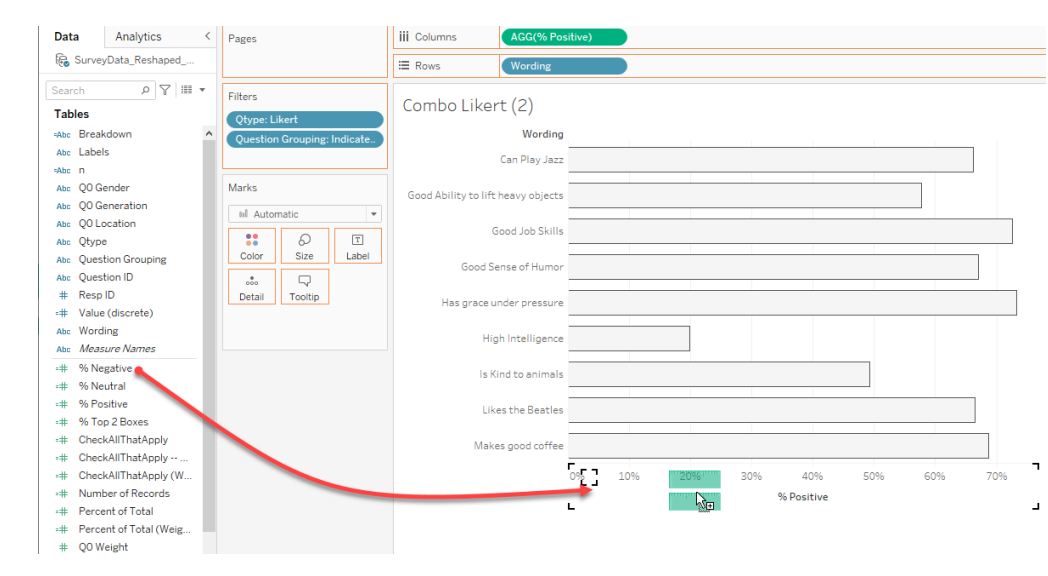

10. Drag Measure Names from Rows and place it on Color.

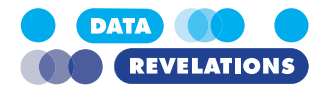

11. Edit the colors so that % Positive is blue and % Negative is Orange.

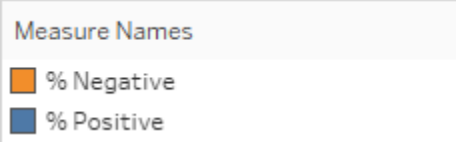

- 12. Drag % Neutral onto Columns.
- 13. Select the % Neutral pill and remove Measure Names from Color. Your screen

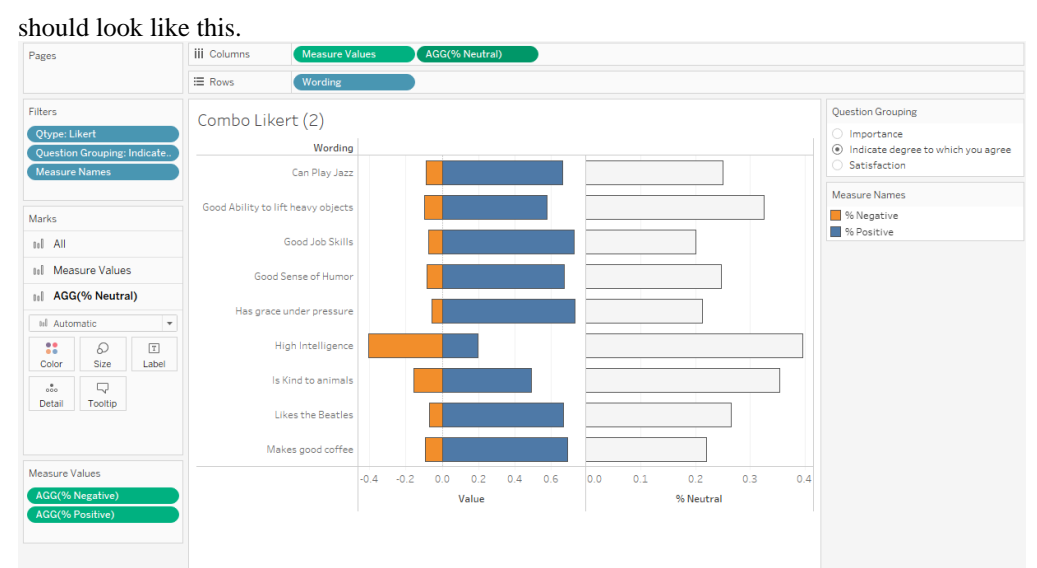

Note: if the % Neutral bars aren't gray, click the Color button (with the appropriate measures selected) and change the color.

- 14. Right click the Wording pill on Rows and select Sort.
- 15. Change the sort so that you are sorting by the field % Positive in Descending order.

| Sort By     |   |
|-------------|---|
| Field       | • |
| Sort Order  |   |
| Ascending   |   |
| Descending  |   |
| Field Name  |   |
| % Positive  |   |
| Aggregation |   |
| Custom      | • |
|             |   |

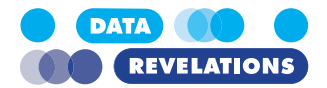

- 16. Close the Sort dialog box.
- 17. Change the default number format for **% Negative**, **% Neutral**, and **% Positive** so that they are all displays with percentage with zero decimal places.
- 18. Click the Show Mark Labels (T) in the toolbar to show the numbers in the bars.
- 19. Rename the sheet **Divergent Stacked Bars** and save your work. Your screen should

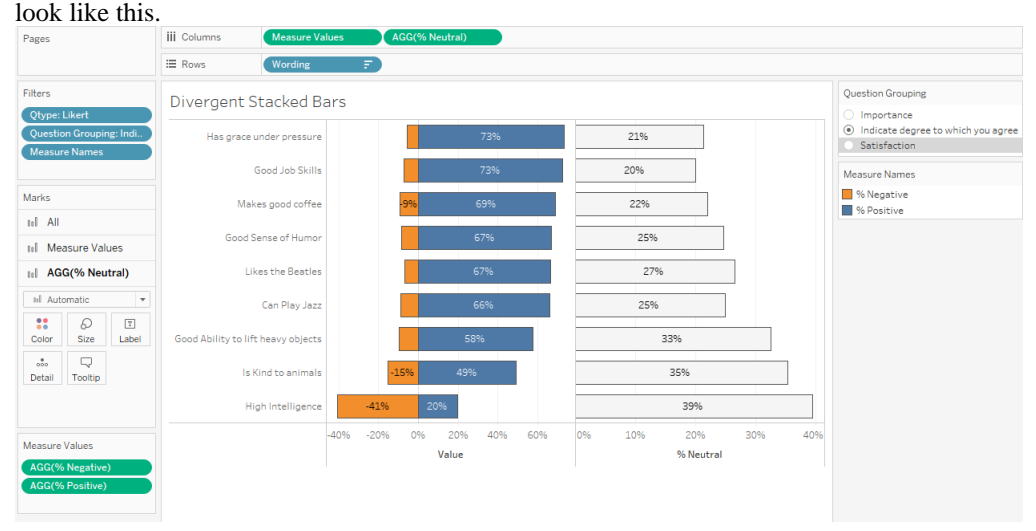

## **Topics for Discussion**

- Look at the length of the bars for the Neutrals and compare with the Positives and Negatives.
- The negative numbers in the orange bars: will your audience / stakeholders have an issue with this?

#### To Make the Negative Numbers Look They are Positive

- In the Data Pane, right click % Negative and select Default Properties | Number Format.
- 2. Change the format to **Custom** and define it like this.

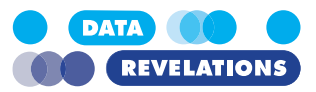

| Automatic<br>Number (Standard)<br>Number (Custom)<br>Currency (Standard)<br>Currency (Custom)<br>Scientific<br>Percentage<br>Custom | Custom<br>Format:<br>0%; 0% |  |
|----------------------------------------------------------------------------------------------------|-----------------------------|--|
|----------------------------------------------------------------------------------------------------|-----------------------------|--|

This translates as "If the number is positive, present it like this; if the number is negative, present it the same way."

3. Save your work.

#### To Create an Auto-Adjusting Reference Line

1. Create a new Calculated Field called **Neutral Reference Line** and define is as follows:

WINDOW\_MAX([% Positive]) + ABS(WINDOW\_MIN([% Negative]))

- 2. Select The % Neutral pill on Columns to make sure it is active.
- 3. Drag the Neutral Reference Line onto **Detail**.
- 4. Right click the axis for % Neutral and select Add Reference Line.
- 5. With **Per Pane** selected, change the Value to **Neutral Reference Line** and change Label to **None** and Line to **None**, as shown here.

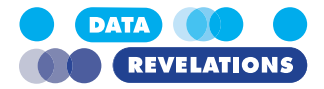

| <u>e00e</u>                      |                                     |                           |                       | ŧĮĮ      |
|----------------------------------|-------------------------------------|---------------------------|-----------------------|----------|
| Line                             |                                     | Band                      | Distribution          | Box Plot |
| Scope                            | re Table 🬘                          | ) Per Pane                |                       |          |
|                                  |                                     | / rei rane                |                       |          |
| Line                             | A                                   |                           |                       |          |
| Value:                           |                                     | Reference Lin             |                       | rage 🗸   |
| Label:                           | lone                                |                           | ~                     |          |
| Tooltip:                         | Automatic                           |                           | ~                     |          |
| Line ash                         |                                     |                           |                       |          |
| Line only                        |                                     | ¥                         | 95                    | ~        |
| Formatting                       |                                     |                           |                       |          |
| -                                |                                     | ~                         |                       |          |
| Line:                            | None                                |                           |                       |          |
| Line:                            | None                                | ~                         |                       |          |
| Line:<br>Fill Abov               | e: None                             | ~                         |                       |          |
| Line:<br>Fill Abov<br>Fill Belov | e: None                             | ~                         |                       |          |
| Line:<br>Fill Abov<br>Fill Belov | None e: None v: None raioulated lin | ><br>>                    | ted or selected data  | nointe   |
| Line:<br>Fill Abov<br>Fill Belov | None e: None v: None calculated lin | →<br>→<br>ne for highligh | ited or selected data | points   |

- 6. Click OK.
- 7. Try changing the Question Grouping selection (i.e., select "Importance" or "Satisfaction).
- 8. Save your work.

Hey! Remember the demographics dashboard we created earlier and how the bar lengths are not consistent? Placing a hidden reference line is one way we can address that problem.

## Showing the Distribution in a Tool Tip

My friend, colleague, and fellow author of **The Big Book of Dashboards**, Andy Cotgreave, states that every chart is a compromise. The divergent stacked bar chart we just created is clear and compact, but it only shows three levels of sentiment, not all five that could be specified by survey participants.

In this next exercise we will create a histogram that will allow us to see the full distribution when we hover over a bar.

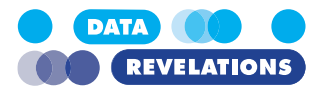

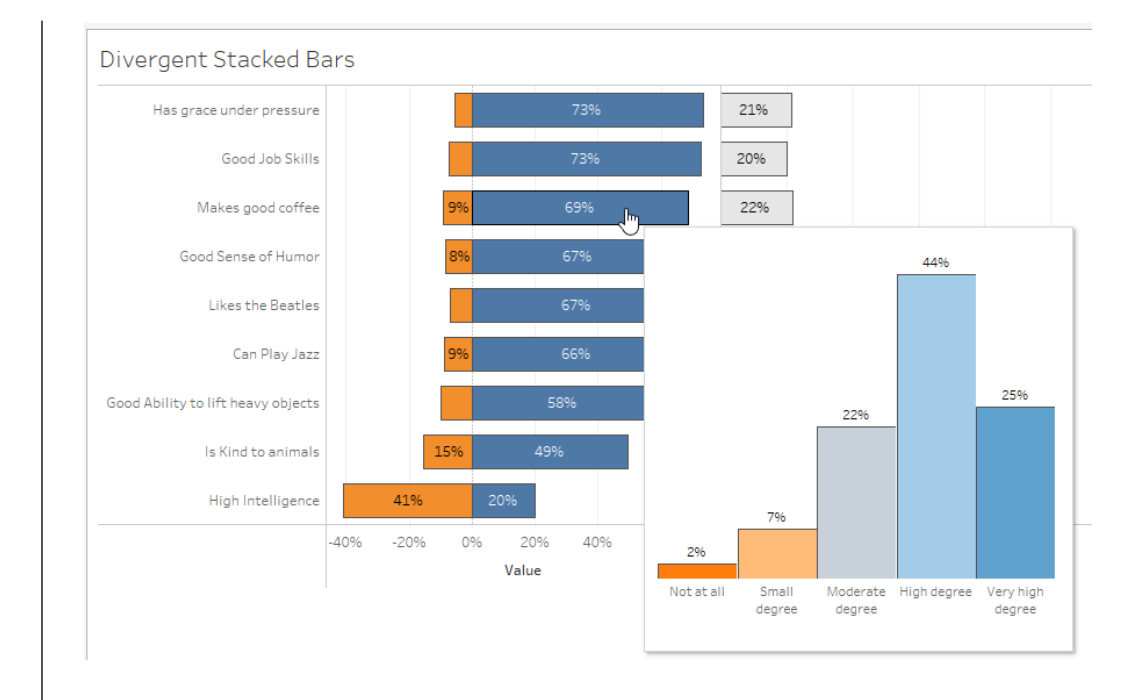

#### To Create the Histogram

**Note:** If you had difficulty completing the previous exercise, open the file **4d\_Likert.twbx** from the **Starter** folder and work with that.

- 1. Duplicate the Divergent Stacked Bar sheet.
- 2. Rename the sheet **Histogram**.
- 3. Remove Measure Values and % Neutral from Columns.
- 4. Remove Neutral Reference Line from details.
- 5. Place Value (discrete) and Labels on Columns.
- 6. Place **Percent of Total** on Rows.
- 7. Place Value (discrete) on Color.
- 8. Right-click Percent of Total on Rows and select Edit Table Calculation.

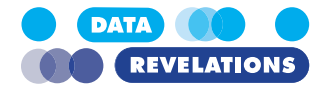

| -  |                     |                   |               |
|----|---------------------|-------------------|---------------|
| 0  | Change the scone to | Value (discrete)  | ) and I ahele |
| ). | Change the scope to | value (uiser etc. | and Labers.   |

|     | Table Calculation<br>Percent of Total                                                                                                    | n                                                                                                    | ×        |                                      |
|-----|----------------------------------------------------------------------------------------------------|----------------------------------------------------------------------------------------------------|----------|--------------------------------------|
|     | Compute tota                                                                                                    | l across all pages                                                                                                    |          |                                      |
| 10. | Table (across)         Table (down)         Table (down)         Table (down the         Pane (across)         Pane (down)         Pane (down)         Pane (down)         Pane (down)         Pane (down)         Pane (down)         Pane (down)         Pane (down the         Cell         Specific Diment         ✓ Value (disc         ✓ Labels         Wording         At the level         Restarting every         Sort order         ✓ Show calculation         Modify the colors using         Value (discrete)         1         2         3         4 | hen down)<br>en across)<br>hen down)<br>en across)<br>nsions<br>rete)<br>Deepest<br>None<br>Specific Dimensions<br>on assistance | llette.  |                                      |
| 11. | Right click in one of <b>Header</b> .                                                                                                    | the vertical axes ("Po                                                                                                    | ercent o | of Total") and de-select <b>Show</b> |
| 12. | Right click the text "<br>Hide Field Labels for                                                                                                    | Value (discrete) / La                                                                                                    | bels" n  | ear the top of the chart and select  |
| 13. | Right-click the numb                                                                                                    | ers along the top and                                                                                                    | l de-sel | ect Show Header.                     |
| 14. | Right-click the labels <b>Show Header</b> .                                                                                                    | along the left (i.e., '                                                                                                    | 'Has gr  | ace under pressure" )and de-select   |

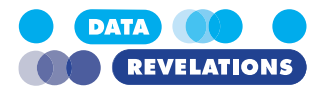

15. Hide the title bar.

#### 16. Change the view from Standard to Entire View. Your screen should look like this.

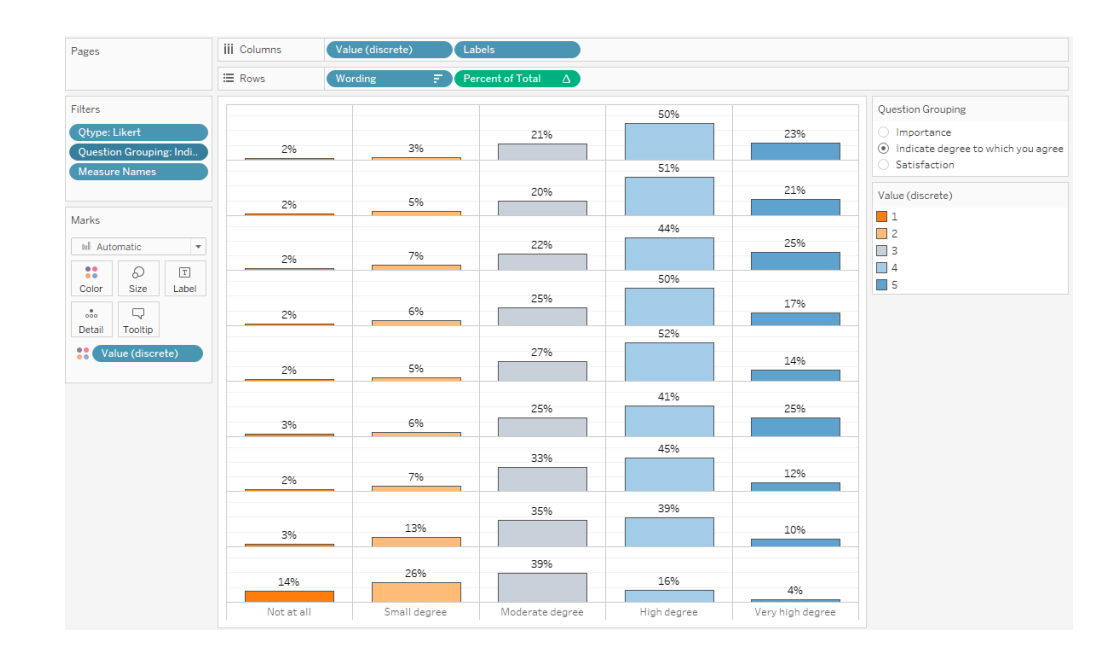

#### **To Create the Tool Tip**

- 1. Go back to the Divergent Stacked Bar sheet.
- 2. Click **Question Grouping** in Filters and choose **Apply to Worksheets** | **Selected Worksheets**.

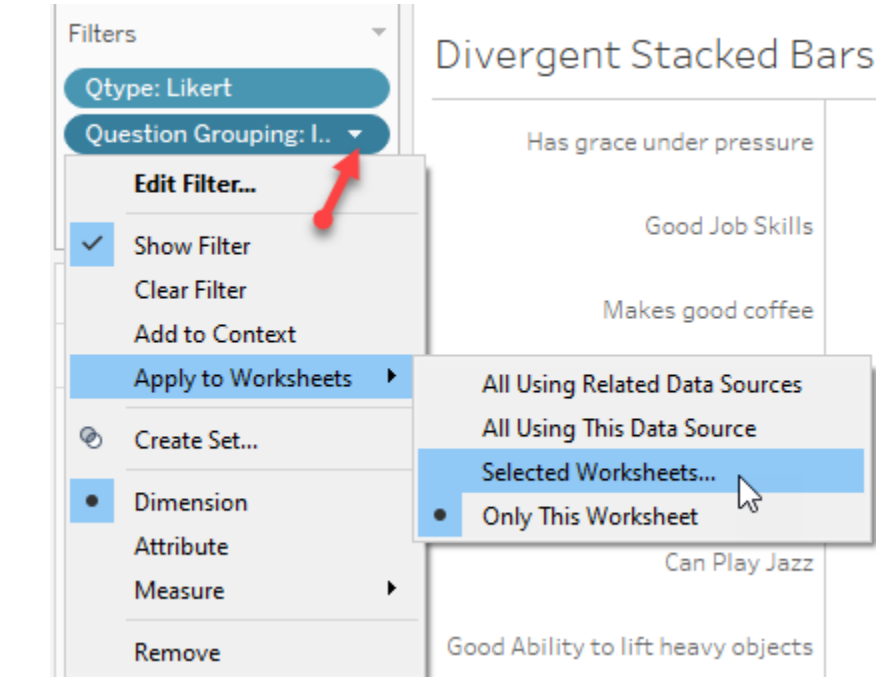

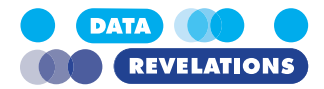

3. Make sure **Histogram** is selected (this is very important!)

| Enter search text                   |                                         |
|-------------------------------------|-----------------------------------------|
| Worksheets                          | Details<br>Existing inter weeps vote.   |
| 🗌 Do you plan to vote (Gender Gap)  | Existing filter keeps Vote.             |
| Do you plan to vote (Generalized)   | Existing filter keeps Vote.             |
| What do you measure?                | Existing filter keeps What do you me    |
| What do you measure? (Weighted)     | Existing filter keeps What do you me    |
| 🗌 What do you measure Gap           | Existing filter keeps What do you me    |
| Check All Demographics              | Existing filter keeps What do you me    |
| Ugly Likert Scale Stacked Bar Chart | Existing filter keeps Indicate degree t |
| 🗌 % Top 2 Boxes                     | Existing filter keeps Indicate degree t |
| Combo Likert                        | Existing filter keeps Indicate degree t |
| Divergent Stacked Bars              |                                         |
| 🗹 Histogram                         | Existing filter keeps Indicate degree t |

- 4. Click OK.
- 5. Click the **Tooltip** button.
- 6. Delete everything that is currently in the Edit Tooltip dialog box.
- 7. De-select Include command buttons and Allow selection by category.
- 8. Click the Insert button at the top of the screen and select Sheets | Histogram.
- 9. Change the maxwidth and maxheight settings to 350. The dialog box should look like this.

|                    |                       | 5                |
|--------------------|-----------------------|------------------|
|                    |                       |                  |
| axwidth="350" maxh | eight="350" filter="< | All Fields>      |
|                    |                       |                  |
|                    |                       |                  |
|                    |                       |                  |
|                    |                       |                  |
|                    |                       |                  |
|                    |                       |                  |
|                    |                       |                  |
|                    |                       |                  |
| oltips instantly 🗸 |                       |                  |
|                    |                       |                  |
|                    |                       |                  |
|                    |                       |                  |
|                    | oltips instantly      | oltips instantly |

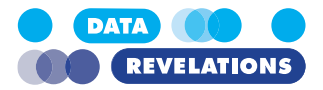

- 11. Hover over a bar and admire your work.
- 12. Save your work.

## **Topics for Discussion**

We looked at gap charts for the single and multi-punch questions. Would something like this work for Likert-scale questions?

YES! First, please visit https://www.datarevelations.com/resources/setcontrols/.

Then, go into the **Likert Examples** folder that's in the **Completed** folder and open Data-Revelations\_SetControls\_Top2Boxes.twbx.

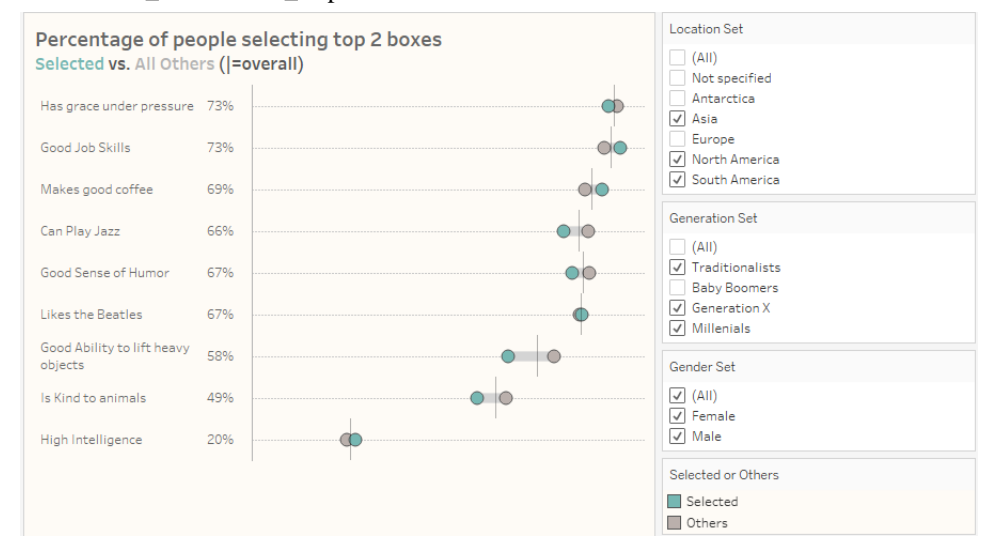

There are lots of other ways to visualize Likert-scale data. Please have a look at these posts:

https://www.datarevelations.com/resources/got-likert-data-neutrals/

https://www.datarevelations.com/resources/rethinkingdivergent/

and

<u>https://www.datarevelations.com/resources/howto-likert/</u> (this is my latest thinking on the subject)

then go into the **Likert Examples** folder that's in the **Completed** folder and open the other files... and explore!

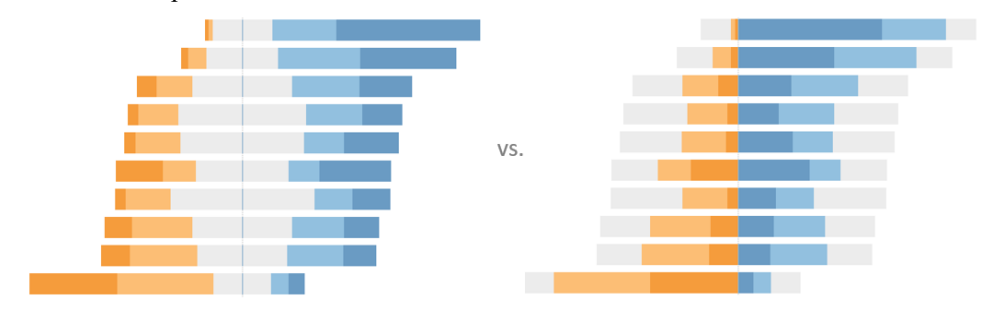

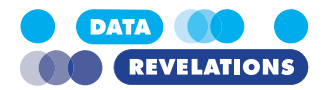

## What about Net Promoter Score (NPS)?

In an NPS survey, respondents are presented with the question "Using a scale from 0 to 10, would you recommend this product / service to a friend or colleague?"

- Anyone that responds with a 0 through 6 is considered a Detractor.
- Anyone that responds with a 7 or 8 is considered a Passive (or Neutral).
- Anyone that responds with a 9 or 10 is considered a Promoter.

The Net Promoter Score (NPS) is computed by taking the percentage of people that are Promoters, subtracting the percentage of people that at Detractors, and multiplying that number by 100.

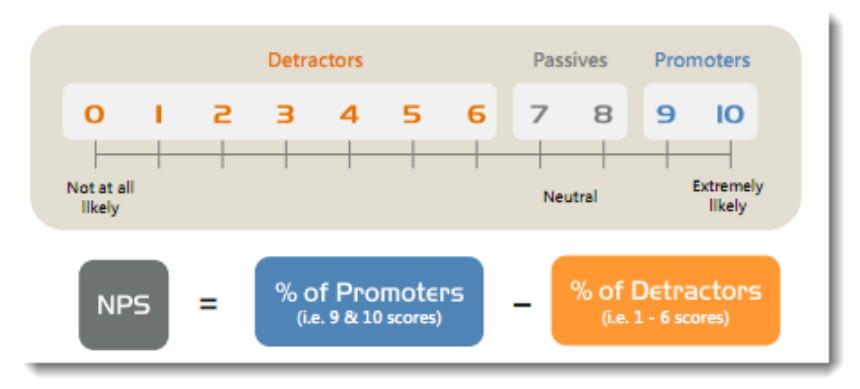

How would you present data like this in Tableau?

I think NPS is closely related to Likert data in that you are showing positive and negative sentiment (and neutrals, aka "passives.").

In the Completed folder there is a folder called Net Promoter Score. Open the file called **Da-taRevelations\_NetPromoterScore.twbx**.

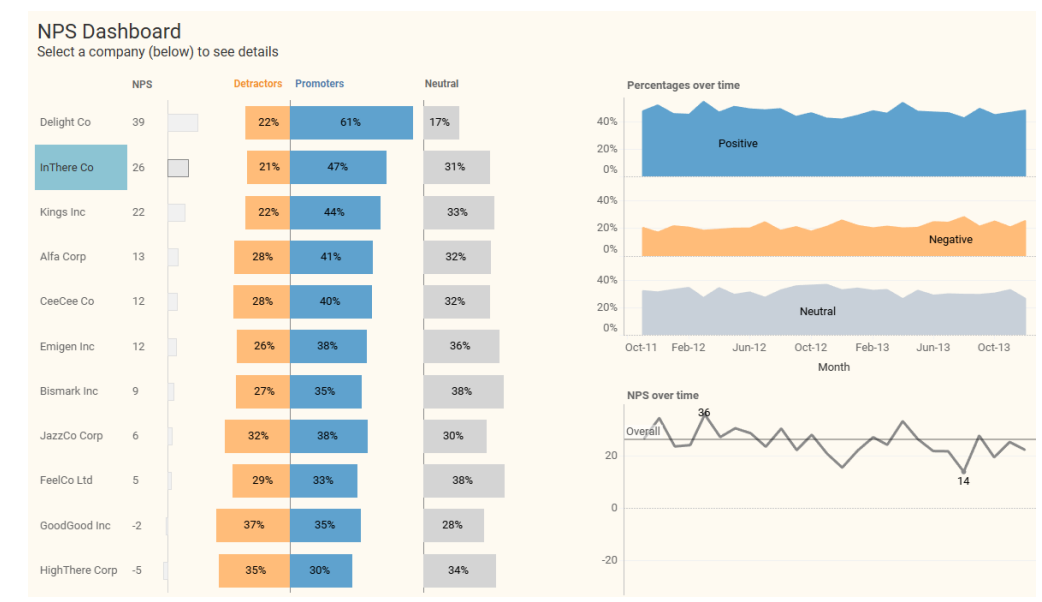

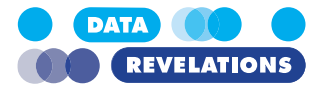

If you look under the hood, you'll see that there are very similar calculated fields to the ones we created for Likert scale data, but the values are a little different.

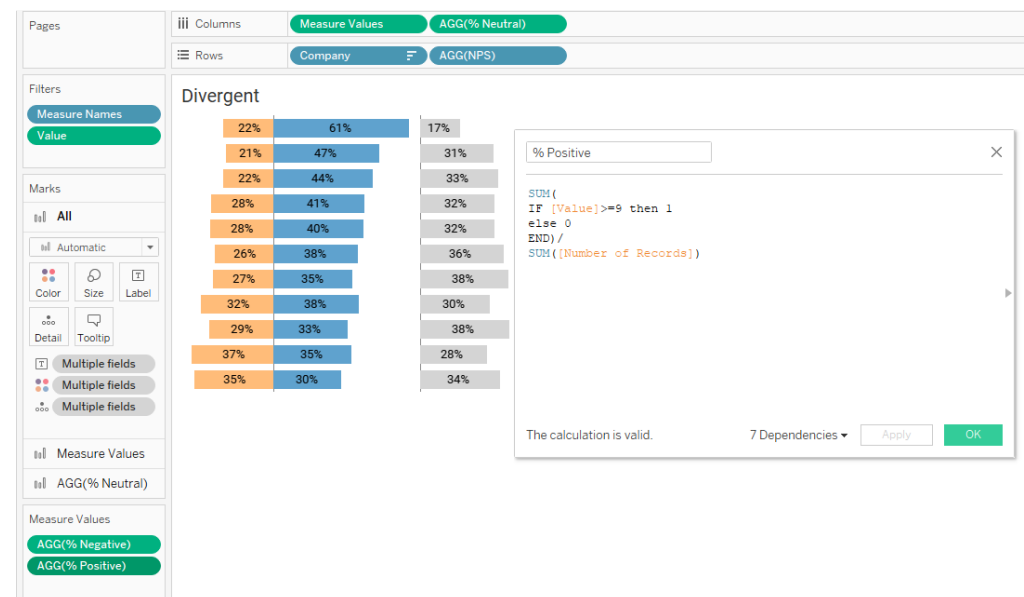

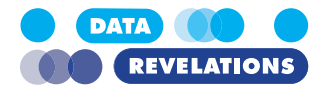

# V. Benchmarking

## **Overview**

All of the results we've presented so far have been some type of summary statistics / aggregations. There may be times when you want to show how an individual respondents (or store, or school, or school district) compares with others, such as in this FAFSA completion dashboard shows how Arizona compares with other states.

Percentage of high school seniors that have completed a FAFSA application

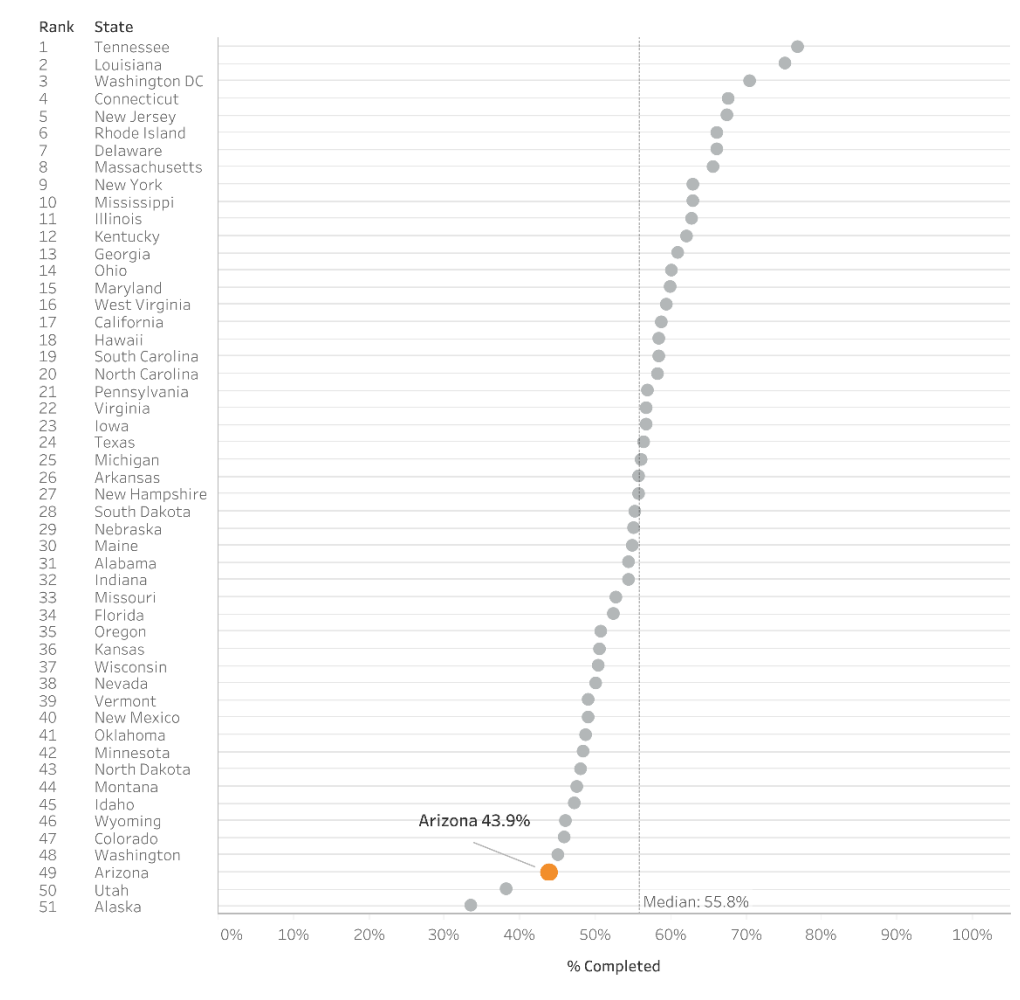

As of July 2020.

Source: National College Attainment Network (NCAN.ORG)

Indeed, the intelligent display of individual respondents and shine light on data that a summary visualization obfuscates. Consider this data visualization that shows the salary of an individual compared with the average of all other survey respondents vs. a disaggregated view.

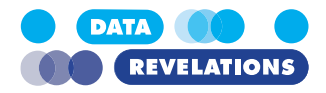

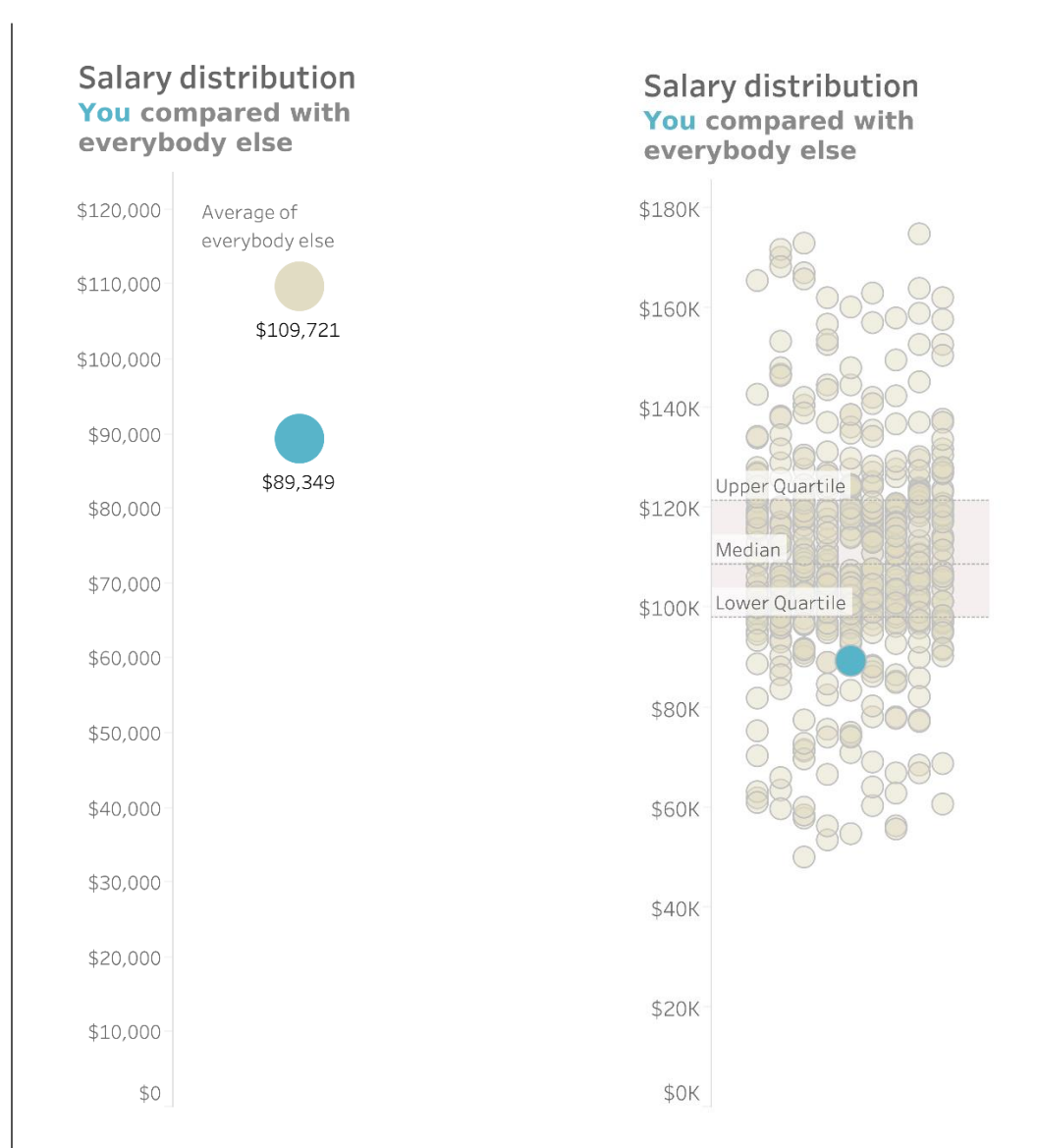

Same data, but what a different takeaway.

The chart on the right is called a jitterplot. Let's see how to make on.

#### **To Create a Simple Jitterplot**

**Note:** If you had difficulty completing the previous exercise, open the file **4e\_Likert.twbx** from the **Starter** folder and work with that.

- 1. Create a new worksheet.
- 2. Drag Question Grouping to the Filters shelf, select Salary and click OK.
- 3. Drag Breakdown on to the Columns shelf.
- 4. Right-drag Value onto the Rows shelf and select AVG(Value).
- 5. Right click the Select Breakdown parameter and select Show Parameter.

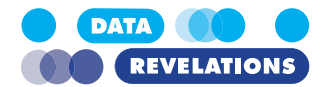

- Select Gender from the Select Breakdown drop down. You now have a visualization that will compare the average salary for females vs. the average salary for males.
- 7. Drag **Resp ID** onto Detail.
- 8. Change the Mark type to **Circle**, as shown below.

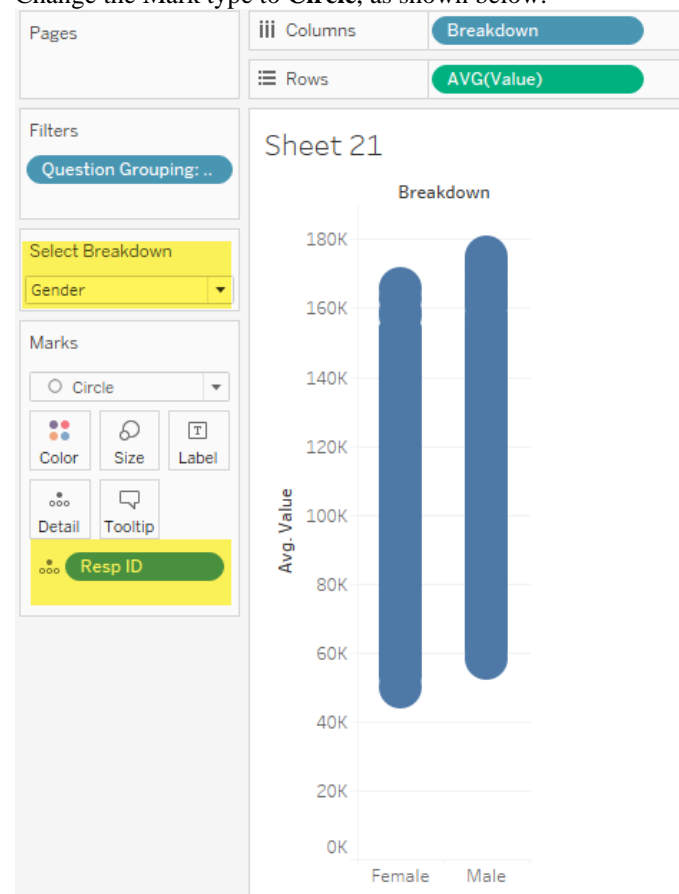

9. Create a new field called Jitter and define it as follows.

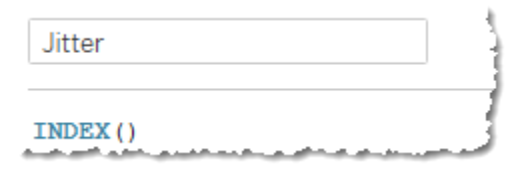

- 10. Drag Jitter to the Columns shelf.
- Right-click Jitter on the Columns shelf, select Compute Using, and select Resp ID.

INDEX() returns the current row in the partition. For example, for the first row INDEX() would be equal to 1; the second row it would be equal to 2.

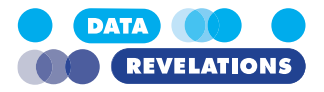

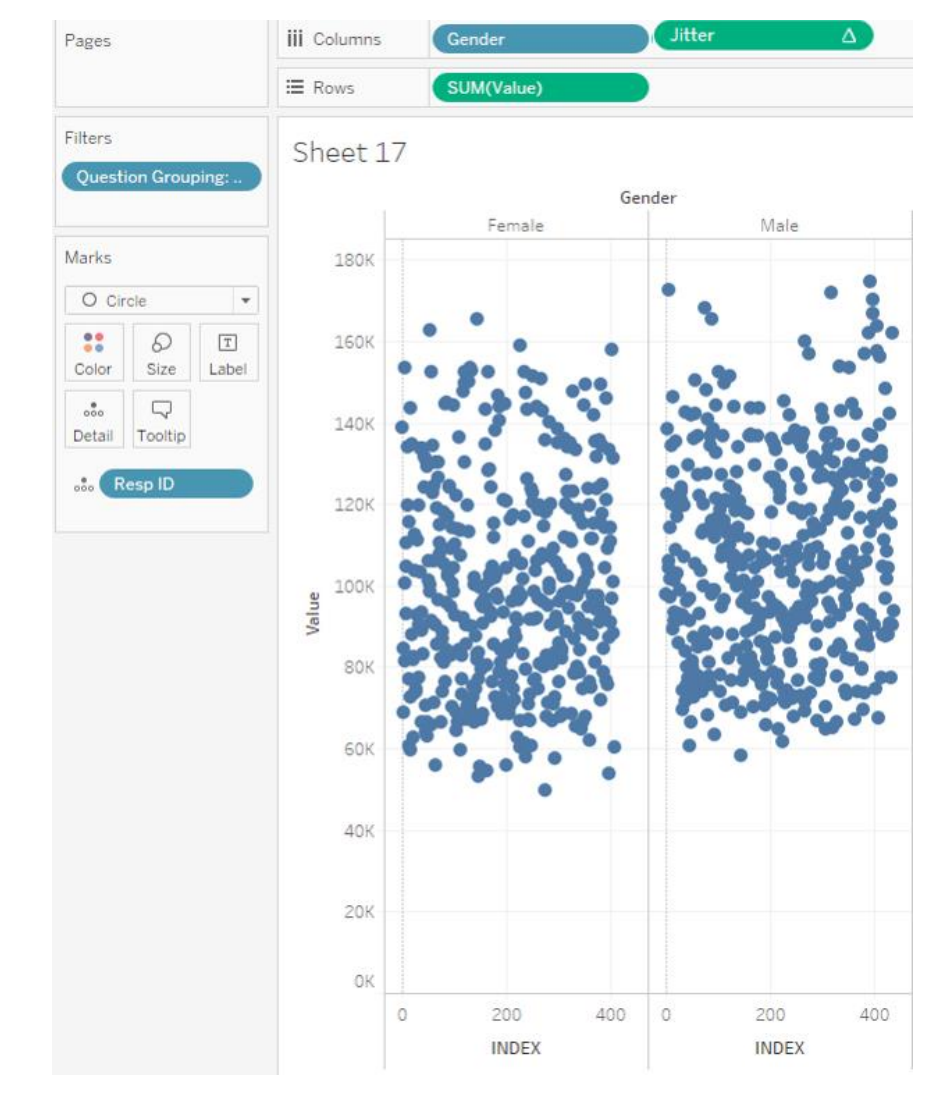

12. Make the size of the visualization narrower, as shown below.

13. Rename the sheet **Simple Jitterplot** and save your work as a packaged workbook.

#### **To Clean Up the Visualization and Add Reference Lines**

**Note:** If you had difficulty completing the previous exercise, open the file **5a\_Bench-mark.twbx** from the **Starter** folder and work with that.

- 1. Right click anywhere in the chart and select **Format** from the context menu.
- 1

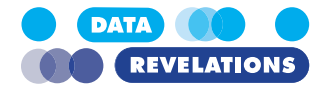

2. Click the **Lines** button and change **Grid Lines** and **Zero Lines** to for both Rows and Colums to **None**, as shown below.

| Format | t Lines       | 5   |    |       | ×      |
|--------|---------------|-----|----|-------|--------|
| A =    | <b>\$</b> . ( | ₽   | ■  | Field | s 🔻    |
| Sheet  | Row           | /S  | Со | lumn  | IS     |
| Lines  |               |     |    |       |        |
| Grid   | Lines:        | Nor | пе |       | ~      |
| Zero   | Lines:        | Nor | пе |       | ~      |
| Trend  | Lines:        |     |    |       | ~      |
| Ref    | Lines:        |     |    | _     | $\sim$ |
| Drop   | Lines:        |     |    |       | $\sim$ |
| Axis R | ulers:        | Nor | ne |       | $\sim$ |
| Axis   | Ticks:        |     |    |       | $\sim$ |
|        |               |     |    |       |        |

- 3. Close the Format pane by clicking the **X** in the upper right corner.
- 4. Right-click on the **Jitter** axis and turn off **Show Header**.
- 5. Click the **Analytics** tab.
- 6. Drag a Distribution Band from Custom onto the chart and indicate that you want it

to supply to AVG(Value) for each Pane, as shown below.

| Data Analytics <                                                                                   | Pages                                                               | iii Columns Breakdown Jitter 🛆 |
|----------------------------------------------------------------------------------------------------|---------------------------------------------------------------------|--------------------------------|
| Summarize                                                                                          |                                                                     | E Rows                         |
| 뷰 Constant Line<br>뷰 Average Line<br>師 Median with Quartiles<br>츛 Box Plot<br>□ Totals             | Filters<br>Question Grouping:<br>Select Breakdown                   | Simple Jitterplot              |
| Model                                                                                              | Gender 💌                                                            | Table Pane Cell                |
| ಈ Average with 95% CI<br>ಈ Median with 95% CI<br>唑 Trend Line<br>➢ Forecast<br>唑 Cluster<br>Custom | Marks<br>C Circle<br>Color Size Label<br>Color Cr<br>Detail Tooltip | AVG(Value) Distribution Band   |
| # Reference Line<br>때 Reference Band                                                               | 號 Resp ID                                                           |                                |
| 백의 Distribution Bang<br>호 Box Plot                                                                 |                                                                     | allonk<br>BOK                  |

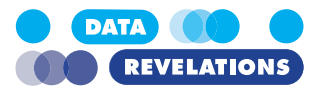

7. Indicate that you want **Quantiles / 4** from the drop-down box, as shown below.

| Line                                                                         | Band                                                                  | Distribution                                                     | ±∰<br>Box Plot      |                                                             |
|------------------------------------------------------------------------------|-----------------------------------------------------------------------|------------------------------------------------------------------|---------------------|-------------------------------------------------------------|
| Scope O Entire Ta                                                            | able 🔘 Per Pane                                                       | O Per Cell                                                       |                     | -                                                           |
| Computation                                                                  | artiles                                                               |                                                                  | ~                   | -                                                           |
| Label:                                                                       | ) Percentages<br>) Percentiles<br>) Quantiles<br>) Standard Deviation | Number of 7                                                      | Tiles:              |                                                             |
|                                                                              |                                                                       |                                                                  |                     |                                                             |
|                                                                              |                                                                       |                                                                  | ОК                  | ]                                                           |
| Indicate you wa                                                              | nt a thin dotted li                                                   | ne and no Fill.                                                  | ОК                  | ]                                                           |
| Indicate you wa<br>Line:                                                     | nt a thin dotted li                                                   | ne and no Fill.                                                  | OK                  | ]                                                           |
| Indicate you wa<br>Line:<br>Fill: None<br>Click the Label<br>Click the arrow | nt a thin dotted li<br>drop down and so<br>next to the blank          | ne and no Fill.<br>elect <b>Custom</b> .<br><b>Custom</b> box ar | OK<br>nd select Cor | nputation.                                                  |
| Indicate you wa<br>Line:                                                     | nt a thin dotted li<br>drop down and so<br>next to the blank          | ne and no Fill.  elect Custom. Custom box ar putation>           | OK                  | nputation.<br>ield Name<br>ield Label<br>omputation<br>alue |

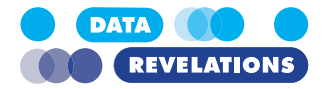

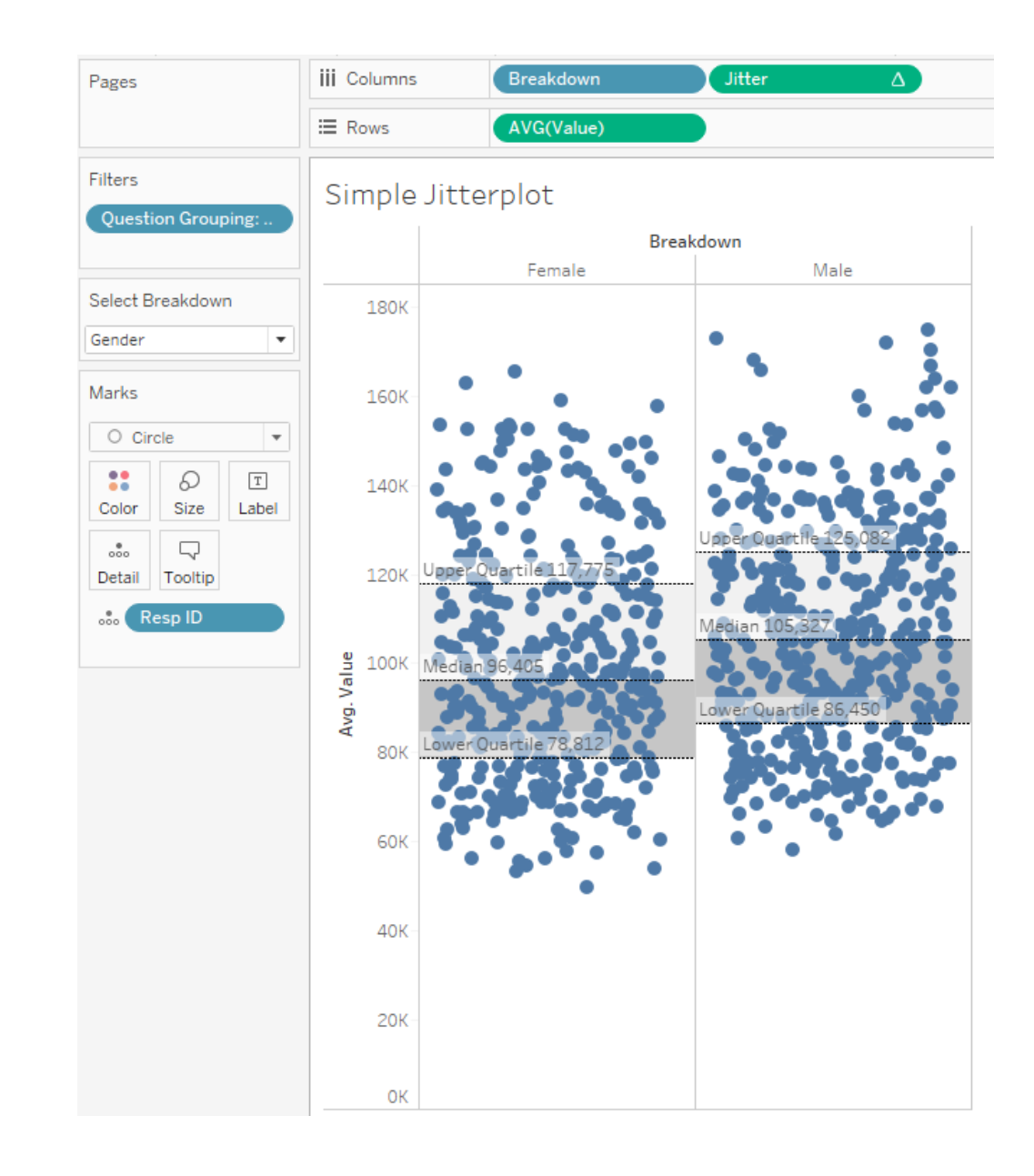

## **Controlling Jittering**

One of the reasons the jittering works here is that there is little or no relationship between the Resp IDs and their associated salaries. That is, Resp IDs are fairly random.

There may be time, however, when this is not the case and we can overcome this by forcing Tableau to put a mark into one of several pre-defined "slots" using a mod function.

There will be an added benefit in that this will allow us to specify a fixed axis and in doing so we can both narrow the strip and add some white space around the chart, making the reference lines easier to read.
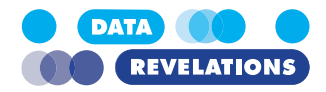

# **To Create a More Sophisticated Jitterplot**

- 1. Right-click the current sheet and select **Duplicate**.
- 2. Rename the sheet Advanced Jitterplot.
- 3. Create a new field called **Jitter\_MOD** and define it as follows. INDEX()%15
- 4. Replace Jitter on the Columns shelf by dragging Jitter\_MOD on top of it.
- 5. Right-click Jitter\_MOD on the rows shelf, select Compute Using, and select Resp ID.
- 6. Right-click in the **Jitter\_MOD** axis and select **Edit Axis**.
- 7. Change the Range to **Fixed** and make the start value **-5** and the end value **19**, as shown below.

| Edit Axis [Jitter_MOD]                                                                          | ×                          |
|-------------------------------------------------------------------------------------------------|----------------------------|
| General                                                                                         | Tick Marks                 |
| Range                                                                                           |                            |
| Automatic     Uniform axis range for all rows or     Independent axis ranges for each     Fixed | Columns<br>n row or column |
| Fixed start 👻                                                                                   | Fixed end 👻                |
| -5                                                                                              | 19                         |
| Reversed     Logarithmic     Positive Osymmetric                                                |                            |
| Axis Titles                                                                                     |                            |
| Title<br>Jitter_MOD                                                                             |                            |
| Subtitle                                                                                        |                            |
| Subtitle                                                                                        | 🖌 Automatic                |
| 5 Reset                                                                                         |                            |

- 8. Close the dialog box.
- 9. Right-click the **Jitter\_MOD** axis and turn off **Show Header**. Your screen should look like the one shown below.

INDEX()%15 returns the remainder when you divide INDEX() by 15. For example, if the INDEX equals 1, INDEX()%15 will return 1. If the INDEX equals 2, then INDEX()%15 will return 2. If the INDEX equals 19 then INDEX()%15 will return 4. This means no matter what the ID number, the associated mark will be forced into one of 15 different slots.

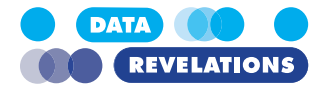

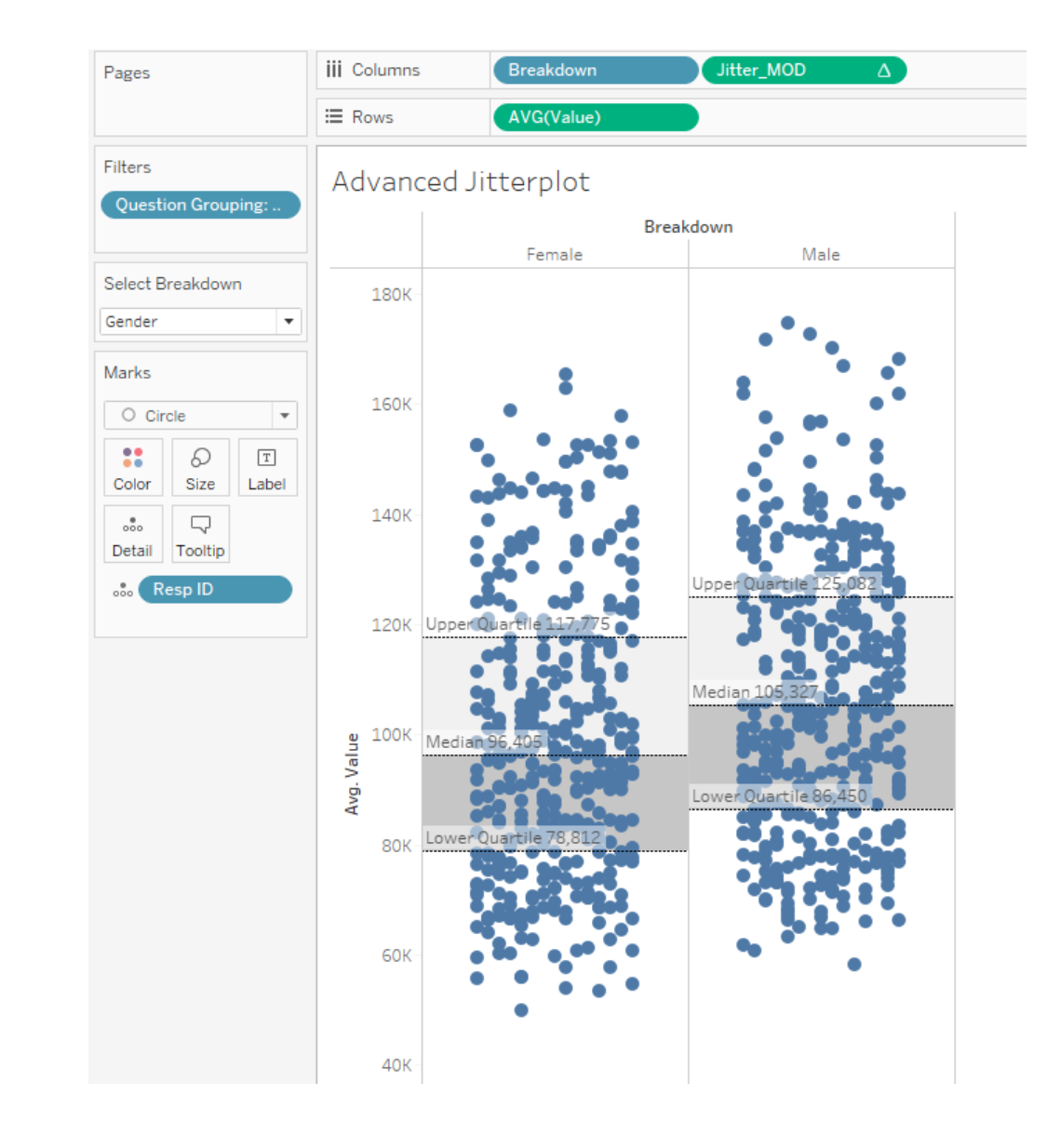

10. Save your work.

# **Comparing an Individual Response** with All Others

In the next series of exercises, we'll create a chart that will allow us to select a single respondent ID and see that person's salary compared with all others. We'll do that by populating a parameter list with all possible respondent IDs.

### To Populate a Parameter List with Respondent IDs.

**Note:** If you had difficulty completing the previous exercise, open the file **5b\_Bench-mark.twbx** from the **Starter** folder and work with that.

!

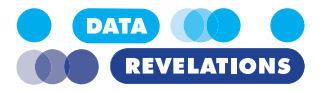

1. Right-click **Resp ID** in the Data pane and select **Create** | **Parameter**.

#### 2. Change the parameter Name to Select a respondent.

|                                                            | Integer                   | •                                |
|------------------------------------------------------------|---------------------------|----------------------------------|
| Current <u>v</u> alue:                                     | 2                         | •                                |
| Value when workbook op                                     | ens: Current value        | •                                |
| Display <u>f</u> ormat:                                    | Automatic                 | ▼                                |
| Allowable values:                                          | ◯ <u>A</u> ll             |                                  |
| List of values                                             |                           |                                  |
| Value                                                      | Display As                | ∧ ● Fixed                        |
| 2                                                          | 2                         | Add values from                  |
| 4                                                          | 4                         | O When workbook opens            |
| 5                                                          | 5                         | None                             |
| 9                                                          | 9                         |                                  |
| 12                                                         | 12                        |                                  |
| 15                                                         | 15                        |                                  |
| 16                                                         | 16                        | ✓ <u>Clear All</u>               |
| ck OK.                                                     | ly-created parameter and  | d select Show Parameter.         |
| ght-click the new                                          |                           |                                  |
| ght-click the new<br>eate a Calculated<br>Selected vs. Otl | field called Selected vs. | • Others and define it as follow |

7. Within the color legend, change the order so that **Selected** comes before **All Others**.

| Selected vs. Others |            |  |  |  |
|---------------------|------------|--|--|--|
|                     | Selected   |  |  |  |
|                     | All Others |  |  |  |

Now you should be able to see the "Selected" dot as you changed the Z-order of the elements so the selected dot will be on top.

8. Drag **Selected vs. Others** from the Data pane onto the Size button.

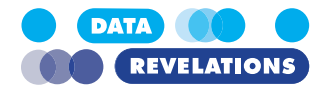

9. Edit the Size legend to that **Selected vs Others** is **reversed**.

| Edit Sizes [Selected vs. Others]         |                  |    |        | $\times$ |
|------------------------------------------|------------------|----|--------|----------|
| Sample legend:<br>Selected<br>All Others | Mark size range: |    |        | Largest  |
| Reset                                    |                  | ОК | Cancel | Apply    |

10. Click OK.

You may find it necessary to futz with the sizing a bit as the big dot may be too big and the other dots may be too small.

- 11. Edit the color legend so that **All Others** is a light gray and that all dots have a dark gray border.
- 12. Save your work.

Your screen should look like the one shown below.

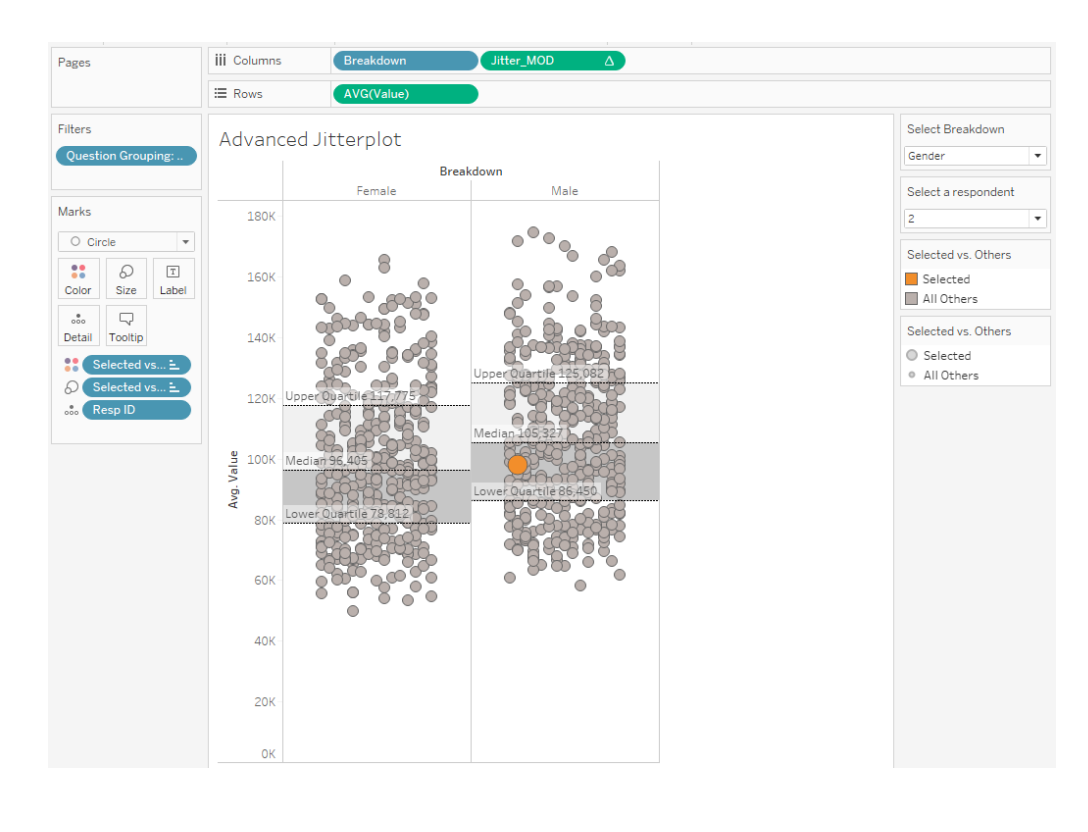

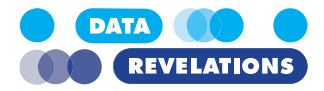

### **Bonus Exercise: Centering the Dot**

Modify the calculated field **Jitter\_MOD** so it reads as follows:

| Jitter_MOD                                                               |        |
|--------------------------------------------------------------------------|--------|
| Results are computed along Table (across).                               |        |
| <pre>IF ATTR([Resp ID])= [Select a respondent] ELSE INDEX()%15 END</pre> | THEN 8 |

This will place whatever is the dot in question in the center, as shown here.

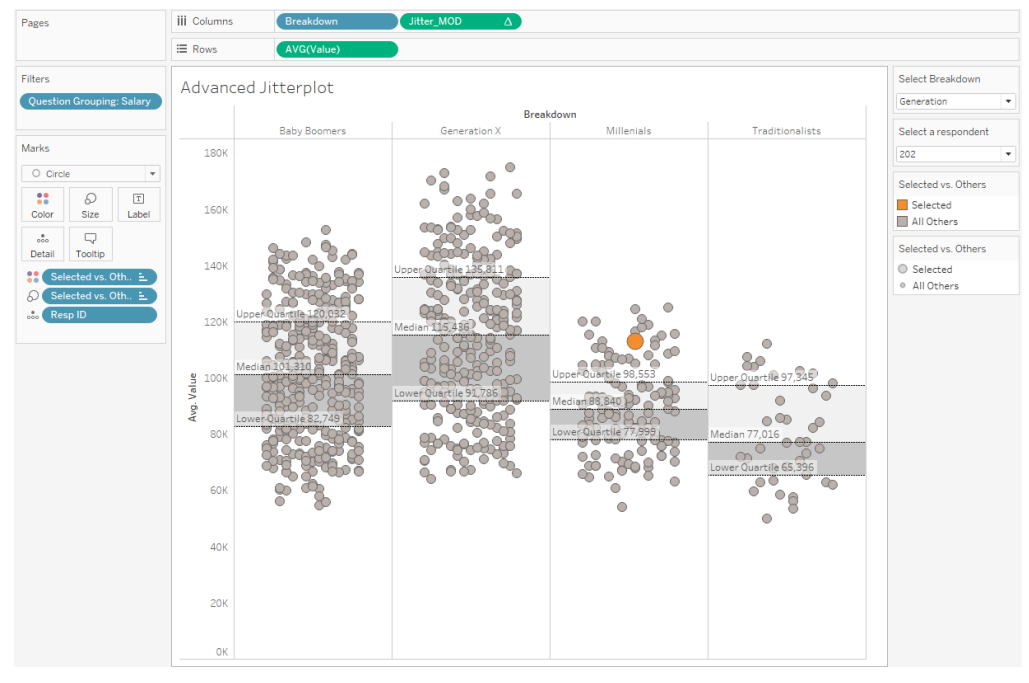

Here's how to read the modified calculation:

If the Resp ID is the same as what is selected in the drop-down parameter, place that dot in the 8<sup>th</sup> position; if not, place it in some position between 0 and 15, depending on what row the item is in the data partition.

Why 8? It's the mid-point of 0 and 15.

Why the ATTR() function? Because INDEX() is a table calculation which is a form of aggregation and Tableau can't compare an aggregate calculation and a row-level calculation.

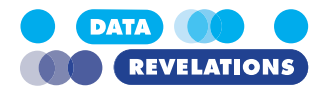

# **Other Ways to Show This**

Open the **file DataRevelations\_Benchmarking.twbx** in the Benchmarking folder. You'll see variation on the visualization we just created.

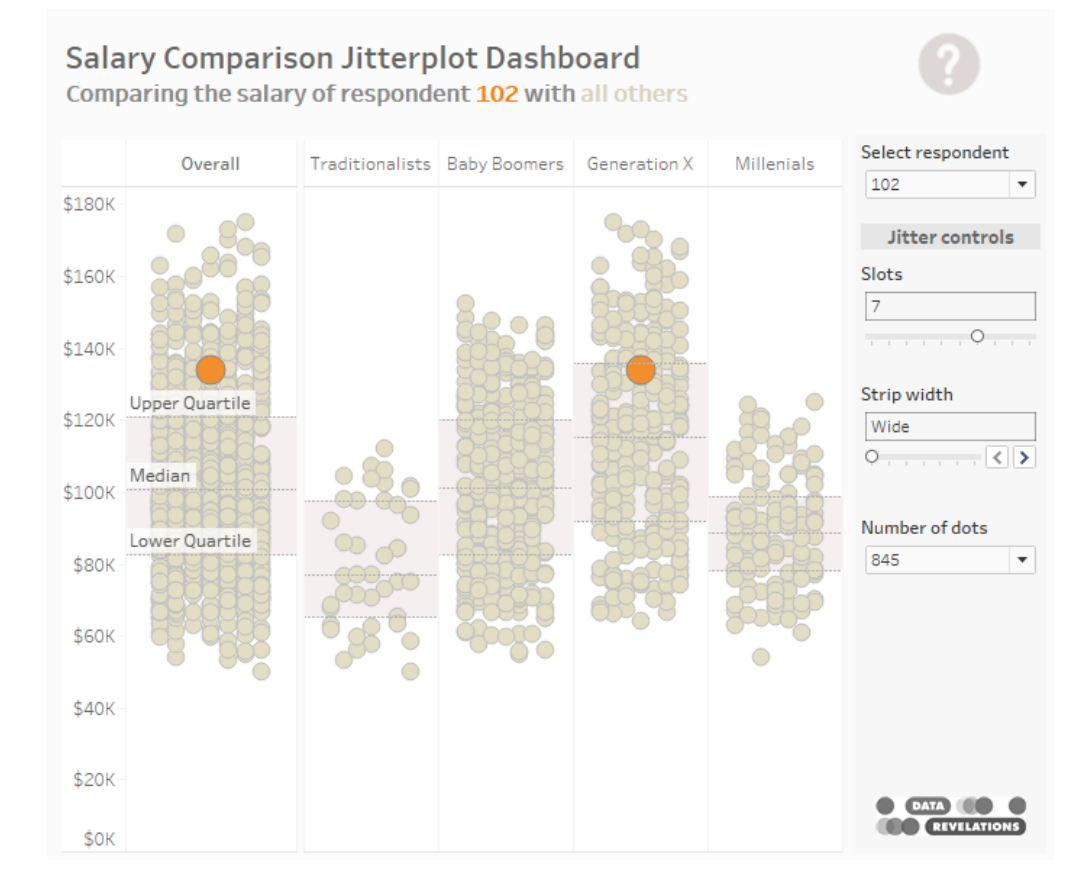

If you click the next tab, you'll see a unit histogram (also called a Wilkinson dot plot). This is another useful way to present the same data.

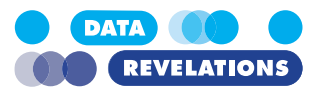

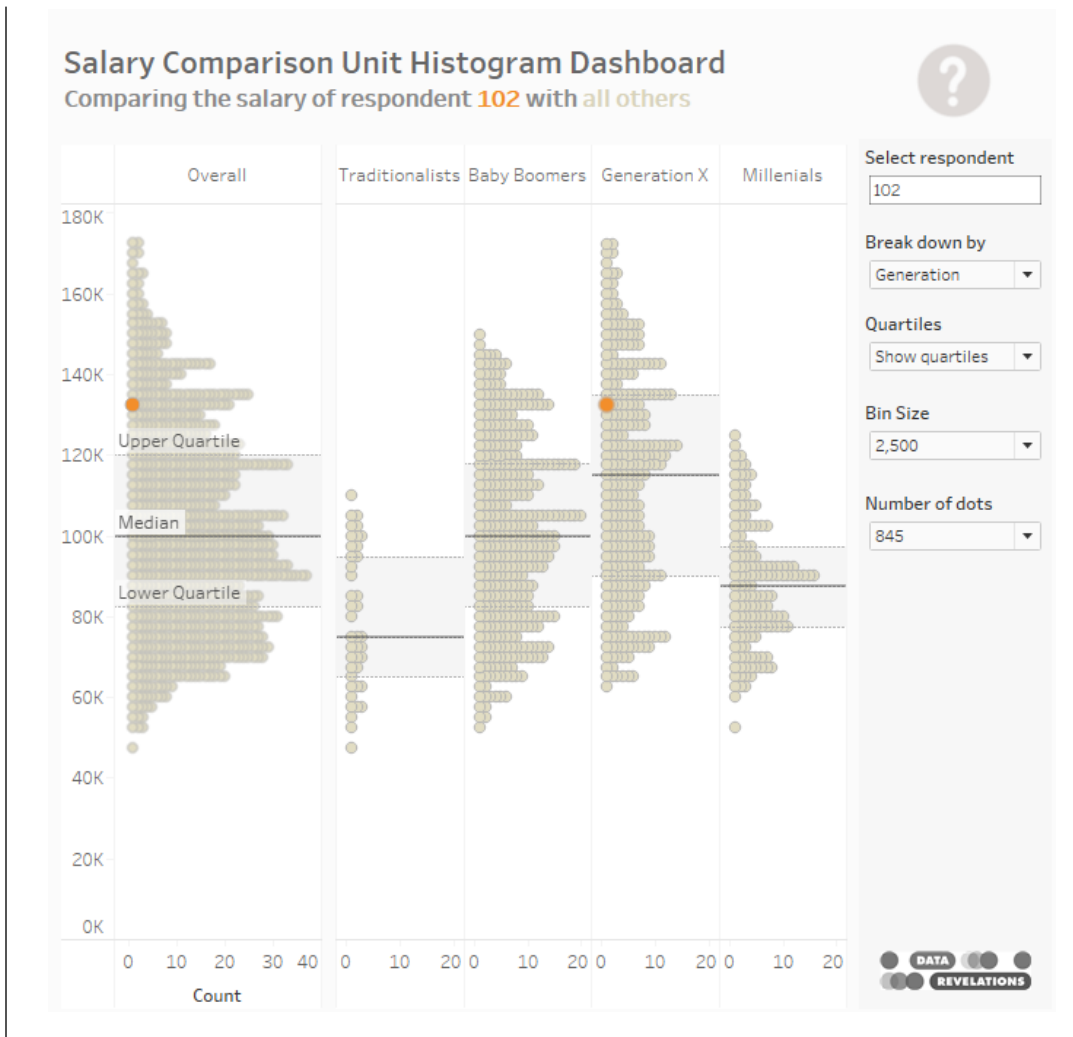

You can read more about the jitterplot and unit histogram here:

https://www.datarevelations.com/resources/fresheyes/

https://www.datarevelations.com/resources/betterthanjitterplot/